## TUTORIAL DE INSCRIÇÃO CREDENCIAMENTO DE ARTISTAS

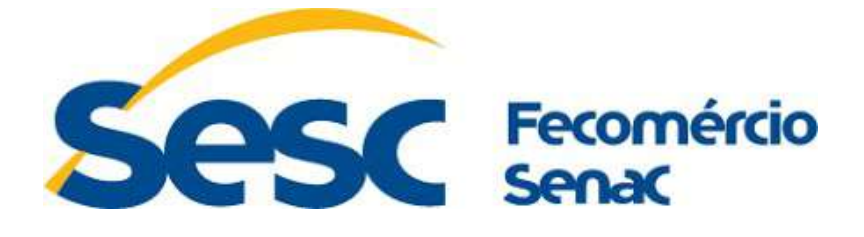

Seja muito bem-vindo!

Este material irá auxiliar seu processo de inscrição no Credenciamento de Artistas para programação sistemática do Sesc Ceará.

Antes de iniciar sua inscrição, leia atentamente ao Edital e certifique-se de que tudo está esclarecido. Caso tenha alguma dúvida, entre em contato conosco pelo e-mail credenciamento@sesc-ce.com.br no horário comercial, de segunda a sexta.

Importante também já ter todos os documentos necessários para inscrição e informados no Edital já organizados em seu equipamento. Lembre-se que a capacidade máxima para cada arquivo é de 5MB.

Recomendamos não usar o celular para inscrição, justamente para facilitar o acesso a documentos necessários na sua máquina.

Bom trabalho!

### ÍNDICE

| Cadastro Representante Legal Pessoa Física                  | p. 01  |
|-------------------------------------------------------------|--------|
| Cadastro Representante Legal Pessoa Jurídica                | p. 20  |
| Cadastrar Grupos/Artistas                                   | p. 47  |
| Cadastrar Propostas de Ações Formativas                     | p. 66  |
| Cadastrar Propostas de Artes Cênicas                        | p. 74  |
| Cadastrar Propostas de Artes Visuais                        | p. 86  |
| Cadastrar Propostas de Audiovisual                          | p. 97  |
| Cadastrar Propostas de Literatura                           | p. 107 |
| Cadastrar Propostas de Memória Social e Patrimônio Cultural | p. 118 |
| Cadastrar Propostas de Música                               | p. 125 |

# INSCRIÇÃO REPRESENTANTE LEGAL PESSOA FÍSICA

Acesse o link <u>https://eventos.sesc-ce.com.br/credenciamento</u>. Na plataforma de inscrição, faça seu cadastro clicando no retângulo branco, como indicamos na imagem:

### Credenciamento

Sistema de credenciamento do Sesc Ceará

Veja quais os eventos que estão acontecendo nesse momento, realize o cadastro do representante, individuo/grupo e realize o credenciamento de acordo com cada edital. Fique atento aos prazos, verifique as documentações e tamanho e formato dos arquivos (Máximo: 5MB). O sistema pode ser usado em computadores ou dispositivos móveis.

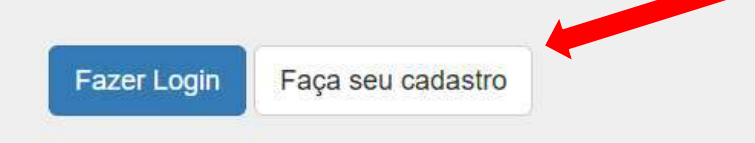

Você será direcionado para a página indicada na imagem abaixo. Nela, preencha os campos solicitados e clique no retângulo verde escrito "Cadastrar".

| Nome *             | Insira aqui seu nome completo                                           |
|--------------------|-------------------------------------------------------------------------|
| Email *            | Insira aqui seu e-mail                                                  |
| Email Confirmação* | Repita aqui o e-mail informado                                          |
| Senha *            | Inclua uma senha de sua opção e guarde-a para outros acessos ao sistema |
| Senha Confirmação* | Repita agui a senha informada                                           |

Seu usuário foi criado e você será redirecionado para a página anterior. No entanto, aparecerá a mensagem no retângulo azul claro no topo da tela, como indicamos na imagem abaixo:

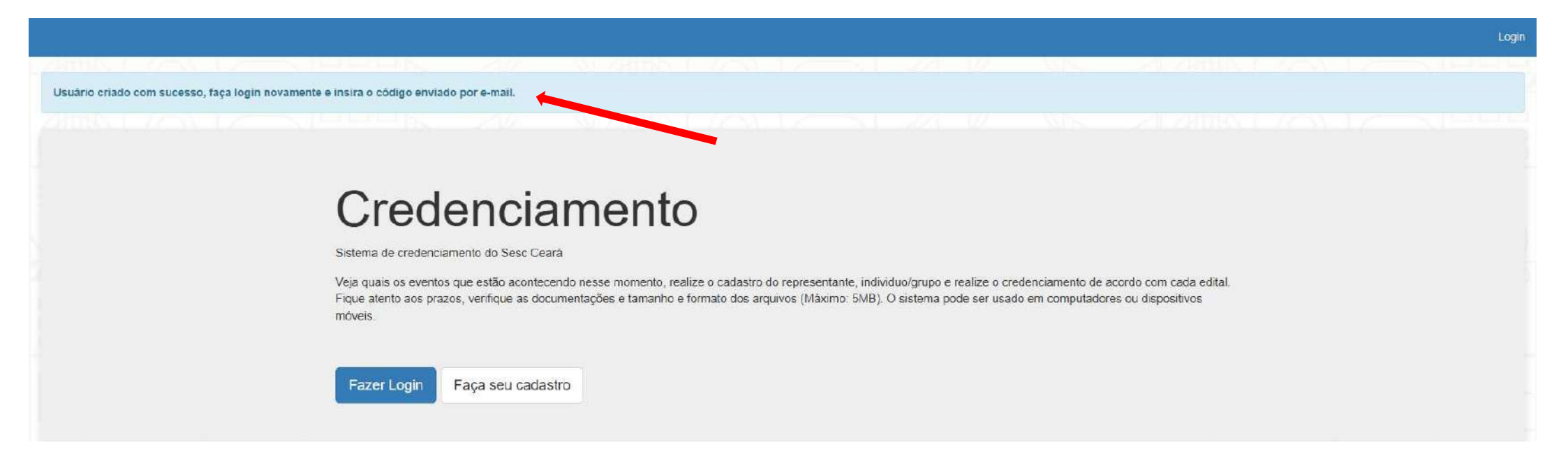

Agora, clique no retângulo azul escuro escrito "Fazer Login" para acessar ao sistema de inscrições, como indicamos na imagem abaixo:

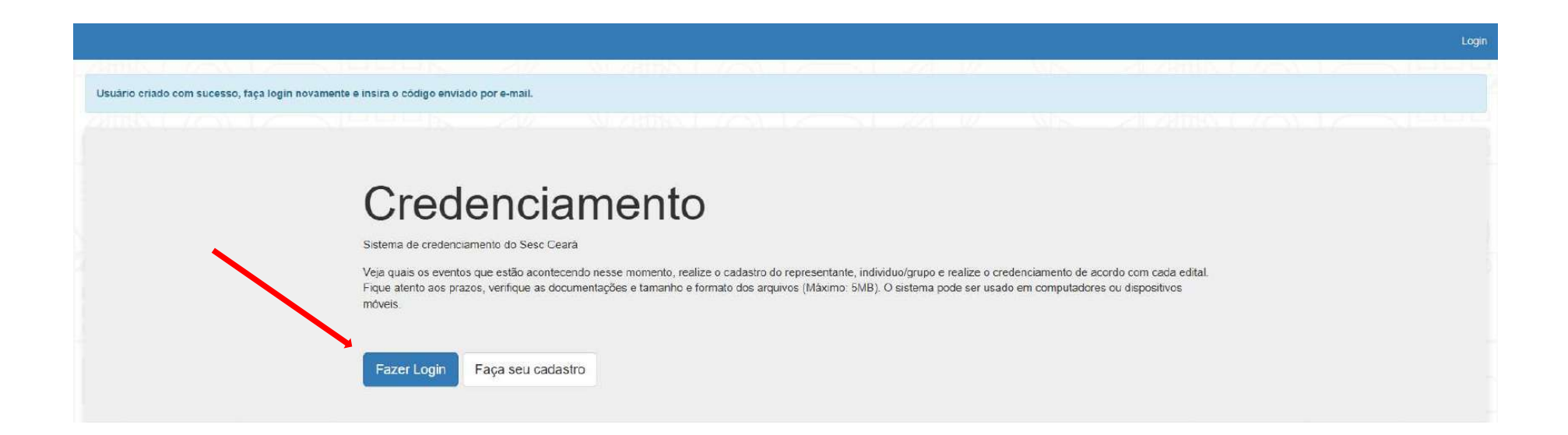

Você será direcionado para a página indicada na imagem abaixo. Nela, insira o e-mail e a senha cadastrados anteriormente e clique no retângulo azul escrito "Fazer Login".

| Login                          |                   |  |
|--------------------------------|-------------------|--|
| Email*                         |                   |  |
|                                | Primeiro acesso?  |  |
| Insira aqui a senha cadastrada | Faça seu cadastro |  |
| Esqueceu sua senha?            |                   |  |
|                                |                   |  |
| Fazer Login                    |                   |  |

Você será direcionado para a página indicada na imagem abaixo. Nela, insira o código enviado para seu email, o mesmo e-mail que foi informado no cadastro. Não copie e cole o código, assim ele pode não funcionar. Em seguida, clique no retângulo azul escrito "Confirmar".

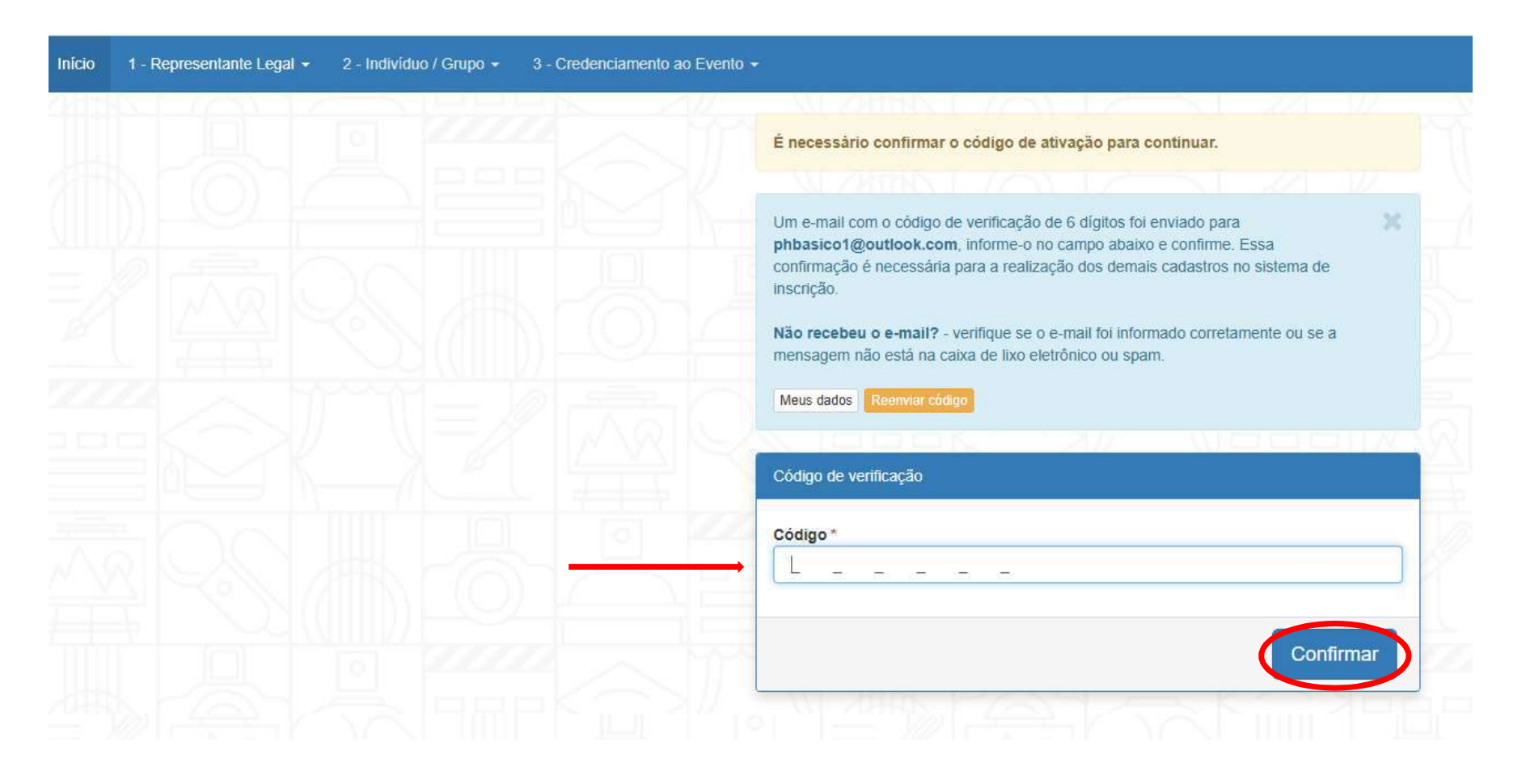

Você será direcionado para a página indicada na imagem abaixo para cadastrar o Representante Legal das propostas inscritas. Clique na opção "1 – Representante Legal", como indicado na imagem abaixo.

| THEY I SHOULD BE                                                                                                    |                                                                                                    |                        |                             |                     |                   |                |                    |                   |                 |
|----------------------------------------------------------------------------------------------------|----------------------------------------------------------------------------------------------------|------------------------|-----------------------------|---------------------|-------------------|----------------|--------------------|-------------------|-----------------|
| digo de ativação confirmado com su                                                                                                  | ucesso.                                                                                                    |                        |                             |                     |                   |                |                    |                   |                 |
|                                                                                                    |                                                                                                    |                        |                             |                     |                   |                |                    |                   |                 |
| rmação! Cada inscrição ou credencia                                                                                                 | amento terá o seu respectivo número de prot                                                                                                    | tocolo. O mesmo usu    | ário pode cadastrar vários  | representantes, ca  | ada representante | quantos grupos | desejar e para c   | ada grupo quantas | s propostas pre |
|                                                                                                    |                                                                                                    |                        |                             |                     |                   |                |                    |                   |                 |
| resentante não cadastrado! O cada                                                                                                   | astro do representante ainda não foi feito? rei                                                                                                    | qularize esse requisit | to e siga em frente em toda | as as etapas do pro | ocesso de creden  | iamento. Cada  | trar Representante | 3                 |                 |
|                                                                                                    |                                                                                                    |                        |                             |                     |                   |                |                    |                   |                 |
|                                                                                                    |                                                                                                    |                        |                             |                     |                   |                |                    |                   |                 |
|                                                                                                    |                                                                                                    |                        |                             |                     |                   |                |                    |                   |                 |
| DENCIAMENTO DE ARTISTAS PAR                                                                                                    | A PROGRAMAÇÃO SISTEMÁTICA 2025-26                                                                                                    | 6                      |                             |                     |                   |                |                    |                   |                 |
| DENCIAMENTO DE ARTISTAS PAR                                                                                                    | RA PROGRAMAÇÃO SISTEMÁTICA 2025-26                                                                                                    | 6                      |                             |                     |                   |                |                    |                   |                 |
| DENCIAMENTO DE ARTISTAS PAR<br><b>TURA</b><br>ERVIÇO SOCIAL DO COMÉRCIO-SE                                                          | RA PROGRAMAÇÃO SISTEMÁTICA 2025-26<br>ESC-AR/CE, ADIANTE DESIGNADO                                                                                                    | 6                      |                             |                     |                   |                |                    |                   |                 |
| DENCIAMENTO DE ARTISTAS PAR<br>TURA<br>ERVIÇO SOCIAL DO COMÉRCIO-SE<br>PLESMENTE SESC/AR/CE, TORNA I<br>RESSADOS O PRESENTE CHAMA   | RA PROGRAMAÇÃO SISTEMÁTICA 2025-20<br>ESC-AR/CE, ADIANTE DESIGNADO<br>, PÚBLICO PARA CONHECIMENTO DOS<br>AMENTO PÚBLICO, PARA FINS DE                                                         | 6                      |                             |                     |                   |                |                    |                   |                 |
| DENCIAMENTO DE ARTISTAS PAR<br>TURA<br>ERVIÇO SOCIAL DO COMÉRCIO-SE<br>PLESMENTE SESC/AR/CE, TORNA I<br>RESSADOS O PRESENTE CHAMAI  | RA PROGRAMAÇÃO SISTEMÁTICA 2025-26<br>ESC-AR/CE, ADIANTE DESIGNADO<br>NPÚBLICO PARA CONHECIMENTO DOS<br>AMENTO PÚBLICO, PARA FINS DE                                                          | 6                      |                             |                     |                   |                |                    |                   |                 |
| EDENCIAMENTO DE ARTISTAS PAR<br>LTURA<br>ERVIÇO SOCIAL DO COMÉRCIO-SE<br>PLESMENTE SESC/AR/CE, TORNA<br>ERESSADOS O PRESENTE CHAMAI | RA PROGRAMAÇÃO SISTEMÁTICA 2025-20<br>ESC-AR/CE, ADIANTE DESIGNADO<br>PÚBLICO PARA CONHECIMENTO DOS<br>AMENTO PÚBLICO, PARA FINS DE<br>Vincular Representante) Vincula                        | 6<br>lar Grupo         |                             |                     |                   |                |                    |                   |                 |
| EDENCIAMENTO DE ARTISTAS PAR<br>TURA<br>ERVIÇO SOCIAL DO COMÉRCIO-SE<br>PLESMENTE SESC/AR/CE, TORNA<br>ERESSADOS O PRESENTE CHAMA   | RA PROGRAMAÇÃO SISTEMÁTICA 2025-26<br>ESC-AR/CE, ADIANTE DESIGNADO<br>,PÚBLICO PARA CONHECIMENTO DOS<br>AMENTO PÚBLICO, PARA FINS DE<br>Vincular Representante Vincula<br>De 01/07/2025 Ale 0 | 6<br>lar Grupo         |                             |                     |                   |                |                    |                   |                 |
| EDENCIAMENTO DE ARTISTAS PAR<br>TURA<br>ERVIÇO SOCIAL DO COMÉRCIO-SE<br>PLESMENTE SESC/AR/CE, TORNA<br>ERESSADOS O PRESENTE CHAMA   | RA PROGRAMAÇÃO SISTEMÁTICA 2025-20<br>ESC-AR/CE, ADIANTE DESIGNADO<br>PÚBLICO PARA CONHECIMENTO DOS<br>AMENTO PÚBLICO, PARA FINS DE<br>Vincular Representante Vincula<br>De 01/07/2025 Até 0  | 6<br>lar Grupo         |                             |                     |                   |                |                    |                   |                 |

## Uma pequena caixa abrirá logo abaixo com as opções Cadastrar, Consultar e Vincular ao Evento. Clique na opção CADASTRAR.

| cio 1 - Representante Legal    | <ul> <li>2 - Indivíduo / Grupo - 3 - Credenciamento ao</li> </ul> | Evento -                          |                            |                      |                  |                    |                    |                 |
|--------------------------------|-------------------------------------------------------------------|-----------------------------------|----------------------------|----------------------|------------------|--------------------|--------------------|-----------------|
| Cadastrar<br>digb Consultar d  | m sucesso.                                                        |                                   |                            |                      |                  |                    |                    |                 |
| Vincular ao Evento >           |                                                                   |                                   |                            |                      |                  |                    |                    |                 |
| ormação. Cada inscrição ou cre | denciamento terá o seu respectivo número de protocolo.            | O mesmo usuário pode cadastra     | r vários representantes, o | cada representante o | uantos grupos di | esejar e para cada | grupo quantas prop | ostas preferir. |
|                                |                                                                   |                                   |                            |                      |                  |                    |                    |                 |
| presentante não cadastrado! (  | adastro do representante ainda não foi feito? regulariz           | è esse requisito e siga em frente | em todas as etapas do p    | rocesso de credenci  | amento Cadasti   | ar Representante   |                    |                 |
|                                |                                                                   |                                   |                            |                      |                  |                    |                    |                 |
| EDENCIAMENTO DE ARTISTA        | S PARA PROGRAMAÇÃO SISTEMÁTICA 2025-26                            |                                   |                            |                      |                  |                    |                    |                 |
| TURA                           |                                                                   |                                   |                            |                      |                  |                    |                    |                 |
| ERVIÇO SOCIAL DO COMÉRO        | 20-SESC-AR/CE, ADIANTE DESIGNADO                                  |                                   |                            |                      |                  |                    |                    |                 |
| ERESSADOS O PRESENTE C         | HAMAMENTO PÚBLICO, PARA FINS DE                                   |                                   |                            |                      |                  |                    |                    |                 |
|                                | Vincular Representante Vincular Grup                              |                                   |                            |                      |                  |                    |                    |                 |
| edenciar                       | Ex 04/07/2025 435 44/09/20                                        | 25                                |                            |                      |                  |                    |                    |                 |
|                                |                                                                   |                                   |                            |                      |                  |                    |                    |                 |
|                                |                                                                   |                                   |                            |                      |                  |                    |                    |                 |
|                                |                                                                   |                                   |                            |                      |                  |                    |                    |                 |
| s Credenciamento               |                                                                   |                                   |                            |                      |                  |                    |                    |                 |

Você será direcionado para a página indicada na imagem abaixo. Nela, insira todas as informações solicitadas a respeito do Representante Legal.

| adastrar Representante/Base |                                                             |   |
|-----------------------------|-------------------------------------------------------------|---|
|                             |                                                             |   |
| Dados do Representante      |                                                             |   |
| Natureza *                  | Selecione aqui o formato de inscrição Pessoa Física         | v |
|                             | Natureza jurídica. Ex. Pessoa Física ou Pessoa Jurídica     |   |
| Nome *                      | Insira aqui o nome completo do Representante Legal          |   |
|                             | Nome do representante                                       |   |
| CPF *                       | Insira aqui o nome CPF do Representante Legal               |   |
|                             | Número do CPF do representante. Formato: 000.000.000-00     |   |
| CEP*                        | Insira aqui o CEP do Representante Legal                    |   |
|                             | Número do CEP do representante. (Somente<br>números)        |   |
| Endereço *                  | Insira aqui o endereço do Representante Legal               |   |
|                             | Descrição do endereco do representade. EV: Dua Firei Damião |   |

| Complemento     | Insira aqui, se houver, algum complemento do endereço                      |   |
|-----------------|----------------------------------------------------------------------------|---|
|                 | Descrição do complemento do endereço do representante. Ex: Bloco A Apt 101 |   |
| Número imóvel * | Insira aqui o numeral do imóvel                                            | ] |
|                 | Número do endereço do representante. Ex: 104 ou S/N                        |   |
| Bairro *        | Insira aqui bairro em que o imóvel está situado                            | ] |
|                 | Descrição do bairro do endereço do representante. Ex: Centro               |   |
| UF *            | Selecione Selecione qual Estado do Representante Legal                     | ~ |
|                 | Sigla da Unidade Federativa do endereço do representante.                  |   |
| Cidade *        | Selecione Selecione qual cidade do Representante Legal                     | ~ |
|                 | Cidade da UF do endereço do representante.                                 |   |
| Telefone *      | Insira aqui o telefone do Representante Legal                              | î |
|                 | Número do telefone do representante. Ex: (85) 99999-9999                   |   |

Agora é hora de enviar alguns arquivos. Para enviar a cédula de identidade civil do Representante Legal clique no retângulo azul escuro escrito "Upload do Arquivo", como indicado na imagem abaixo:

#### Identidade \*

Cópia da cédula de Identidade Civil Carteira de Identidade expedida por Secretaria de Segurança Pública de qualquer estado (UF), ou por Comando Militar, por Ex-Ministério Militar, pelo Corpo de Bombeiros, pela Polícia Militar, ou por órgão fiscalizador do exercício de profissão regulamentada por lei (OAB, CRM, CRBio, CREA etc); Carteira funcional expedida por órgão público, DESDE QUE reconhecida por Lei Federal como documento de identidade válido em todo território nacional; Carteira Nacional de Habilitação - CNH, expedida pelo DETRAN; Passaporte brasileiro, emitido pela Polícia Federal ou pelo Ministério das Relações Exteriores; Carteira de identidade do indígena; Declaração da FUNAI que ateste a veracidade dos dados pessoais de indígena não integrado; Carteira de Trabalho e Previdência Social - CTPS; Documento de identificação digital DESDE QUE reconhecido por Lei Federal como válido em todo território nacional (atualmente, CNH e DNI podem ser aceitos nessa modalidade)

Upload do Arquivo

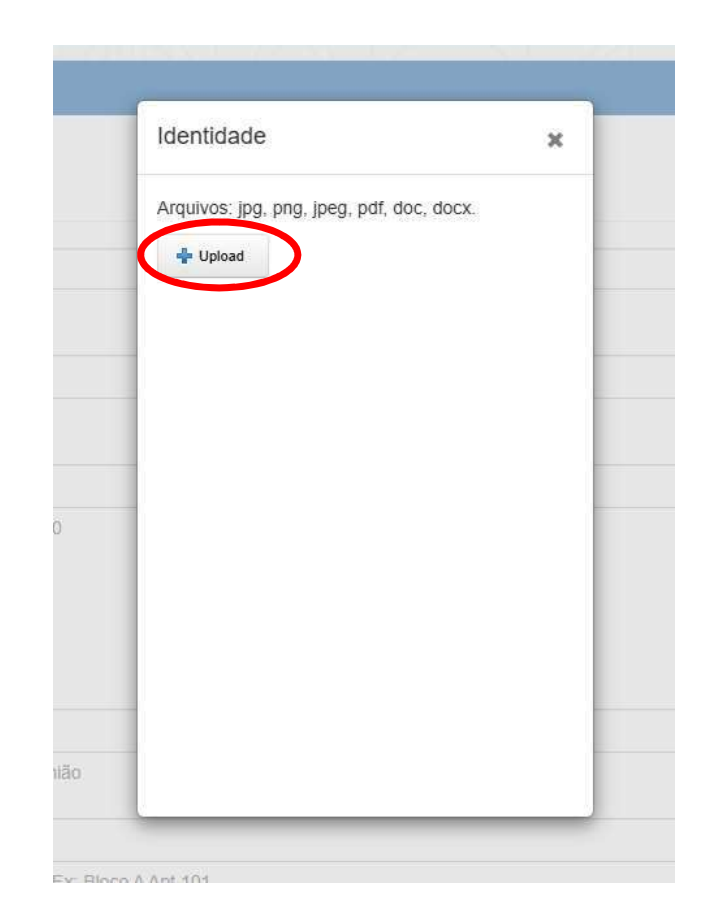

Para enviar o CPF do Representante Legal clique no retângulo azul escuro escrito "Upload do Arquivo", como indicado na imagem abaixo:

| CPF * | Cópia do CPF      |
|-------|-------------------|
|       | Upload do Arquivo |

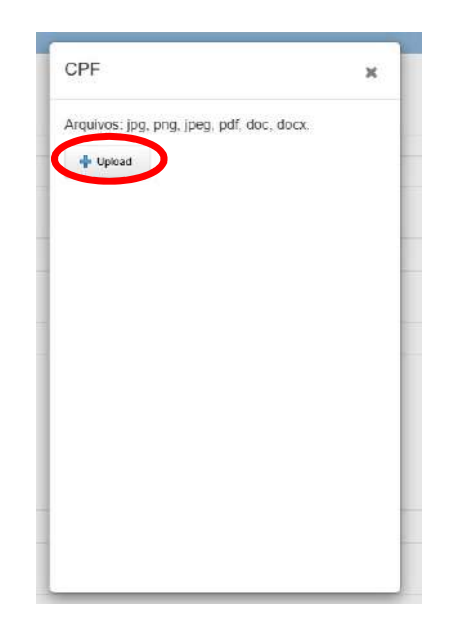

Para enviar a inscrição do PIS do Representante Legal clique no retângulo azul escuro escrito "Upload do Arquivo", como indicado na imagem abaixo:

| Inscrição do PIS * | Cópia da inscrição do PIS/PASEP/NIT |
|--------------------|-------------------------------------|
|                    | Upload do Arquivo                   |

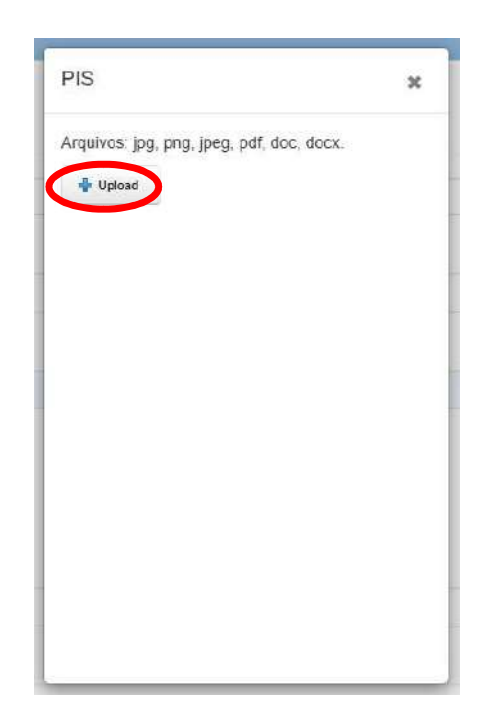

Para enviar o Comprovante de Residência do Representante Legal clique no retângulo azul escuro escrito "Upload do Arquivo", como indicado na imagem abaixo:

| Comprovante de Endereço * | Comprovante de endereço atualizado (90 dias). Em não havendo, deverá ser apresentado de forma complementar DECLARAÇÃO DE RESIDÊNCIA, conforme modelo |  |  |  |  |
|---------------------------|----------------------------------------------------------------------------------------------------|--|--|--|--|
|                           | Upload do Arquivo                                                                                                    |  |  |  |  |

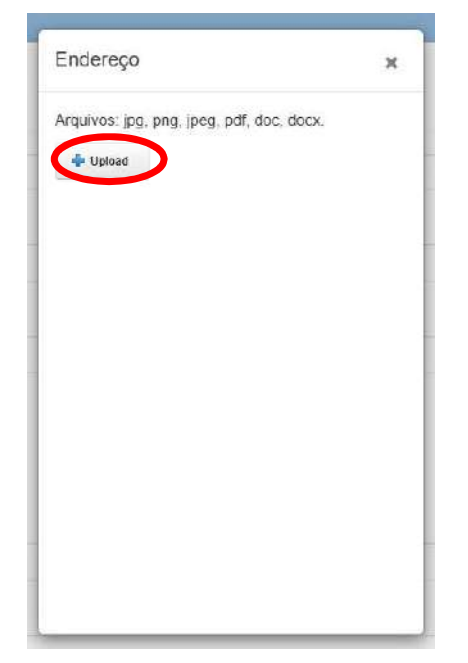

Agora insira os Dados Bancários e em seguida, clique no retângulo verde escrito "Cadastrar".

### Dados bancários

| Tipo de dados            | Cod.Banco, Agência, Conta e Operação                        |
|--------------------------|-------------------------------------------------------------|
|                          | Dados bancários onde serão depositados os valores de cachê. |
| Banco *                  | Insira aqui o código do seu banco                           |
|                          | Código do banco. Ex: 001 - Banco do Brasil                  |
| Agência *                | Insira aqui o código da sua agência                         |
|                          | Código da agência. Ex: 9999-9                               |
| Conta *                  | Insira aqui o número da sua conta                           |
|                          | Código da conta. Ex: 99999-9                                |
| Operação *               | Insira aqui o número de operação da conta                   |
|                          | Código da operação. Ex. 01 - Conta Corrente                 |
|                          |                                                             |
| Cadastrar Página Inicial |                                                             |

Seu Representante Legal foi cadastrado e você será direcionado para uma página como a indicada na imagem abaixo. Agora será necessário fazer a vinculação dele ao Credenciamento.

| Início 1 - Representante Legal • 2 - Indivíduo / Grupo • 3 - Credenciame                     | nto ao Evento + Administração +                                                                                                 |                                                          |
|----------------------------------------------------------------------------------------------|----------------------------------------------------------------------------------------------------|----------------------------------------------------------|
| Representante cadastrado com sucesso!                                                        |                                                                                                    |                                                          |
| Vincular Representante ao Evento                                                             |                                                                                                    |                                                          |
| DADOS GERAIS<br>Representante no Evento                                                      |                                                                                                    |                                                          |
| Evento * Selecione o evento de credenciamo                                                   | ento para listar os representantes                                                                                              | Aqui selecione a opção<br>"Credenciamento de Artistas    |
| Alguns eventos podem permitir o<br>informação no cadastro do(s) se                           | o credenciamento de certos tipos de natureza jurídica (Pessoa Física e Pessoa Jurídica), observe essa<br>u(s) Representante.    | para programação<br>sistemática 2025-26"                 |
| Representante *<br>Selecione o representantes que se                                         | ră vinculado ao evento de credenciamento                                                                                        | Representante Legal criado e clique no botão "Vincular". |
| Para visualizar a lista dos repres<br>clíque em Novo Representante<br>Novo Representante Meu | entantes já cadastrados clique em <b>Meus Representantes</b> , para realizar a inclusão de um novo registro<br>s Representantes |                                                          |
| Vincular Página Inicial                                                                      |                                                                                                    |                                                          |

Você será direcionado para a página indicada na imagem abaixo, sinalizando que o Representante Legal foi vinculado ao evento.

| Início 1 - Representante Legal + 2 - Indivíduo / Grupo + 3 - Credenciamento ao Evento + | 1                                                               |
|-----------------------------------------------------------------------------------------|-----------------------------------------------------------------|
| ANNEL ROATE STEPPER 200 MERCINEL / ALL ST                                               |                                                                 |
| Representante Associado ao Evento cadastrado com sucesso!                               |                                                                 |
| Representante                                                                           |                                                                 |
| Código Nome do Representante                                                            | Nome do Evento                                                  |
| Aqui aparecerá seu código e seu nome                                                    | CREDENCIAMENTO DE ARTISTAS PARA PROGRAMAÇÃO SISTEMÁTICA 2025-26 |
| Cadastrar Representante                                                                 |                                                                 |

# INSCRIÇÃO REPRESENTANTE LEGAL PESSOA JURÍDICA

Acesse o link <u>https://eventos.sesc-ce.com.br/credenciamento</u>. Na plataforma de inscrição, faça seu cadastro clicando no retângulo branco, como indicamos na imagem:

### Credenciamento

Sistema de credenciamento do Sesc Ceará

Veja quais os eventos que estão acontecendo nesse momento, realize o cadastro do representante, individuo/grupo e realize o credenciamento de acordo com cada edital. Fique atento aos prazos, verifique as documentações e tamanho e formato dos arquivos (Máximo: 5MB). O sistema pode ser usado em computadores ou dispositivos móveis.

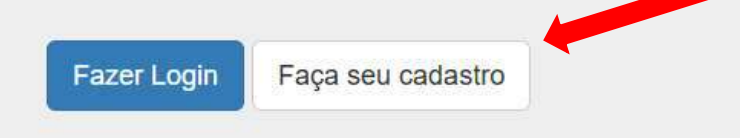

Você será direcionado para a página indicada na imagem abaixo. Nela, preencha os campos solicitados e clique no retângulo verde escrito "Cadastrar".

| Nome *             | Insira aqui seu nome completo                                           |
|--------------------|-------------------------------------------------------------------------|
| Email *            | Insira aqui seu e-mail                                                  |
| Email Confirmação* | Repita aqui o e-mail informado                                          |
| Senha *            | Inclua uma senha de sua opção e guarde-a para outros acessos ao sistema |
| Senha Confirmação* | Repita agui a senha informada                                           |

Seu usuário foi criado e você será redirecionado para a página anterior. No entanto, aparecerá a mensagem no retângulo azul claro no topo da tela, como indicamos na imagem abaixo:

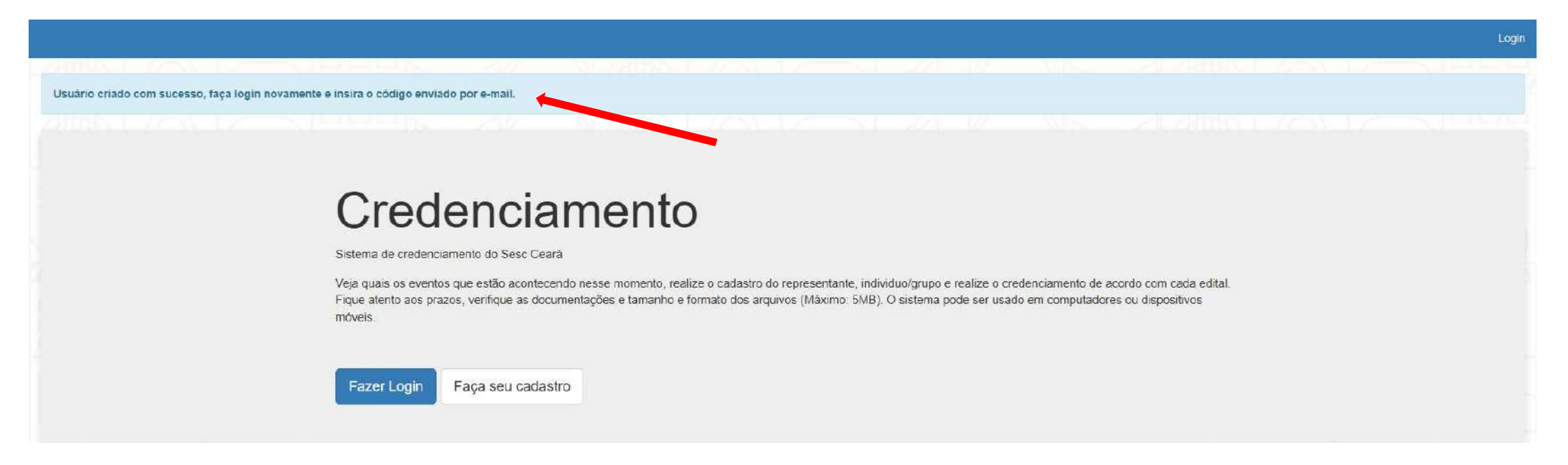

Agora, clique no retângulo azul escuro escrito "Fazer Login" para acessar ao sistema de inscrições, como indicamos na imagem abaixo:

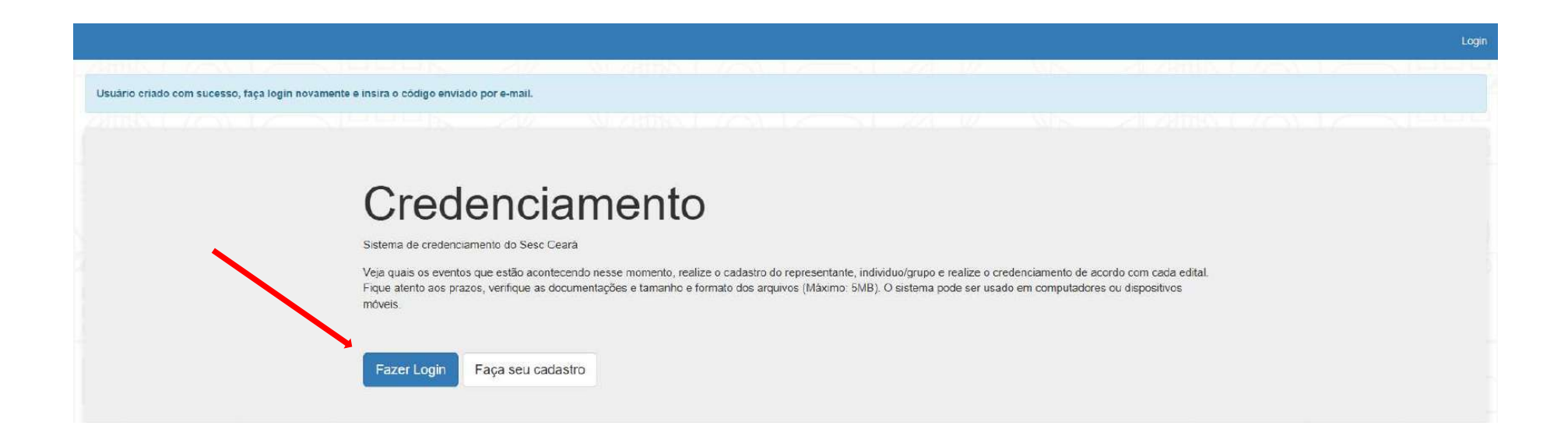

Você será direcionado para a página indicada na imagem abaixo. Nela, insira o e-mail e a senha cadastrados anteriormente e clique no retângulo azul escrito "Fazer Login".

| login                           |                   |  |
|---------------------------------|-------------------|--|
| Email *                         |                   |  |
| Insira aqui o e-mail cadastrado |                   |  |
| Senha *                         | Primeiro acesso?  |  |
| Insira aqui a senha cadastrada  | Faça seu cadastro |  |
| Esqueceu sua senha?             |                   |  |
|                                 |                   |  |
| Fazer Login                     |                   |  |

Você será direcionado para a página indicada na imagem abaixo. Nela, insira o código enviado para seu email, o mesmo e-mail que foi informado no cadastro. Não copie e cole o código, assim ele pode não funcionar. Em seguida, clique no retângulo azul escrito "Confirmar".

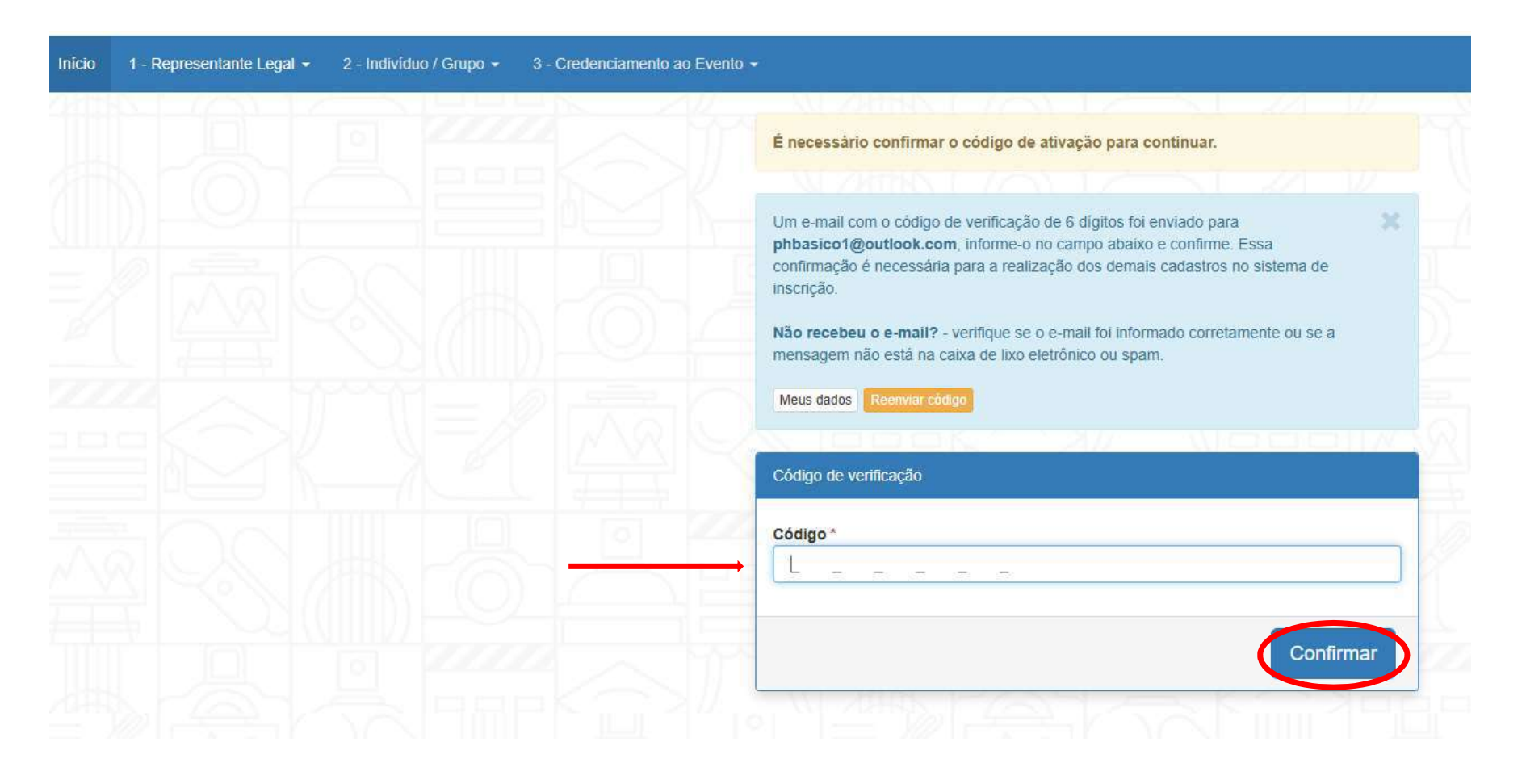

Você será direcionado para a página indicada na imagem abaixo para cadastrar o Representante Legal das propostas inscritas. Clique na opção "1 – Representante Legal", como indicado na imagem abaixo:

| digo de ativação confirmado co                                                                     | om sucesso.                                                                                                    |                         |                                 |                        |                        |                     |                           |      |
|----------------------------------------------------------------------------------------------------|----------------------------------------------------------------------------------------------------|-------------------------|---------------------------------|------------------------|------------------------|---------------------|---------------------------|------|
|                                                                                                    |                                                                                                    |                         |                                 |                        |                        |                     |                           |      |
| ormação! Cada inscrição ou creo                                                                    | denciamento terá o seu respectivo número de proto                                                                                                    | ocolo. O mesmo usuá     | rio pode cadastrar vários repre | sentantes, cada repres | entante quantos grupos | desejar e para cada | a grupo quantas propostas | s pr |
|                                                                                                    |                                                                                                    |                         |                                 |                        |                        |                     |                           |      |
| resentante não cadastrado! ()                                                                      | ) cadastro do representante ainda não foi feito? reg                                                                                                    | nularize esse requisito | e sida em frente em todas as    | etanas do processo de  | redenciamento Cada     | strar Representante |                           |      |
| Costinuity into exception of                                                                       | caucou o de representante amos nas terrenos reg                                                                                                    | guidine cooc requiring  |                                 | cultur de processo de  |                        |                     |                           |      |
|                                                                                                    |                                                                                                    |                         |                                 |                        |                        |                     |                           |      |
| DENCIAMENTO DE ARTISTAS                                                                            | S PARA PROGRAMAÇÃO SISTEMÁTICA 2025-26                                                                                                    |                         |                                 |                        |                        |                     |                           |      |
|                                                                                                    |                                                                                                    |                         |                                 |                        |                        |                     |                           |      |
|                                                                                                    |                                                                                                    |                         |                                 |                        |                        |                     |                           |      |
| TURA<br>ERVIÇO SOCIAL DO COMÉRCI                                                                   | NO-SESC-AR/CE, ADIANTE DESIGNADO                                                                                                    |                         |                                 |                        |                        |                     |                           |      |
| TURA<br>ERVIÇO SOCIAL DO COMÉRCI<br>PLESMENTE SESC/AR/CE, TO                                       | CIO-SESC-AR/CE, ADIANTE DESIGNADO<br>DRNA PÚBLICO PARA CONHECIMENTO DOS                                                                                                |                         |                                 |                        |                        |                     |                           |      |
| <b>TURA</b><br>ERVIÇO SOCIAL DO COMÉRCI<br>PLESMENTE SESC/AR/CE, TO<br>ERESSADOS O PRESENTE CH     | CIO-SESC-AR/CE, ADIANTE DESIGNADO<br>DRNA PÚBLICO PARA CONHECIMENTO DOS<br>HAMAMENTO PÚBLICO, PARA FINS DE                                                             |                         |                                 |                        |                        |                     |                           |      |
| <b>.TURA</b><br>ERVIÇO SOCIAL DO COMÉRCI<br>PLESMENTE SESC/AR/CE, TO<br>ERESSADOS O PRESENTE CH    | CIO-SESC-AR/CE, ADIANTE DESIGNADO<br>DRNA PÚBLICO PARA CONHECIMENTO DOS<br>HAMAMENTO PÚBLICO, PARA FINS DE<br>Vincular Representante Vincula                           | ar Grupo                |                                 |                        |                        |                     |                           |      |
| TURA<br>ERVIÇO SOCIAL DO COMÉRCI<br>PLESMENTE SESC/AR/CE, TO<br>ERESSADOS O PRESENTE CH            | CIO-SESC-AR/CE, ADIANTE DESIGNADO<br>DRNA PÚBLICO PARA CONHECIMENTO DOS<br>HAMAMENTO PÚBLICO, PARA FINS DE<br>Vincular Representante) Vincula<br>De 01/07/2025 Ate 01. | ar Grupo                |                                 |                        |                        |                     |                           |      |
| TURA<br>ERVIÇO SOCIAL DO COMÉRCI<br>PLESMENTE SESC/AR/CE, TO<br>ERESSADOS O PRESENTE CH<br>denciar | CIO-SESC-AR/CE, ADIANTE DESIGNADO<br>DRNA PÚBLICO PARA CONHECIMENTO DOS<br>HAMAMENTO PÚBLICO, PARA FINS DE<br>Vincular Representante Vincula<br>De 01/07/2025 Ate 01.  | ar Grupo                |                                 |                        |                        |                     |                           |      |

## Uma pequena caixa abrirá logo abaixo com as opções Cadastrar, Consultar e Vincular ao Evento. Clique na opção CADASTRAR.

| Infcio 1 - Representante Legal 👻                                                                             | 2 - Indivíduo / Grupo 👻 3 - Credenciamento ao Ev                                             | ento +                       |                           |                       |                    |                    |                   |                 |
|----------------------------------------------------------------------------------------------------|----------------------------------------------------------------------------------------------|------------------------------|---------------------------|-----------------------|--------------------|--------------------|-------------------|-----------------|
| Cadastrar<br>Código Consultar cum s                                                                          | ucesso.                                                                                      |                              |                           |                       |                    |                    |                   |                 |
| Vincular ao Evento                                                                                           | amento terá o seu respectivo número de protocolo. O                                          | mesmo usuário pode cadas     | trar vários representante | s, cada representante | quantos grupos des | ejar e para cada g | rupo quantas prop | ostas preferir. |
|                                                                                                    |                                                                                              |                              |                           |                       |                    |                    |                   |                 |
| Representante não cadastrado! O cada                                                                         | astro do representante ainda não foi feito? regularize e                                     | sse requisito e siga em frer | ite em todas as elapas do | o processo de creden  | ciamento. Cadastra | Representante      |                   |                 |
|                                                                                                    |                                                                                              |                              |                           |                       |                    |                    |                   |                 |
| CREDENCIAMENTO DE ARTISTAS PAR                                                                               | A PROGRAMAÇÃO SISTEMÁTICA 2025-26                                                            |                              |                           |                       |                    |                    |                   |                 |
| CULTURA<br>O SERVIÇO SOCIAL DO COMÉRCIO-S<br>SIMPLESMENTE SESC/AR/CE, TORNA<br>INTERESSADOS O PRESENTE CHAM/ | ESC-AR/CE, ADIANTE DESIGNADO<br>PÚBLICO PARA CONHECIMENTO DOS<br>MENTO PÚBLICO, PARA FINS DE |                              |                           |                       |                    |                    |                   |                 |
|                                                                                                    | Vincular Representante Vincular Grupo                                                        |                              |                           |                       |                    |                    |                   |                 |
| Credenciar                                                                                                   | De 01/07/2025 Alè 01/08/2025                                                                 |                              |                           |                       |                    |                    |                   |                 |
|                                                                                                    |                                                                                              |                              |                           |                       |                    |                    |                   |                 |
| Meus Credenclamento                                                                                          |                                                                                              |                              |                           |                       |                    |                    |                   |                 |
| Nenhum credenciamento foi retornado.                                                                         |                                                                                              |                              |                           |                       |                    |                    |                   |                 |

Você será direcionado para a página indicada na imagem abaixo. Nela, insira todas as informações solicitadas a respeito do Representante Legal.

| adastrar Representante/Base |                                                           |   |
|-----------------------------|-----------------------------------------------------------|---|
|                             |                                                           |   |
| Dados do Representante      |                                                           |   |
|                             |                                                           |   |
| Natureza *                  | Selecione aqui o formato de inscrição Pessoa Jurídica     | ~ |
|                             | Natureza jurídica. Ex: Pessoa Física ou Pessoa Jurídica   |   |
| Nome*                       | Insira agui o nome completo do Representante Legal        |   |
|                             | Nome do representante                                     |   |
| CPF*                        | Insira agui o nome CPF do Representante Legal             |   |
|                             | Número do CPF do representante. Formato: 000.000.000-00   |   |
| CEP*                        | Insira aqui o CEP do Representante Legal                  |   |
|                             | Número do CEP do representante. (Somente<br>números)      |   |
| Endereço *                  | Insira aqui o endereço do Representante Legal             |   |
|                             | Descrição de enderece de concerentado. Ex: Dua Exi Damião |   |

| Complemento     | Insira aqui, se houver, algum complemento do endereço                      |   |
|-----------------|----------------------------------------------------------------------------|---|
|                 | Descrição do complemento do endereço do representante. Ex: Bloco A Apt 101 |   |
| Número imóvel * | Insira aqui o numeral do imóvel                                            |   |
|                 | Número do endereço do representante. Ex: 104 ou S/N                        |   |
| Bairro *        | Insira aqui bairro em que o imóvel está situado                            |   |
|                 | Descrição do bairro do endereço do representante. Ex: Centro               |   |
| UF *            | Selecione Selecione qual Estado do Representante Legal                     | ~ |
|                 | Sigla da Unidade Federativa do endereço do representante.                  |   |
| Cidade *        | Selecione Selecione qual cidade do Representante Legal                     | ~ |
|                 | Cidade da UF do endereço do representante.                                 |   |
| Telefone *      | Insira aqui o telefone do Representante Legal                              | ] |
|                 | Número do telefone do representante. Ex: (85) 99999-9999                   |   |

Agora é hora de enviar alguns arquivos. Para os casos de Pessoa Jurídica, para enviar a cédula de identidade civil do Representante Legal clique no retângulo azul escuro escrito "Upload do Arquivo", como indicado na imagem abaixo:

#### Identidade \*

Cópia da cédula de Identidade Civil Carteira de Identidade expedida por Secretaria de Segurança Pública de qualquer estado (UF), ou por Comando Militar, por Ex-Ministério Militar, pelo Corpo de Bombeiros, pela Polícia Militar, ou por órgão fiscalizador do exercício de profissão regulamentada por lei (OAB, CRM, CRBio, CREA etc); Carteira funcional expedida por órgão público, DESDE QUE reconhecida por Lei Federal como documento de identidade válido em todo território nacional; Carteira Nacional de Habilitação - CNH, expedida pelo DETRAN; Passaporte brasileiro, emitido pela Polícia Federal ou pelo Ministério das Relações Exteriores; Carteira de identidade do indígena; Declaração da FUNAI que ateste a veracidade dos dados pessoais de indígena não integrado; Carteira de Trabalho e Previdência Social - CTPS; Documento de identificação digital DESDE QUE reconhecido por Lei Federal como válido em todo território nacional (atualmente, CNH e DNI podem ser aceitos nessa modalidade)

Upload do Arquivo

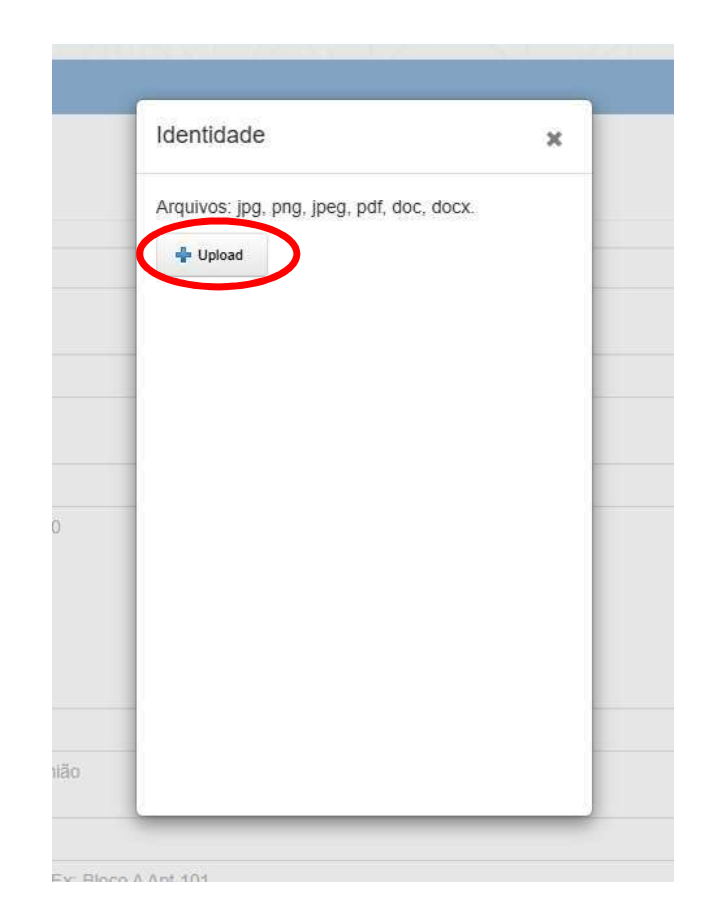

Para enviar o CPF do Representante Legal clique no retângulo azul escuro escrito "Upload do Arquivo", como indicado na imagem abaixo:

| CPF * | Cópia do CPF      |
|-------|-------------------|
|       | Upload do Arquivo |

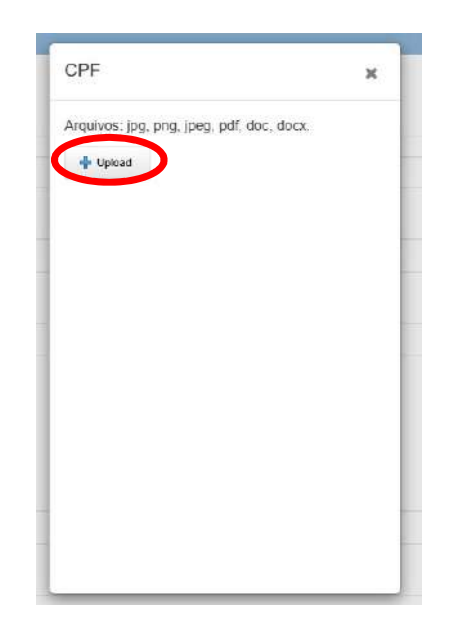
Para enviar o Comprovante de Residência do Representante Legal clique no retângulo azul escuro escrito "Upload do Arquivo", como indicado na imagem abaixo:

| Comprovante de Endereço * | Comprovante de endereço atualizado (90 dias). Em não havendo, deverá ser apresentado de forma complementar DECLARAÇÃO DE RESIDÊNCIA, conforme modelo |  |  |  |
|---------------------------|----------------------------------------------------------------------------------------------------|--|--|--|
|                           | Upload do Arquivo                                                                                                    |  |  |  |

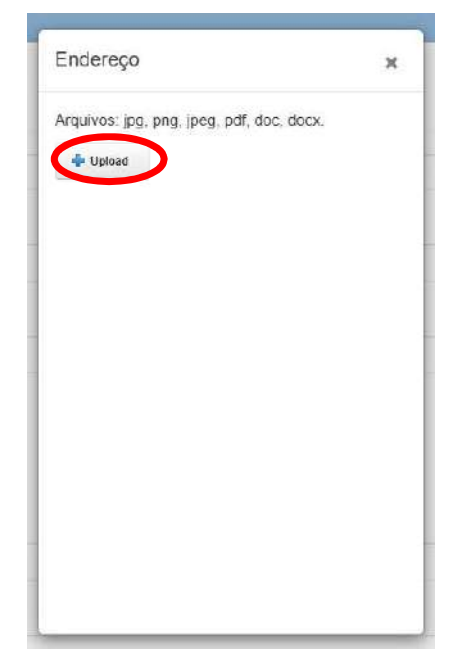

Agora insira os dados da empresa, como indicado na imagem abaixo:

### Dados da Empresa

| CNPJ *             | Insira aqui o número do CNPJ da empresa                                                                                                    |
|--------------------|----------------------------------------------------------------------------------------------------|
|                    | Número do CNPJ da empresa. Formato: 99.999.999/9999-99                                                                                                    |
| Razão social *     | Insira aqui o nome da Razão Social da empresa                                                                                                    |
|                    | Nome da razão social da empresa                                                                                                    |
| Inscrição Estadual | Insira aqui o número da inscrição estadual da empresa                                                                                                    |
|                    | Inscrição estadual, se empresa for do Ceará. Formato: 99.999.999-9                                                                                                    |
|                    | Reutilizar dados de endereço do Representante Clique nesta opção caso os dados do Representante sejam os mesmos da emp<br>Caso contrário, siga preenchendo os campos, como indicado na página seguint |
| CEP *              | Insira aqui o CEP da empresa                                                                                                    |
|                    | Número do CEP da empresa. (Somente<br>números)                                                                                                    |

| Endereço *  | Insira aqui o endereço da empresa                                    |   |
|-------------|----------------------------------------------------------------------|---|
|             | Descrição do endereço da empresa. Ex: Rua Frei Damião                |   |
| Complemento | Insira aqui, se houver, algum complemento do endereço                |   |
|             | Descrição do complemento do endereço da empresa. Ex: Bloco A Apt 101 |   |
| Número *    | Insira aqui o numeral do imóvel                                      |   |
|             | Número do endereço da empresa. Ex: 104 ou S/N                        |   |
| Bairro *    | Insira aqui bairro em que o imóvel está situado                      |   |
|             | Descrição do bairro do endereço da empresa. Ex: Centro               |   |
| UF *        | Selecione Selecione qual Estado da empresa                           | ~ |
|             | Sigla da Unidade Federativa do endereço da empresa.                  |   |
| Cidade *    | Selecione Selecione qual cidade da empresa                           | ~ |
|             | Cidade da UF do endereço da empresa.                                 |   |
| Telefone *  | Insira aqui o telefone da empresa                                    |   |
|             | Número do telefone da empresa. Ex: (85) 99999-9999                   |   |

Agora você precisa enviar alguns documentos da empresa. Para enviar o Contrato Social da empresa clique no retângulo azul escuro escrito "Upload do Arquivo", como indicado na imagem abaixo:

| Contrato Social * | Contrato Social - Ato constitutivo, estatuto ou contrato social em vigor, devidamente registrado, em se tratando de sociedades, bem como<br>ata de eleição e posse da atual diretoria ou Certificado do MEI - CCMEI, se for o caso |
|-------------------|----------------------------------------------------------------------------------------------------|
|                   | Upload do Arquivo                                                                                                    |

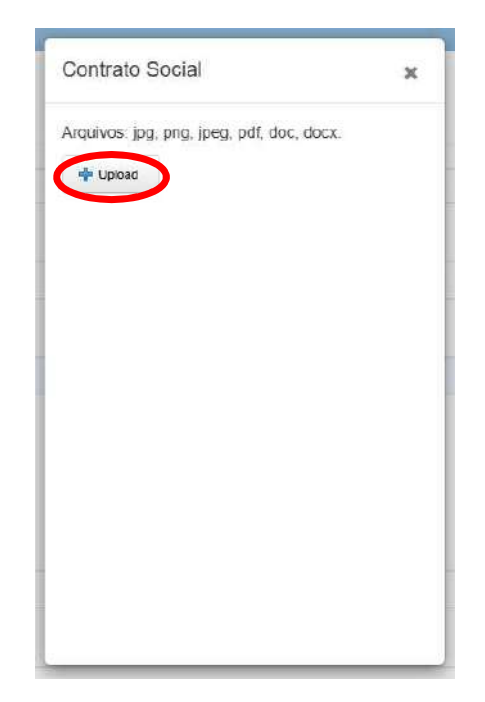

Para enviar o Cartão CNPJ da empresa clique no retângulo azul escuro escrito "Upload do Arquivo", como indicado na imagem abaixo:

| CNPJ Receita Federal * | Receita Federal - Comprovante de situação cadastral junto a Receita Federal (CNPJ) |
|------------------------|------------------------------------------------------------------------------------|
|                        | Upload do Arquivo                                                                  |

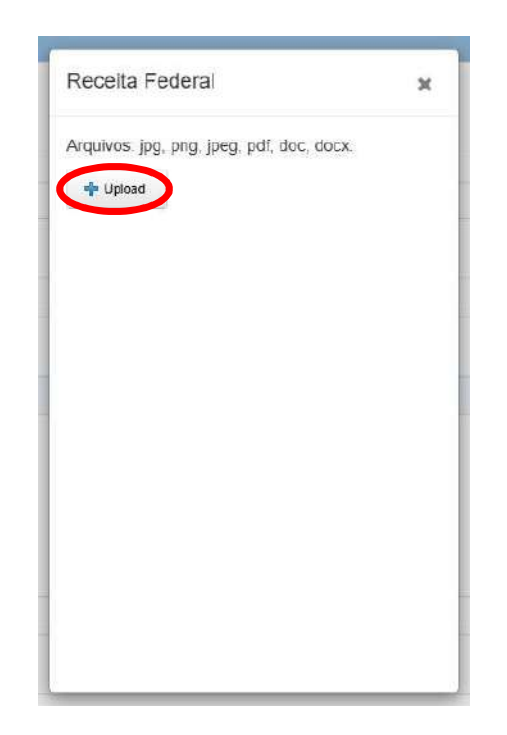

Para enviar a Certidão de Débitos Municipais da empresa clique no retângulo azul escuro escrito "Upload do Arquivo", como indicado na imagem abaixo:

| Certidão de Débitos Municipais * | Certidão negativa de débitos municipais |
|----------------------------------|-----------------------------------------|
|                                  | Upload do Arquivo                       |

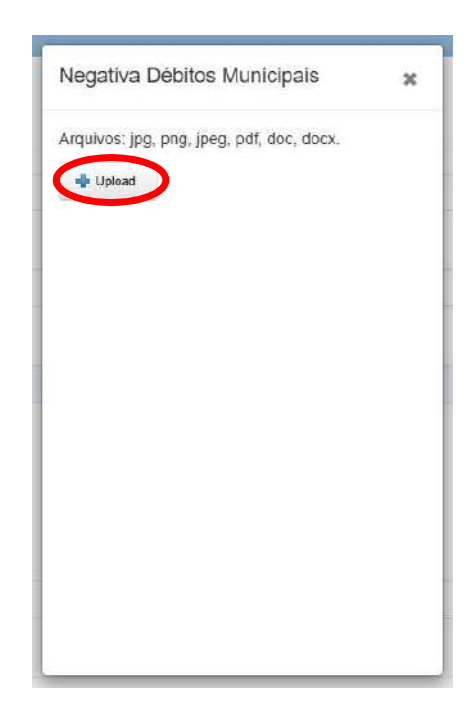

Para enviar a Certidão de Débitos Estaduais da empresa clique no retângulo azul escuro escrito "Upload do Arquivo", como indicado na imagem abaixo:

| Certidão de Débitos Estaduais * | Certidão negativa de débitos estaduais |
|---------------------------------|----------------------------------------|
|                                 | Upload do Arquivo                      |

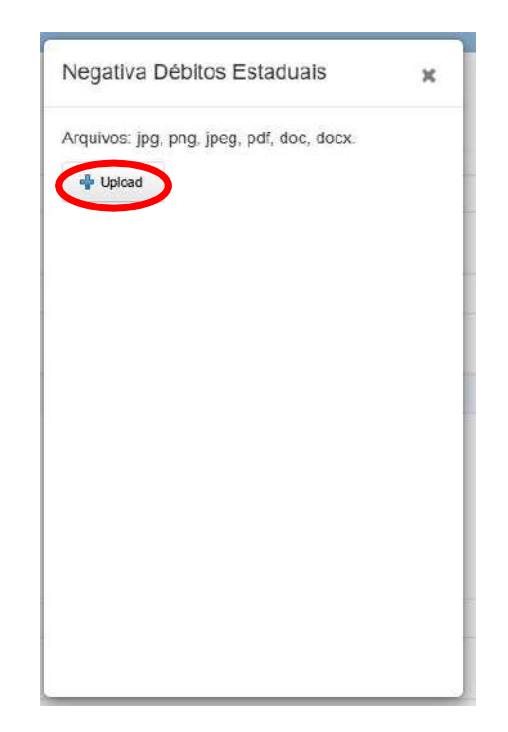

Para enviar a Certidão de Débitos Federais da empresa clique no retângulo azul escuro escrito "Upload do Arquivo", como indicado na imagem abaixo:

| Certidão de Débitos Federais * | Certidão negativa de débitos federais |
|--------------------------------|---------------------------------------|
|                                | Upload do Arquivo                     |

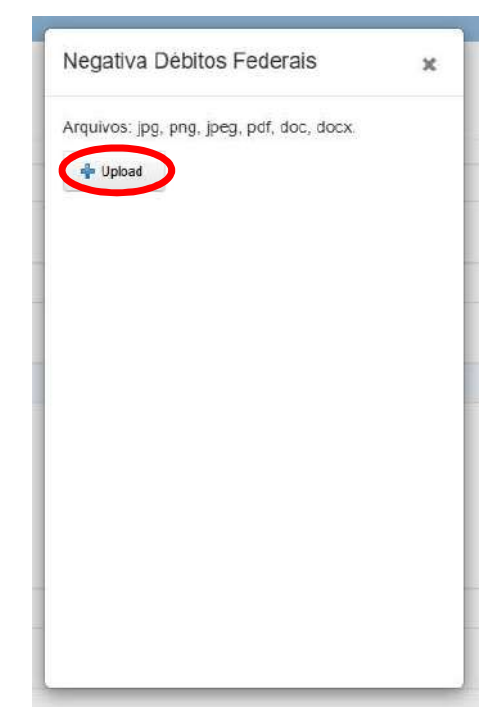

Para enviar a Prova de Regularidade junto ao FGTS da empresa clique no retângulo azul escuro escrito "Upload do Arquivo", como indicado na imagem abaixo:

| Regularidade de FGTS * | Regularidade de FGTS - Prova de regularidade relativa ao Fundo de Garantia por Tempo de Serviço (FGTS) |
|------------------------|----------------------------------------------------------------------------------------------------|
|                        | Upload do Arquivo                                                                                      |

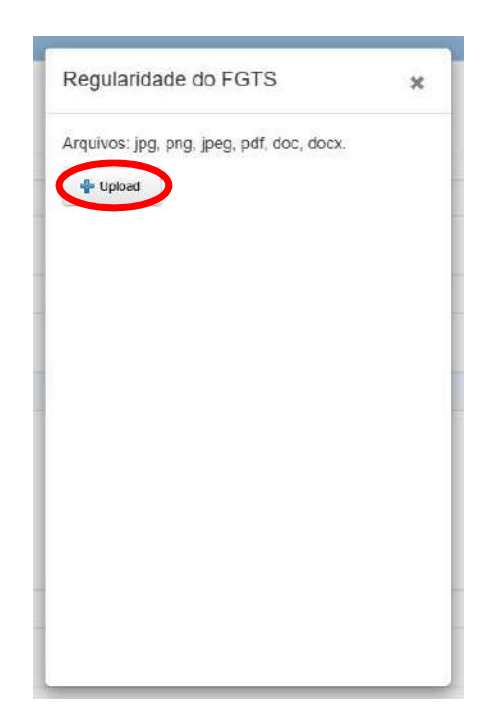

Para enviar a inexistência de débitos junto a Justiça do Trabalho da empresa clique no retângulo azul escuro escrito "Upload do Arquivo", como indicado na imagem abaixo:

| Débitos Justica Trabalho * | Inexistência de Débitos na Justica Trabalho - Prova de inexistência de débitos inadimplidos perante a Justiça do Trabalho |
|----------------------------|----------------------------------------------------------------------------------------------------|
|                            | Upload do Arquivo                                                                                                    |

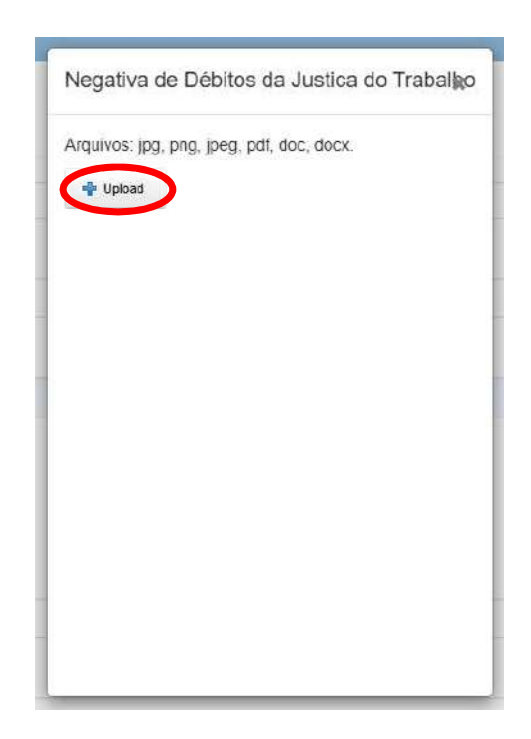

Agora insira os Dados Bancários e em seguida, clique no retângulo verde escrito "Cadastrar".

### Dados bancários

| Tipo de dados            | Cod.Banco, Agência, Conta e Operação                        |   |
|--------------------------|-------------------------------------------------------------|---|
|                          | Dados bancários onde serão depositados os valores de cachê. |   |
| Banco *                  | Insira aqui o código do banco da empresa                    | ĺ |
|                          | Código do banco. Ex: 001 - Banco do Brasil                  |   |
| Agência *                | Insira aqui o código da agência da empresa                  | l |
|                          | Código da agência. Ex: 9999-9                               |   |
| Conta *                  | Insira aqui o número da conta da empresa                    | ĺ |
|                          | Código da conta. Ex: 99999-9                                |   |
| Operação *               | Insira aqui o número de operação da conta                   | l |
|                          | Código da operação. Ex: 01 - Conta Corrente                 |   |
| Cadastrar Página Inicial |                                                             |   |

Seu Representante Legal foi cadastrado. Agora será necessário fazer a vinculação ao Evento, o Credenciamento de Artistas. Você será direcionado para a página indicada na imagem abaixo:

| Inicio 1 - Representante Legal + 2 - Ind           | ivíduo / Grupo 👻 3 - Credenciamento ao Evento 👻                                                                                                    |   |                                                                                                   |
|----------------------------------------------------|----------------------------------------------------------------------------------------------------|---|---------------------------------------------------------------------------------------------------|
| Representante cadastrado com sucesso!              |                                                                                                    |   |                                                                                                   |
| Vincular Representante ao Evento                   |                                                                                                    |   |                                                                                                   |
| <sup>DADOS GERAIS</sup><br>Representante no Evento |                                                                                                    |   |                                                                                                   |
| Evento *                                           | Selecione o evento de credenciamento para listar os representantes<br>Alguns eventos podem permitir o credenciamento de certos tipos de natureza jurídica (Pessoa Física e Pessoa Jurídica), observe essa<br>informação no cadastro do(s) seu(s) Representante. | · | Aqui selecione a opção<br>"Credenciamento de Artistas<br>para programação<br>sistemática 2025-26" |
| Representante *                                    | Selecione o representantes que será vinculado ao evento de credenciamento                                                                                                    | ~ | Aqui selecione o<br>Representante Legal                                                           |
|                                                    | Para visualizar a lista dos representantes já cadastrados clique em Meus Representantes, para realizar a inclusão de um novo registro<br>clique em Novo Representante.<br>Novo Representante<br>Meus Representantes                                             |   | cadastrado e clíque no<br>retângulo verde escrito<br>"Vincular"                                   |
| Vincular Página Inicial                            |                                                                                                    |   | 45                                                                                                |

Você será direcionado para a página indicada na imagem abaixo, sinalizando que o Representante Legal foi vinculado ao evento.

| Início 1 - Representante Legal + 2 - Indivíduo / Grupo + 3 - Credenciamento ao Evento + | 1. I I I I I I I I I I I I I I I I I I I                        |
|-----------------------------------------------------------------------------------------|-----------------------------------------------------------------|
| ANNEL ROATE STEPPER 200 MERCINEL / ALL ST                                               |                                                                 |
| Representante Associado ao Evento cadastrado com sucesso!                               |                                                                 |
| Representante                                                                           |                                                                 |
| Código Nome do Representante                                                            | Nome do Evento                                                  |
| Aqui aparecerá seu código e seu nome                                                    | CREDENCIAMENTO DE ARTISTAS PARA PROGRAMAÇÃO SISTEMÁTICA 2025-26 |
| Cadastrar Representante                                                                 |                                                                 |

## **INSCRIÇÃO GRUPO/ARTISTA**

Agora você precisa cadastrar integrantes e grupos. Clique em "2 – Indivíduo/Grupo" e selecione a opção Cadastrar:

| Inicio 1 - Representante Legal - 2 - Individuo / Grupo - 3 - Credencia                                                                                                    | imento ao Evento + |          |       |       |                |                   |                        |                | 1.         |
|----------------------------------------------------------------------------------------------------|--------------------|----------|-------|-------|----------------|-------------------|------------------------|----------------|------------|
| AND THE REAL PROPERTY AND THE REAL PROPERTY | -2414              | AN OWNER | 17755 | 1.000 | - 201 - 112    | Silfs-            | - ALCONTROL            | 1003 A.K.      |            |
| Representante Associado ao Evento cadastrado com sucesso!                                                                                                    |                    |          |       |       |                |                   |                        |                |            |
|                                                                                                    |                    |          |       |       |                |                   |                        |                |            |
| Representante                                                                                                    |                    |          |       |       |                |                   |                        |                |            |
| Código Nome do Representante                                                                                                    |                    |          |       |       | Nome do Evento | l.                |                        |                |            |
|                                                                                                    |                    |          |       |       | CREDENCIAMEN   | ITO DE ARTISTAS P | ARA PROGRAMAÇÃO SISTEM | IĂTICA 2025-26 | Visualizar |
|                                                                                                    |                    |          |       |       |                |                   |                        |                |            |
|                                                                                                    |                    |          |       |       |                |                   |                        |                |            |
| Cadastrar Representante                                                                                                    |                    |          |       |       |                |                   |                        |                |            |

Você será direcionado para a página indicada na imagem abaixo. Nela, clique no retângulo branco escrito "Meus Integrantes/Participantes".

| Inicio       | 1 - Representante Legal + 2 - Indiv                                                 | /duo / Grupo 👻 3 - Credenciamento ao Evento 💌                                                                                                    | 1 |
|--------------|-------------------------------------------------------------------------------------|----------------------------------------------------------------------------------------------------|---|
| Cadas        | trar Indivíduo/Grupo                                                                |                                                                                                    |   |
| DADO<br>Do i | s gerais<br>ndivíduo/grupo                                                          |                                                                                                    |   |
| сомр         | Nome do Indivíduo/Grupo *<br>OSIÇÃO DO GRUPO                                        | Nome de identificação do indivíduo/grupo                                                                                                    |   |
| Con<br>são,  | nposição e Integrantes um único cadastro<br>para somente depois associá-los a uma c | o de indivíduo/grupo pode ter várias composições com um número diferentes de participantes/integrantes, configure da maneira necessária o seu grupo. Lembre-se de cadastrar primeiro quantos são os seus Participantes/Integrantes, depois que composição (tormação) | m |
| Nen          | ticionar Composição do Grupo                                                        | ntegrantes/Participantes                                                                                                    |   |
| Cada         | Página Inicial                                                                      |                                                                                                    |   |

Você será direcionado para a página indicada na imagem abaixo. Nela, clique no retângulo branco escrito "Cadastrar Participante."

| Aeus Participantes             | Inicio | 1 - Representante Legal - | 2 - Indivíduo / Grupo 👻 | 3 - Credencia | amento ao Evento 👻 |
|--------------------------------|--------|---------------------------|-------------------------|---------------|--------------------|
| lenhum registro foi retornado. | Meus P | articipantes              |                         |               |                    |
|                                | Nenhun | n registro foi retornado. |                         |               |                    |

Você será direcionado para a página indicada na imagem abaixo. Preencha todos os campos com os dados do participante e em seguida clique no retângulo verde escrito "Cadastrar".

| dastrar Participante   |                                                      |    |
|------------------------|------------------------------------------------------|----|
| articipante            |                                                      |    |
| Nome Completo *        | Insira aqui o nome completo do integrante            |    |
| Nome Social            | Insira aqui o nome social do integrante, se houver   |    |
| Nome Para Divulgação * | Insira aqui o nome artístico do integrante           |    |
| Tipo Documento *       | CPF     Passaporte                                   |    |
| CPF*                   | Insira aqui o número do CPF do integrante            |    |
| RG *                   | Insira aqui o número do RG do integrante             |    |
| Orgão RG *             | Insira aqui o órgão emissor do RG do integrante      |    |
| Nascimento *           | Insira aqui data de nascimento do integrante         | U. |
| Função *               | Insira aqui função do integrante. Ator, Músico, etc. |    |
| PCD?*                  | Selecione aqui se o integrante é PCD ou não<br>Sim   |    |
| Email *                | Insira aqui o e-mail do integrante                   |    |
| Celular ^              | Insira aqui o número do telefone do integrante       |    |
| Celular 2              |                                                      |    |

Caso haja mais integrantes a cadastrar, repita o mesmo processo. Posteriormente, você precisará cadastras os grupos. Clique em "2 – Indivíduo/Grupo" e você será direcionado para a página indicada na imagem abaixo. Nela, clique no retângulo azul escuro escrito "Adicionar Composição do Grupo".

| Inicio        | 1 - Representante Legal + 2 - Indiv                                                                                    | /duo / Grupo + 3Credenciamento ao Evenio +                                                                                                    |   |
|---------------|----------------------------------------------------------------------------------------------------|----------------------------------------------------------------------------------------------------|---|
| Cadast        | rar Indivíduo/Grupo                                                                                                    |                                                                                                    |   |
| DADOS<br>Do i | i GERAIS<br>ndivíduo/grupo                                                                                             |                                                                                                    |   |
|               | Nome do Indivíduo/Grupo *                                                                                              | Nome de identificação do indivíduo/grupo                                                                                                    |   |
| COMPC<br>Das  | osição do grupo<br>composições                                                                                         |                                                                                                    |   |
| Com<br>são,   | iposição e Integrantes um único cadastro<br>para somente depois associá-los a um<br>icionar Composição do Grupo Meus I | o de induíde agropo pode ter várias composições com um número diferentes de participantes/integrantes, configure da maneira necessária o seu grupo. Lembre-se de cadastrar primeiro quantos são os seus Participantes/Integrantes, depois que<br>amposição (tormação).<br>ntegrantes/Participantes | m |
| Nen           | numa composição adicionada até o mome                                                                                  | nto                                                                                                    |   |
| Cada          | strar Pågina Inicial                                                                                                   |                                                                                                    |   |

Abrirá uma janela, como indicado na imagem abaixo. Nela insira o nome do Grupo/Artista e selecione a quantidade de integrantes que ele terá. Em seguida clique no quadrado verde escrito "Salvar".

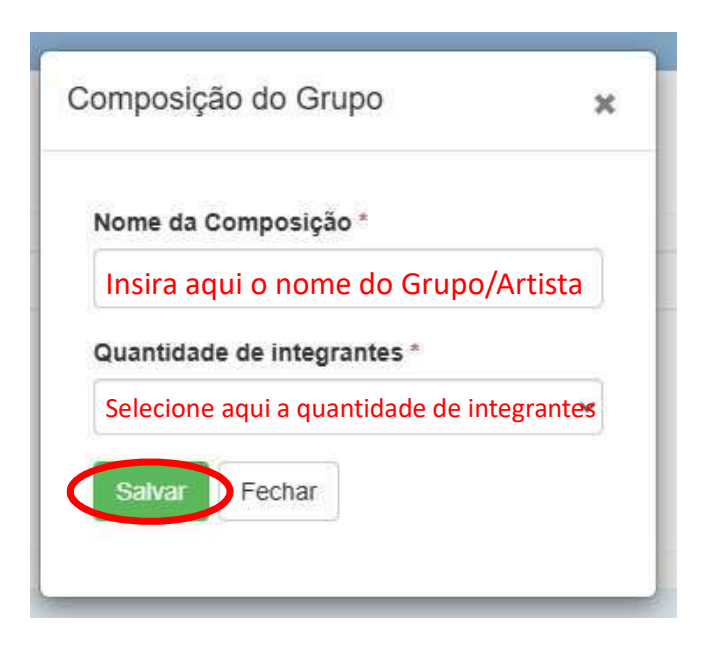

A formação foi adicionada com sucesso. Você será direcionado para uma página como indica na imagem abaixo. Note as informações no final da página:

| Início 1 - Representante Legal • 2 - Indi                                                                                       | víduo / Grupo 👻 S - Credenciamento ao Evento 👻                                                                                                    |                                                                       | 1                                                                         |
|----------------------------------------------------------------------------------------------------|----------------------------------------------------------------------------------------------------|-----------------------------------------------------------------------|---------------------------------------------------------------------------|
| Formação Adicionada com sucesso                                                                                                 |                                                                                                    |                                                                       |                                                                           |
| Cadastrar Individuo/Grupo                                                                                                    |                                                                                                    |                                                                       |                                                                           |
| DADOS GERAIS<br>Do indivíduo/grupo                                                                                              |                                                                                                    |                                                                       |                                                                           |
| Nome do Indivíduo/Grupo *<br>composição do grupo<br>Das composições                                                             | Nome de identificação do indivíduo/grupo                                                                                                    |                                                                       |                                                                           |
| Composição e integrantes um único cadasti<br>são, para somente depois associá-los a uma o<br>Adicionar Composição do Grupo Meus | o de indivíduo/grupo pode ter várias composições com um número direrentes de participantes/integra<br>composição (formação).<br>Integrantes/Participantes | ntes, configure da maneira necessària o seu grupo. Lembre-se de cadas | strar primeiro quantos são os seus Participantes/integrantes, depois quem |
| Nome da Composição<br>Associar Integrantes<br>XXXXXXXXX<br>Cadastrar<br>Página Inicial                                          | Aqui aparecerá o nome do Grupo/Artista criado                                                                                                    | Quantidade de integrantes                                             | Aqui aparecerá a quantidade<br>de integrantes do<br>Grupo/Artista criado  |

Agora você precisa incluir os integrantes que você cadastrou anteriormente no Grupo/Artista que você acabou de criar. Clique no retângulo branco escrito "Associar Integrantes", como indicado na imagem acima.

Abrirá uma caixa, como indicado na imagem abaixo, já com o Grupo/Artista criado no campo "Formação". Selecione o participante que você cadastrou no campo "Participante". Posteriormente, clique n quadrado verde escrito "Salvar".

| dicionar I                      | Participante à Forma                        | ção 🔉   |
|---------------------------------|---------------------------------------------|---------|
| Formação                        |                                             |         |
| Aqui apa                        | arecerá seu Grupo//                         | Artista |
| Participan<br>Selecio<br>Que de | te*<br>ne aqui o participai<br>seia incluir | nte 🗸   |
| Que de                          |                                             |         |

Caso haja mais integrantes para incluir, repita o processo.

Ao inserir os integrantes necessários, note as informações no final da página.

| Inicio 1 - Representante Legal • 2 - Indi                                                                                       | viduo / Grupo ★ 3 - Credenciamento ao Evento ★                                                                                                    |                                                           | 1                                                                                                    |
|----------------------------------------------------------------------------------------------------|----------------------------------------------------------------------------------------------------|-----------------------------------------------------------|----------------------------------------------------------------------------------------------------|
| Formação Adicionada com sucesso                                                                                                 |                                                                                                    | N 221 127 NGN 2                                           |                                                                                                    |
| Cadastrar Individuo/Grupo                                                                                                    |                                                                                                    |                                                           |                                                                                                    |
| Dados gerais<br>Do indivíduo/grupo                                                                                              |                                                                                                    |                                                           |                                                                                                    |
| Nome do Indivíduo/Grupo *<br>composição do grupo<br>Das composições                                                             | Nome de identificação do individuo/grupo                                                                                                    |                                                           |                                                                                                    |
| Composição e integrantes um único cadastr<br>são, para somente depois associá-los a uma o<br>Adicionar Composição do Grupo Meus | o de indivíduo/grupo pode ter várias composições com um número diferentes de participantes/integrantes, configur<br>composição (formação).<br>Integrantes/Participantes | e da maneira necessària o seu grupo. Lembre-se de cadastr | ar primeiro quantos são os seus Participantes/integrantes, depois quem                                                 |
| Nome da Composição Associar Integrantes Cadastrar Página Inicial                                                                | Aqui aparecerá o nome do Grupo/Artista<br>criado e abaixo aparecerão listados os<br>integrantes do Grupo/Artista criado                                                 | Quantidade de integrantes                                 | Aqui aparecerá a quantidade de<br>integrantes do Grupo/Artista criado<br>e abaixo aparecerão os CPF dos<br>integrantes |

Caso não necessite incluir outro integrante, clique no quadrado verde escrito "Cadastrar".

Você será direcionado para uma página como a indicada na imagem abaixo. Será necessário vincular o Grupo/Artista criado ao evento e inserir a documentação necessária.

| Grupo cadastrado com sucesso!                        |                                                                                                    |                                                                                  |
|------------------------------------------------------|----------------------------------------------------------------------------------------------------|----------------------------------------------------------------------------------|
| Vincular Individuo/Grupo ao Evento                   |                                                                                                    |                                                                                  |
| <sup>dados gerais</sup><br>Indivíduo/Grupo no Evento |                                                                                                    |                                                                                  |
| Evento *                                             | Selecione o evento de credenclamento para vincular o indivíduo/grupo                                                                                                    | Aqui selecione a opção                                                           |
|                                                      | Alguns eventos podem exigir uma lista específica de arquivos para a vinculação do indivíduo/Grupo, verifique no edital e preecha o formulário<br>com as informações necessárias                                                                                                    | para programação<br>sistemática 2025-26"                                         |
| Individuo/Grupo *                                    | Selecione o indivíduo/grupo que será vinculado ao evento de credenciamento                                                                                                    | Aqui selecione o<br>Grupo/Artista criado, mas                                    |
|                                                      | Para visualizar a lista dos indivíduos/grupos já cadastrados clique em Meus Indivíduo/Grupos, para realizar a inclusão de um novo registro<br>clique em Novo Indivíduo/Grupo.<br>Novo Indivíduo/Grupo Meus Indivíduos/Grupos                                                                                 | não vincule ainda no botão<br>"Vincular".                                        |
| Individuo/Grupo *                                    | Selecione o indivíduo/grupo que será vinculado ao evento de credenciamento<br>Para visualizar a lista dos indivíduos/grupos já cadastrados clique em Meus Indivíduo/Grupos, para realizar a inclusão de um novo registro<br>clique em Novo Indivíduo/Crupo<br>Novo Indivíduo/Crupo<br>Meus Indivíduos/Grupos | Aqui selecione o<br>Grupo/Artista criado,<br>não vincule ainda no<br>"Vincular". |

Na mesma página, aparecerão os campos para inserção dos documentos referentes ao Grupo/Artista, como indicado na imagem abaixo:

| Declaração de Representação | Declaração de representação (exceto quando o licitante está representando a si próprio como artista individual)<br>Upload do Arquivo |
|-----------------------------|----------------------------------------------------------------------------------------------------|
| Declaração de Não Vinculo * | Declaração de não vinculo<br>Uplozd do Arquivo                                                                                       |
| Autorização de Imagem       | Termo de Autorização de Uso de Imagem e Aúdio<br>Upload do Arquivo                                                                   |
| Requerimento de Inscrição * | Requerimento de Inscrição<br>Upload do Arquivo                                                                                       |
|                             |                                                                                                    |

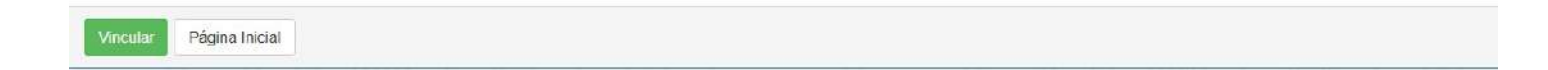

Para elaborar esses documentos solicitados, existem modelos anexos ao Edital.

Para enviar a Declaração de Representação do Grupo/Artista clique no retângulo azul escuro escrito "Upload do Arquivo", como indicado na imagem abaixo:

| Declaração de Representação | Declaração de representação (exceto quando o licitante está representando a si próprio como artista individual) |
|-----------------------------|----------------------------------------------------------------------------------------------------|
|                             | Upload do Arquivo                                                                                               |

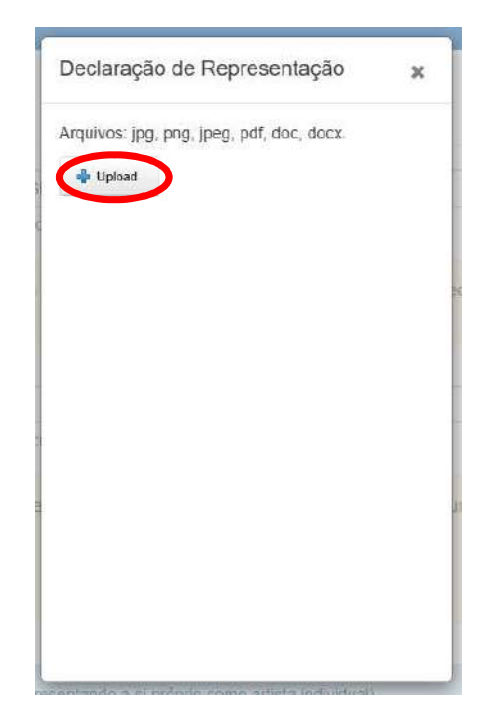

Para enviar a Declaração de Não-Vínculo do Grupo/Artista clique no retângulo azul escuro escrito "Upload do Arquivo", como indicado na imagem abaixo:

| Declaração de Não Vinculo * | Declaração de não vínculo |
|-----------------------------|---------------------------|
|                             | Upload do Arquivo         |

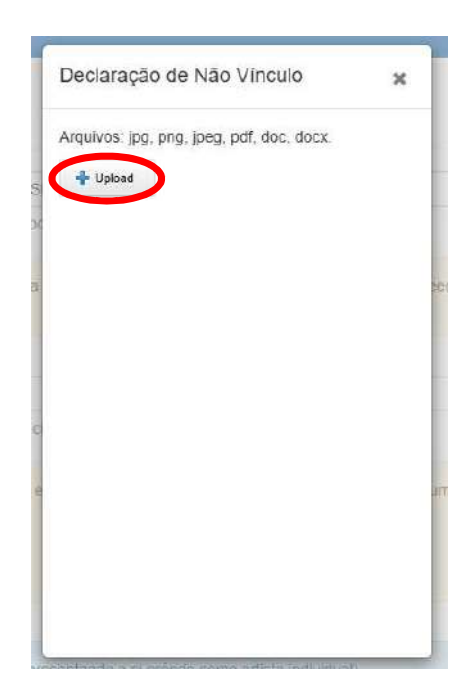

Para enviar a Autorização de uso de Imagem do Grupo/Artista clique no retângulo azul escuro escrito "Upload do Arquivo", como indicado na imagem abaixo:

| Autorização de Imagem | Termo de Autorização de Uso de Imagem e Aúdio |
|-----------------------|-----------------------------------------------|
|                       | Upload do Arquivo                             |

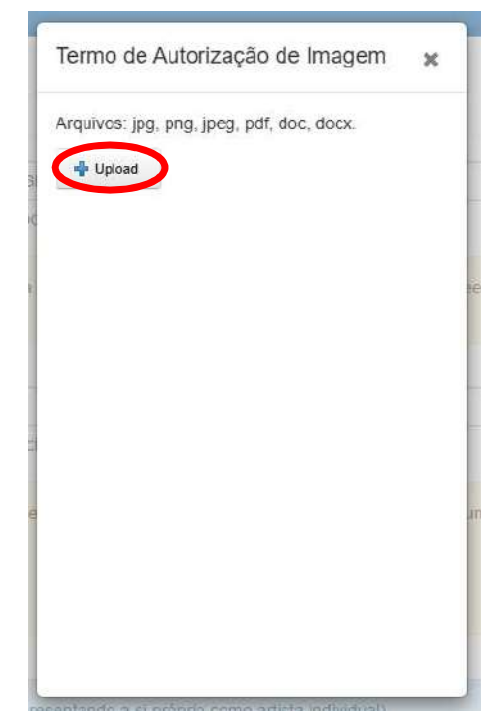

Para enviar o Requerimento de Inscrição do Grupo/Artista clique no retângulo azul escuro escrito "Upload do Arquivo", como indicado na imagem abaixo:

| Requerimento de Inscrição * | Requerimento de Inscrição |
|-----------------------------|---------------------------|
|                             | Upload do Arquivo         |

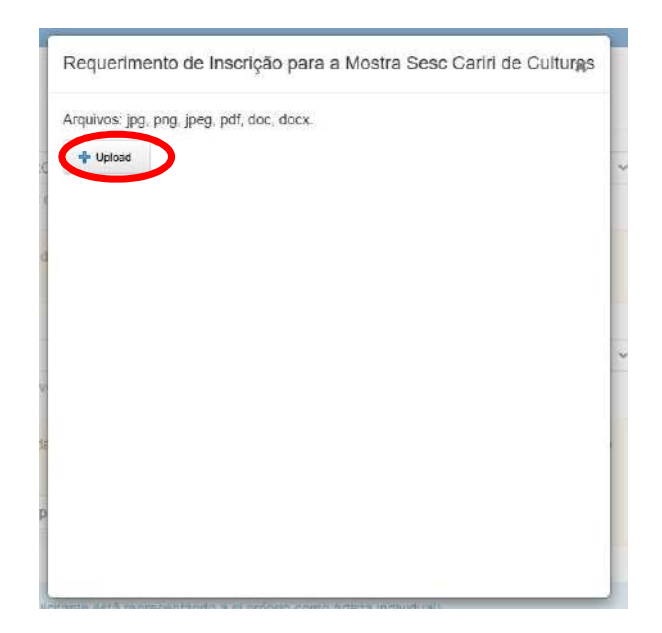

Após todos os documentos anexados, clique no quadrado verde escrito "Vincular", como indicado na imagem abaixo.

| Declaração de Representação | Declaração de representação (exceto quando o licitante está representando a si próprio como artista individual)<br>Upload do Arquivo |
|-----------------------------|----------------------------------------------------------------------------------------------------|
| Declaração de Não Vinculo * | Declaração de não vinculo<br>Upload do Arquivo                                                                                       |
| Autorização de Imagem       | Termo de Autorização de Uso de Imagem e Aúdio.<br>Upload do Arquivo                                                                  |
| Requerimento de Inscrição * | Requerimento de Inscrição<br>Upload do Arquivo                                                                                       |
| Responsabilidade de Autoria | Termo de Responsabilidade de Autoria (quando for o caso)<br>Upload do Arquivo                                                        |
| Vincular Página Inicial     |                                                                                                    |

63

Seu Grupo/Artista foi associado ao Evento. Agora será necessário inscrever as propostas artísticas. Clique em "3 – Credenciamento ao Evento" e selecione a opção "Cadastrar". Você será direcionado para uma página, como a indicada na imagem abaixo:

| Inicio 1 - Representante Legal - 2 - Indivíduo / Grupo - 3 - Credenciamento ao Evento - |                                                                                            |      |  |  |
|-----------------------------------------------------------------------------------------|--------------------------------------------------------------------------------------------|------|--|--|
|                                                                                         |                                                                                            | 0.07 |  |  |
| Cadastrar Credenciamento                                                                |                                                                                            |      |  |  |
| DADOS GERAIS                                                                            |                                                                                            |      |  |  |
| Do credenciamento                                                                       |                                                                                            |      |  |  |
|                                                                                         |                                                                                            |      |  |  |
| Evento *                                                                                | Aqui selecione a opção "Credenciamento de Artistas para programação sistemática 2025-26" 👻 |      |  |  |
|                                                                                         | Selecione o Evento que deseja se credenciar                                                |      |  |  |
| Representante *                                                                         | Aqui selecione o Representante Legal cadastrado                                            |      |  |  |
|                                                                                         | Selecione o Representante já vinculado anteriormente ao evento selecionado                 |      |  |  |
| Indivíduo/Grupo *                                                                       | Aqui selecione o Grupo/Artista criado                                                      |      |  |  |
|                                                                                         | Selecione o Indivíduo/Grupo já vinculado anteriormente ao evento selecionado               |      |  |  |
| Composição *                                                                            | Aqui selecione a composição vinculada                                                      |      |  |  |
|                                                                                         | Selecione a Composição do Indivíduo/Grupo selecionado                                      |      |  |  |

Na mesma página, será acrescentado automaticamente o campo "Linguagem" e estará disponível o Edital de Credenciamento, como indicado na imagem abaixo:

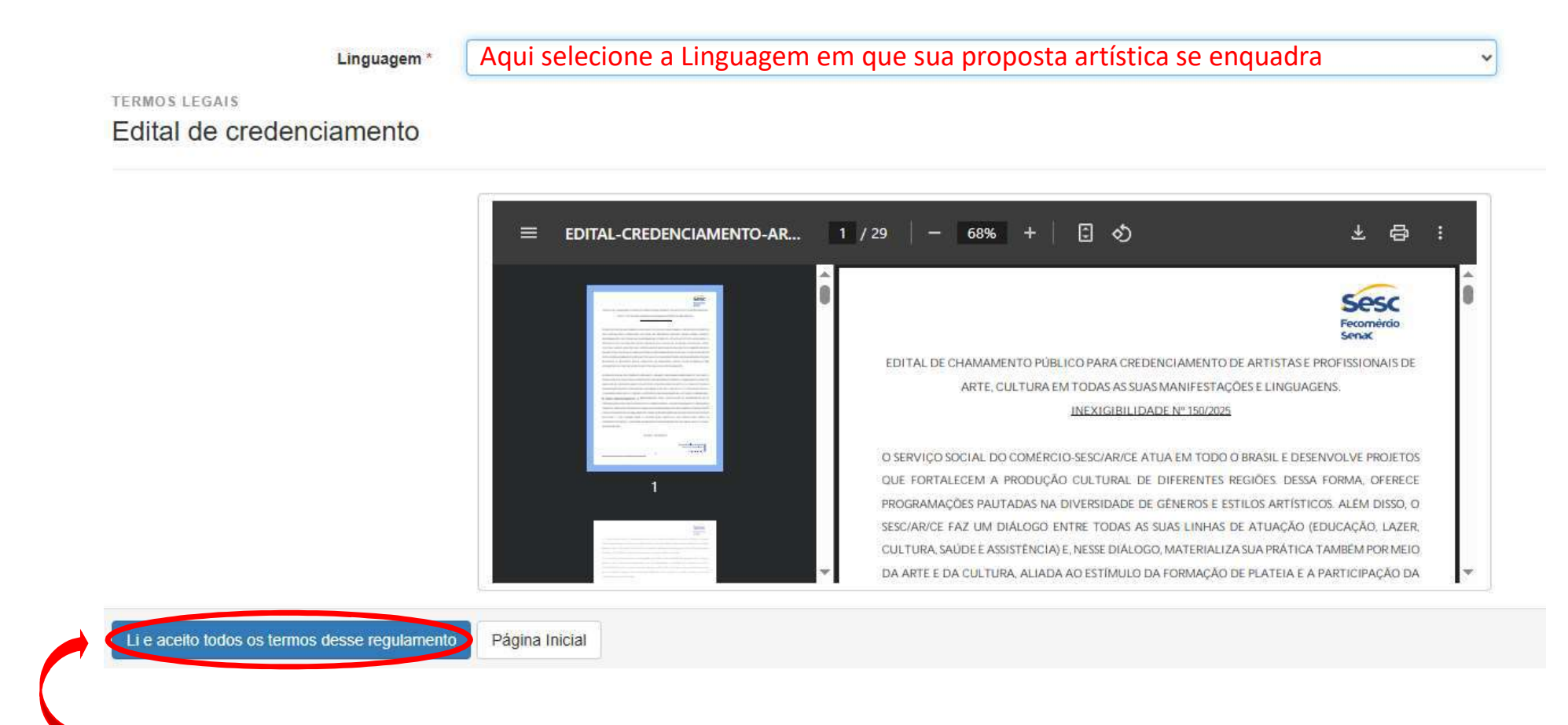

Após selecionada a Linguagem, clique no retângulo azul escuro e inicie a inscrição das propostas artísticas.

# INSCRIÇÃO PROPOSTA AÇÕES FORMATIVAS

Após ler e aceitar os Termos do Regulamento, você será direcionado para uma página como a indicada na imagem abaixo:

| Início 1 - Representante Legal 👻 2 - Indivíduo / Grupo 👻 3 - Credenciamento ao Evento 👻 |                                                                   |  |  |  |  |
|-----------------------------------------------------------------------------------------|-------------------------------------------------------------------|--|--|--|--|
|                                                                                         |                                                                   |  |  |  |  |
| Cadastrar Credenciamento                                                                |                                                                   |  |  |  |  |
| Dados gerais<br>Do credenciamento                                                       | Nesses campos aparecerão as informações disponibilizadas por você |  |  |  |  |
| Representante                                                                           |                                                                   |  |  |  |  |
| Indivíduo/Grupo                                                                         |                                                                   |  |  |  |  |
| Composição                                                                              |                                                                   |  |  |  |  |
| Tipo da Composição                                                                      |                                                                   |  |  |  |  |
| Modalidade da Atividade                                                                 |                                                                   |  |  |  |  |
| Evento                                                                                  |                                                                   |  |  |  |  |

Agora, na mesma página, você irá inserir os arquivos referentes à sua proposta artística

#### Imagens

|              | As fotos deverão ser disponibilizadas por meio das plataformas Flickr, Google Photos, OneDrive, Google Drive ou Dropbox. Todos os arquivos deverão ser disponibilizados e compartilhados no modo público e com URL de acesso direto. |                                                                        |
|--------------|----------------------------------------------------------------------------------------------------|------------------------------------------------------------------------|
| Foto 1 *     | URL                                                                                                    | Insira aqui um link que direcione para a foto da sua proposta          |
| Foto 2*      | URL                                                                                                    | Insira aqui um link que direcione para outra foto da sua proposta      |
| Foto 3 *     | URL                                                                                                    | Insira aqui um link que direcione para uma foto diferente das enviadas |
| Outras fotos | URL's                                                                                                    | Caso queira adicionar mais fotos, insira o link aqui                   |

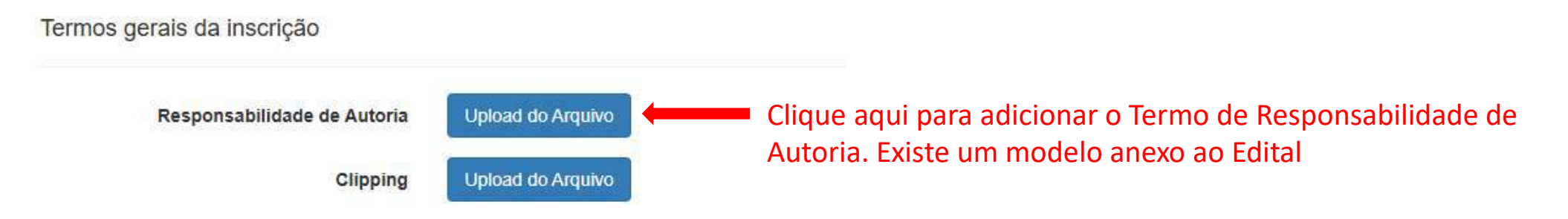

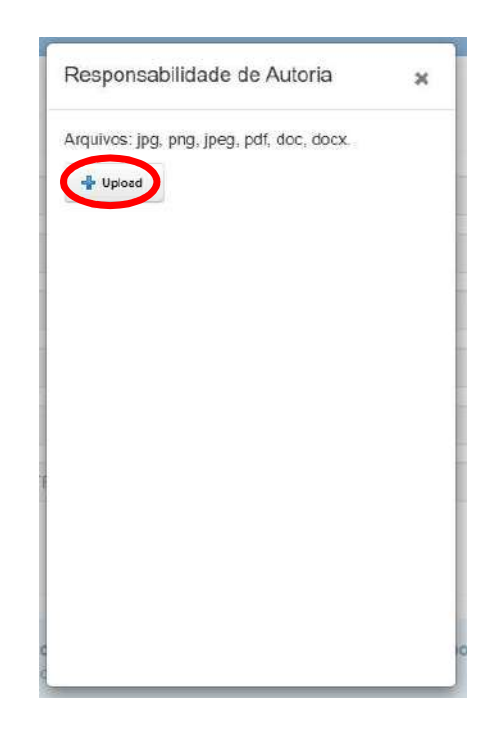
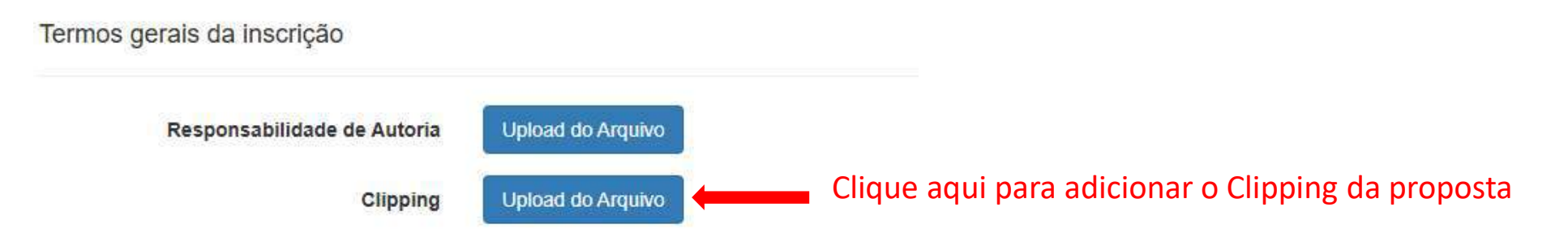

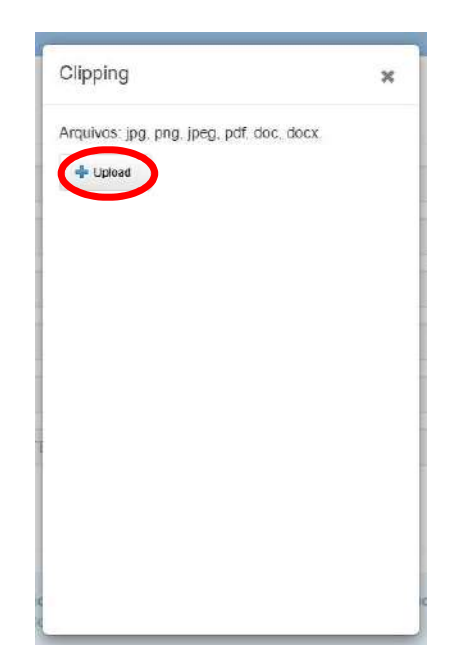

| Da seleção          |             |                                                                                |                                                          |
|---------------------|-------------|--------------------------------------------------------------------------------|----------------------------------------------------------|
|                     | Categoria * | <ul> <li>Curso</li> <li>Mediação</li> <li>Oficina</li> <li>Palestra</li> </ul> | <br>Selecione aqui a Categoria da proposta               |
| Do artista ou grupo |             |                                                                                |                                                          |
|                     | Curriculo   | Upload do Arquivo                                                              | <br>Clique aqui para enviar o Currículo do Artista/Grupo |

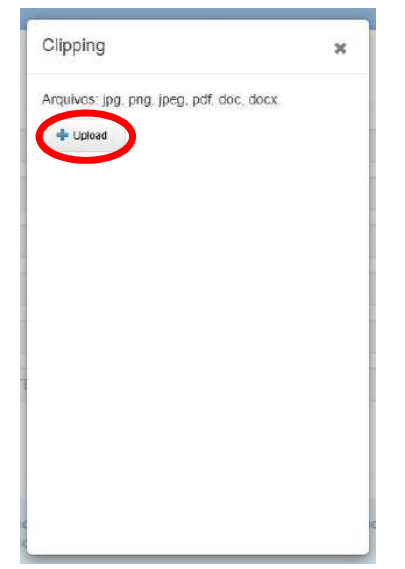

#### Release \*

## Insira aqui o Release da proposta

#### Da proposta artística

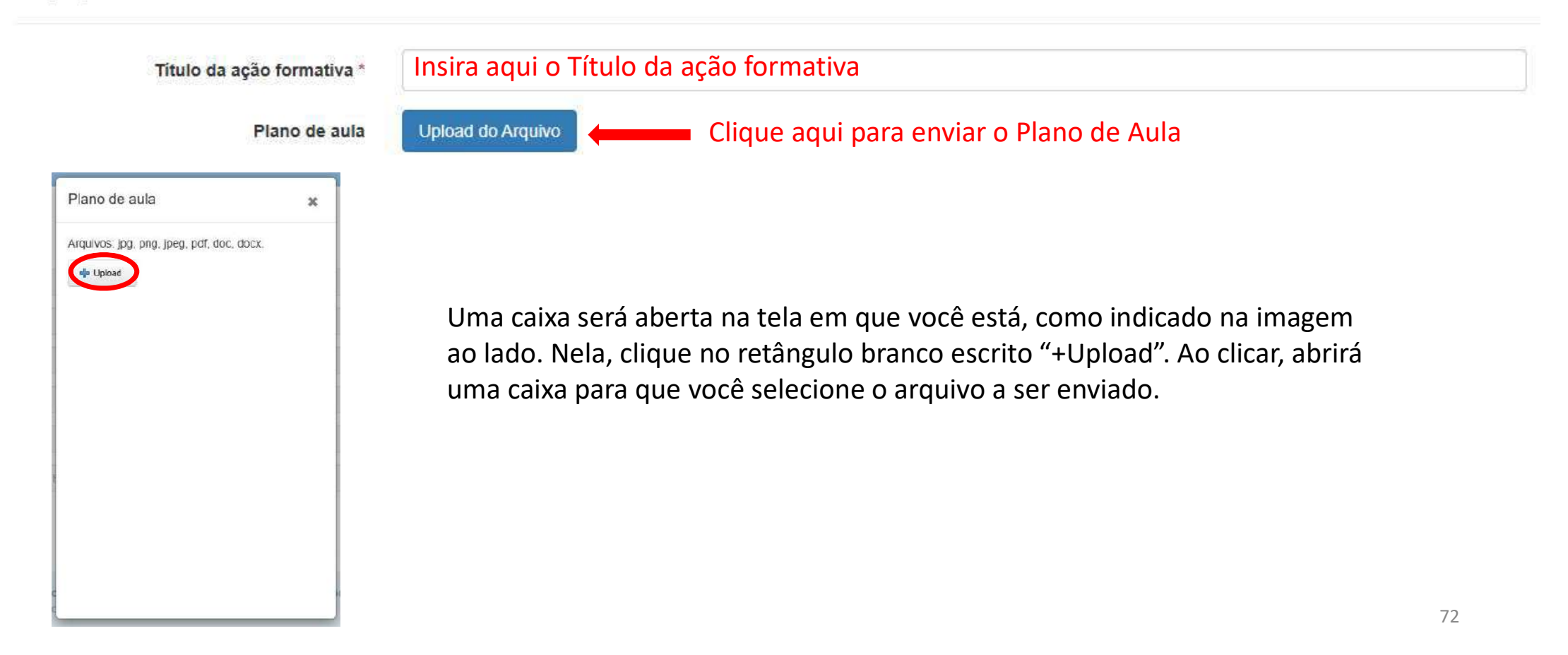

TERMOS LEGAIS

Editais

|                             | Li e aceito todos os termos dispostos no(s) regulamento(s) Esta opção já estará marcada        |
|-----------------------------|------------------------------------------------------------------------------------------------|
| GPD                         |                                                                                                |
|                             | Li e aceito todos os termos dispostos no(s) regulamento(s) Selecione a conformidade com a LGPE |
|                             | Termo de consentimento - Lei nº 13.709 - Lei geral de proteção de dados pessoais               |
| Cadastrar Minhas Inscrições | Página Inicial                                                                                 |
|                             |                                                                                                |

Clique no retângulo verde escrito "Cadastrar" e sua proposta estará cadastrada. Certifique-se do recebimento do número de protocolo.

# INSCRIÇÃO PROPOSTA ARTES CÊNICAS

Após ler e aceitar os Termos do Regulamento, você será direcionado para uma página como a indicada na imagem abaixo:

| Início 1 - Representante Legal - 2 - Indivíduo | o / Grupo → 3 - Credenciamento ao Evento →                        |
|------------------------------------------------|-------------------------------------------------------------------|
|                                                |                                                                   |
| Cadastrar Credenciamento                       |                                                                   |
| Dados gerais<br>Do credenciamento              | Nesses campos aparecerão as informações disponibilizadas por você |
| Representante                                  |                                                                   |
| Indivíduo/Grupo                                |                                                                   |
| Composição                                     |                                                                   |
| Tipo da Composição                             |                                                                   |
| Modalidade da Atividade                        |                                                                   |
| Evento                                         |                                                                   |

Agora, na mesma página, você irá inserir os arquivos referentes à sua proposta artística

#### Imagens

|              | As fotos deverão ser disponibilizadas por meio das plataformas Flickr, Google Photos, OneDrive, Google Drive ou Dropbox. Tod<br>os arquivos deverão ser disponibilizados e compartilhados no modo público e com URL de acesso direto. |                                                                       |  |  |
|--------------|----------------------------------------------------------------------------------------------------|-----------------------------------------------------------------------|--|--|
| Foto 1 *     | URL                                                                                                    | Insira aqui um link que direcione para a foto da sua proposta         |  |  |
| Foto 2 *     | URL                                                                                                    | URL Insira aqui um link que direcione para outra foto da sua proposta |  |  |
| Foto 3 *     | URL Insira aqui um link que direcione para uma foto diferente das enviadas                                                                                                    |                                                                       |  |  |
| Outras fotos | URL's                                                                                                    | Caso queira adicionar mais fotos, insira o link aqui                  |  |  |

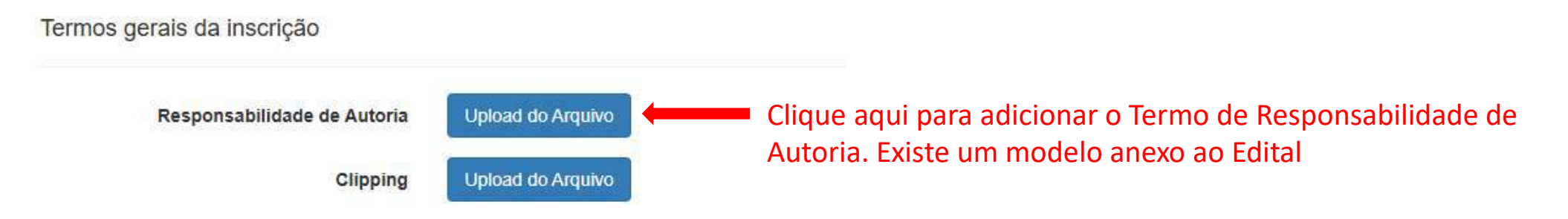

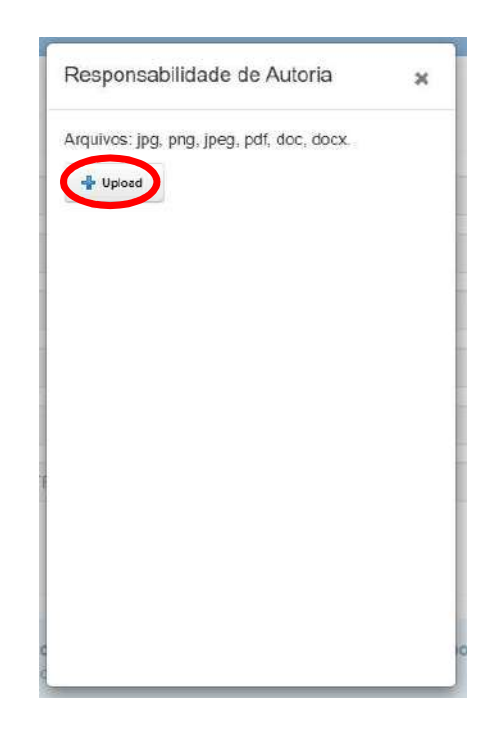

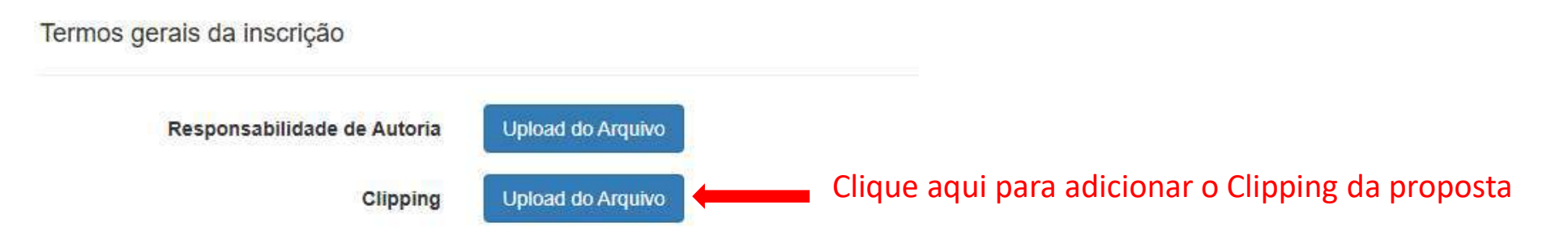

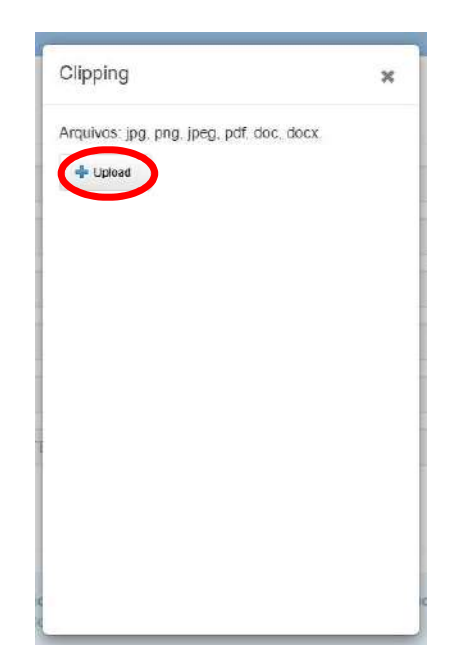

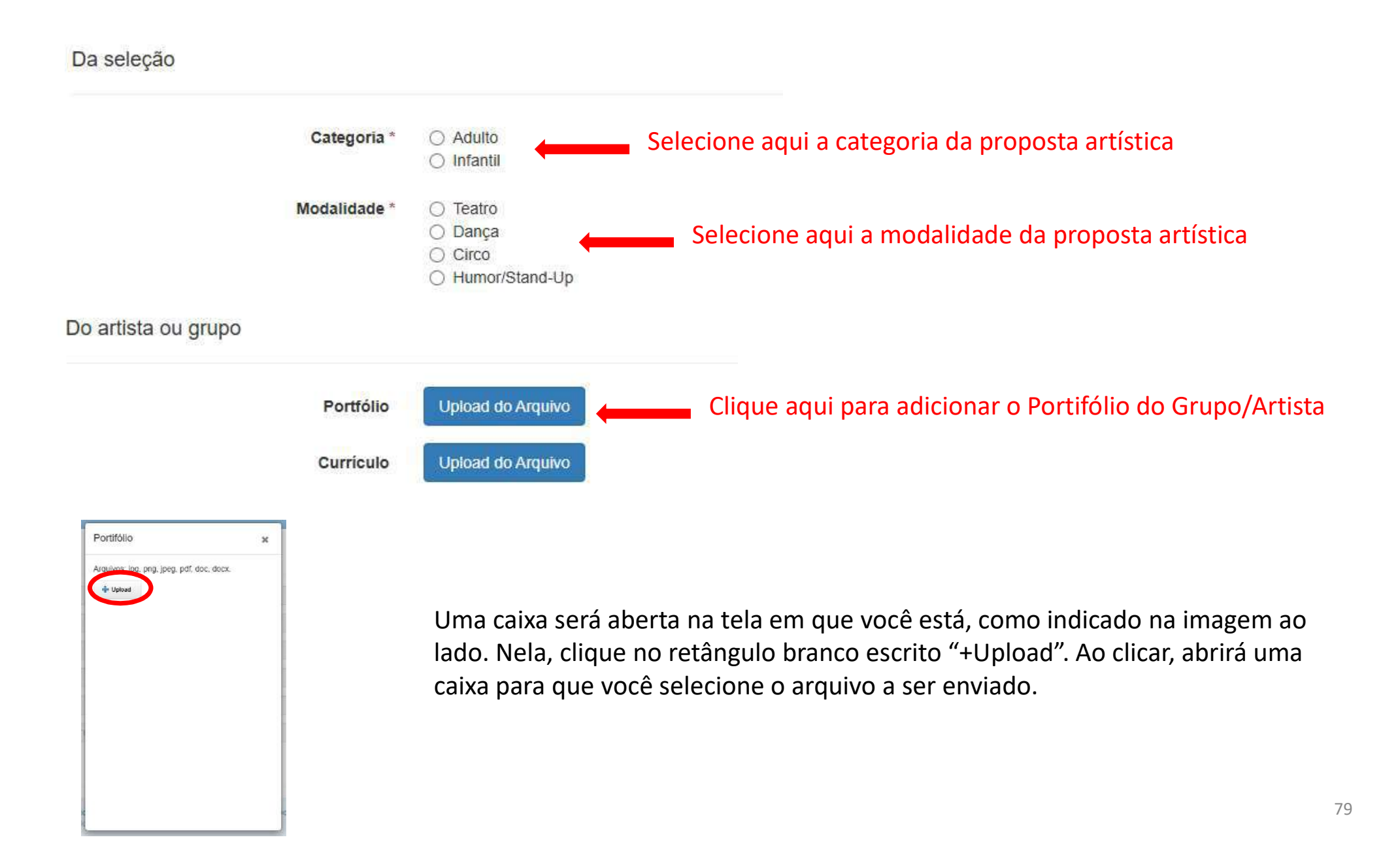

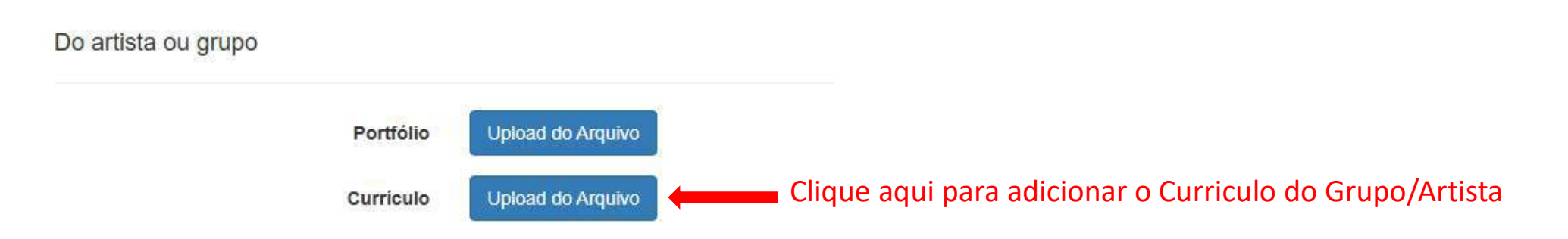

| iocx. |
|-------|
|       |
|       |
|       |
|       |
|       |
|       |
|       |
|       |
|       |
|       |
|       |
|       |

#### Da proposta artística

| Classificação *        | Selecione aqui a Classificação Indicativa da proposta artística                                                                                                    |  |
|------------------------|----------------------------------------------------------------------------------------------------|--|
| Título do espetáculo * | Selecione aqui o Título da proposta artística                                                                                                    |  |
| Sinopse *              | Insira aqui a Sinopse da proposta artística                                                                                                    |  |
| Ficha técnica *        | Insira aqui a Ficha Técnica da proposta artística                                                                                                    |  |
| Link dos vídeos *      | Os vídeos deverão ser disponibilizados por meio das plataformas <b>Youtube</b> ou <b>Vimeo</b> . Todos os arquivos deverão ser disponibilizados e compartilhados no modo público e com URL's de acesso direto. |  |
|                        | URL'S Insira aqui o link do vídeo da proposta artística                                                                                                    |  |

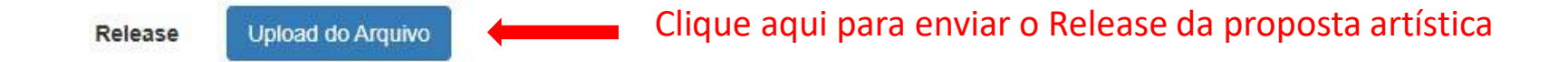

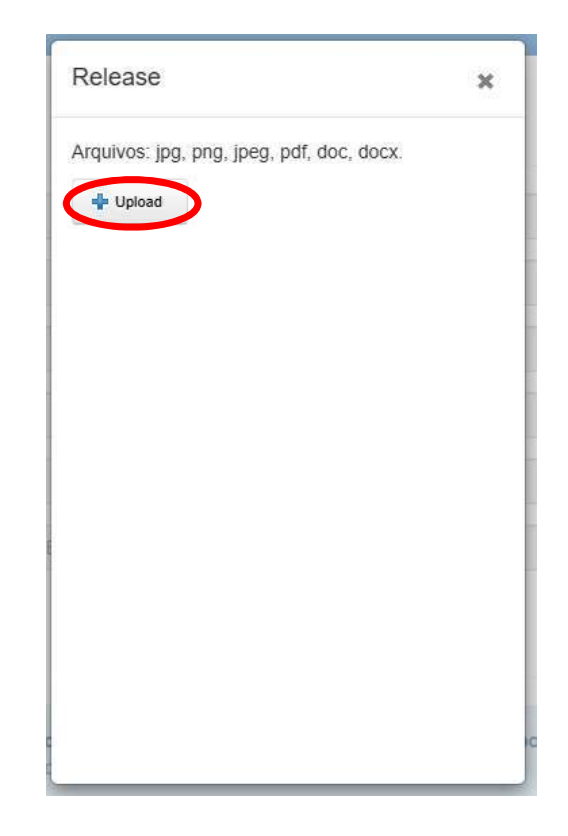

Do palco

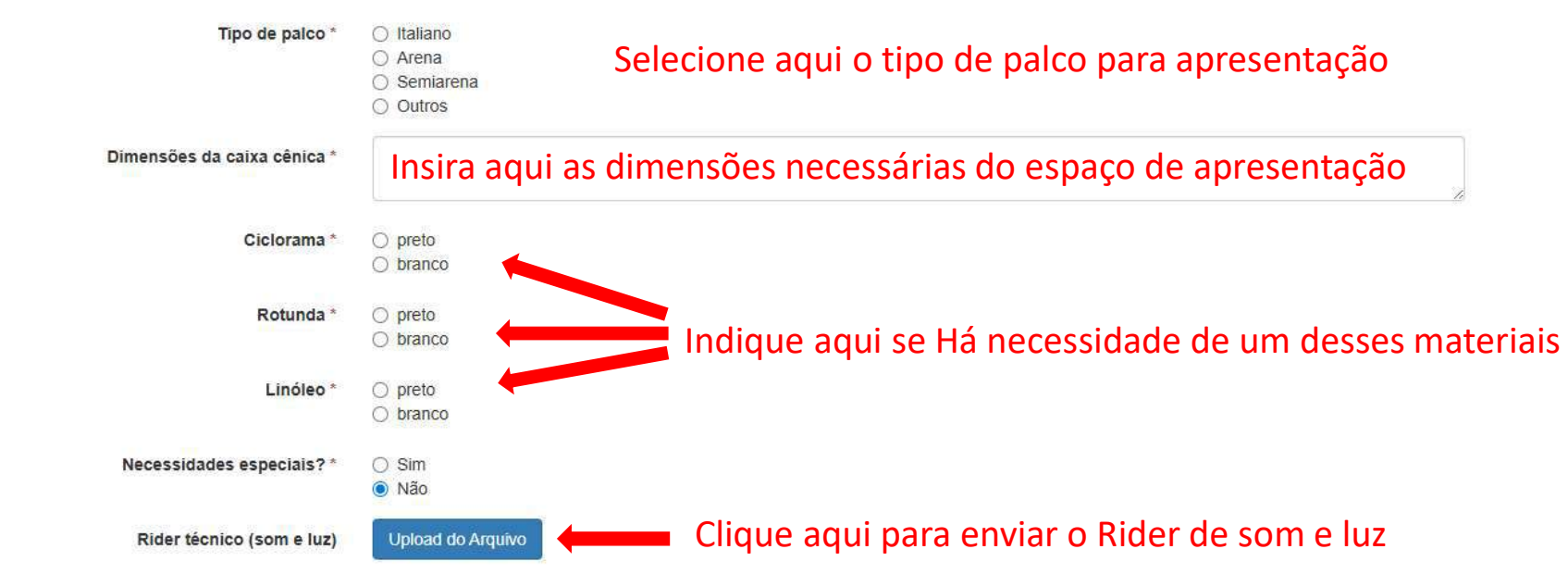

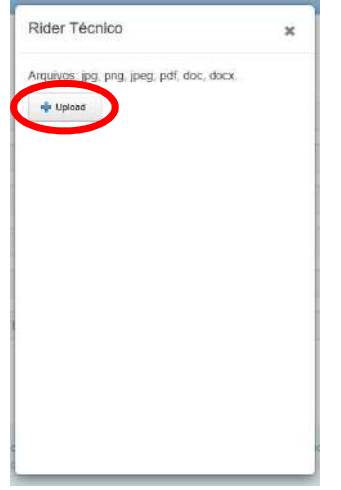

### Da montagem

| Tempo de montagem do cenário *        | Insira aqui o tempo de montagem do cenário                                |
|---------------------------------------|---------------------------------------------------------------------------|
| Tempo de montagem de luz *            | Insira aqui o tempo de montagem de luz                                    |
| Tempo de montagem de som *            | Insira aqui o tempo de montagem de som                                    |
| Tempo de ensaio técnico *             | Insira aqui o tempo de ensaio técnico                                     |
| Tempo de desmontagem *                | Insira aqui o tempo de desmontagem                                        |
| Operador local                        | <ul> <li>Som</li> <li>Luz</li> <li>Contrarregra</li> <li>Vídeo</li> </ul> |
| Observações *                         | Insira aqui observações necessárias                                       |
| Nome do responsável pela montagem *   | Insira aqui o nome do responsável pela montagem                           |
| lefone do responsável pela montagem * | Insira aqui telefone do responsável pela montagem                         |

TERMOS LEGAIS

Editais

|                             | Li e aceito todos os termos dispostos no(s) regulamento(s) Esta opçao já estará marcada                                                                                            |    |
|-----------------------------|----------------------------------------------------------------------------------------------------|----|
| TERMOS LEGAIS               |                                                                                                    |    |
|                             | □ Li e aceito todos os termos dispostos no(s) regulamento(s) Selecione a conformidade com a LG<br>Termo de consentimento - Lei nº 13.709 - Lei geral de proteção de dados pessoais | PD |
| Cadastrar Minhas Inscrições | Página Inicial                                                                                                    |    |
| <b>+</b>                    |                                                                                                    |    |

Clique no retângulo verde escrito "Cadastrar" e sua proposta estará cadastrada. Certifique-se do recebimento do número de protocolo.

# INSCRIÇÃO PROPOSTA ARTES VISUAIS

Após ler e aceitar os Termos do Regulamento, você será direcionado para uma página como a indicada na imagem abaixo:

| Início 1 - Representante Legal - 2 - Indiv | íduo / Grupo → 3 - Credenciamento ao Evento →                     |
|--------------------------------------------|-------------------------------------------------------------------|
| <u>28/19/01 / 2000 1 / 2000</u>            | needis. Ar matter of 1751 24 m M                                  |
| Cadastrar Credenciamento                   |                                                                   |
| Do credenciamento                          | Nesses campos aparecerão as informações disponibilizadas por você |
| Representante                              |                                                                   |
| Indivíduo/Grupo                            |                                                                   |
| Composição                                 |                                                                   |
| Tipo da Composição                         |                                                                   |
| Modalidade da Atividade                    |                                                                   |
| Evento                                     |                                                                   |

Agora, na mesma página, você irá inserir os arquivos referentes à sua proposta artística

#### Imagens

|              | As fotos deverão ser disponibilizadas por meio das plataformas Flickr, Google Photos, OneDrive, Google Drive ou Dropbox. Todos os arquivos deverão ser disponibilizados e compartilhados no modo público e com URL de acesso direto. |                                                               |  |  |  |
|--------------|----------------------------------------------------------------------------------------------------|---------------------------------------------------------------|--|--|--|
| Foto 1 *     | URL                                                                                                    | Insira aqui um link que direcione para a foto da sua proposta |  |  |  |
| Foto 2*      | URL Insira aqui um link que direcione para outra foto da sua proposta                                                                                                    |                                                               |  |  |  |
| Foto 3 *     | URL Insira aqui um link que direcione para uma foto diferente das enviadas                                                                                                    |                                                               |  |  |  |
| Outras fotos | URL's                                                                                                    | Caso queira adicionar mais fotos, insira o link aqui          |  |  |  |

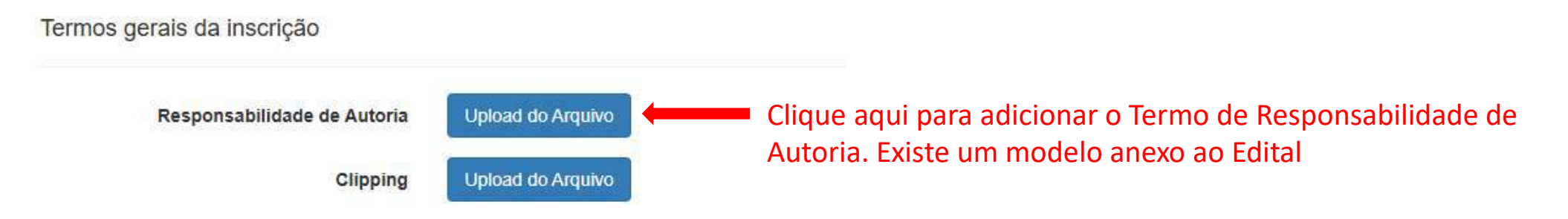

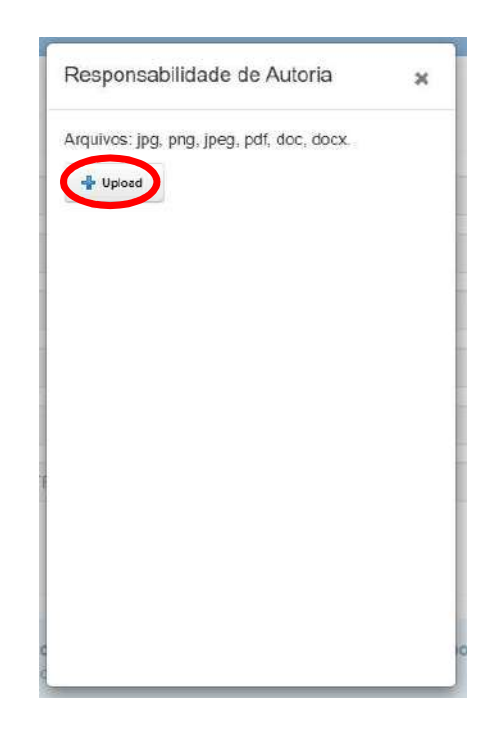

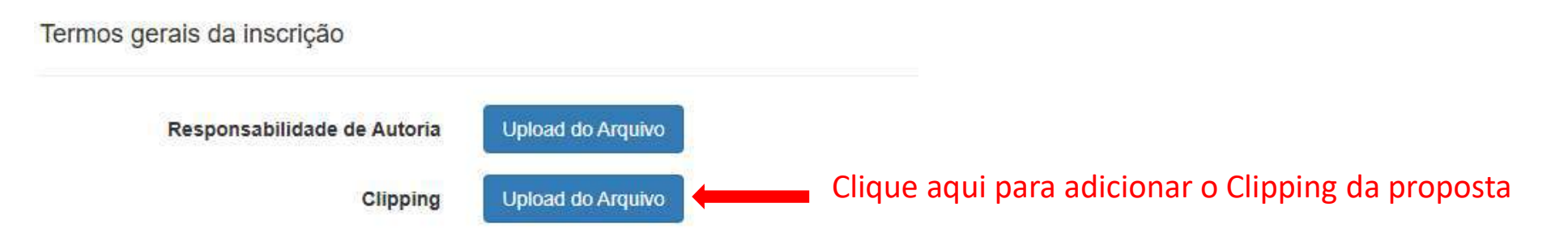

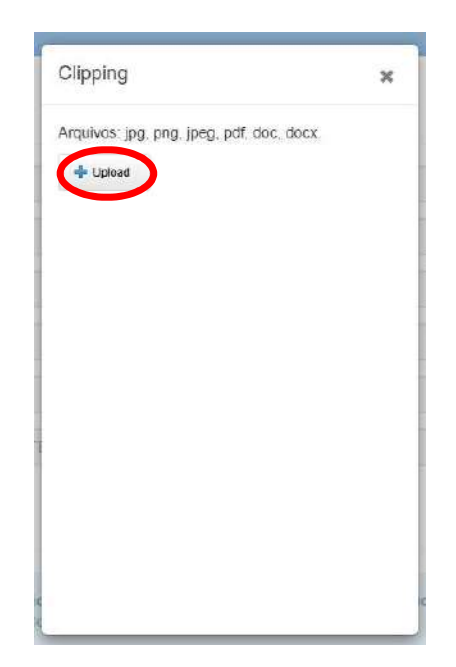

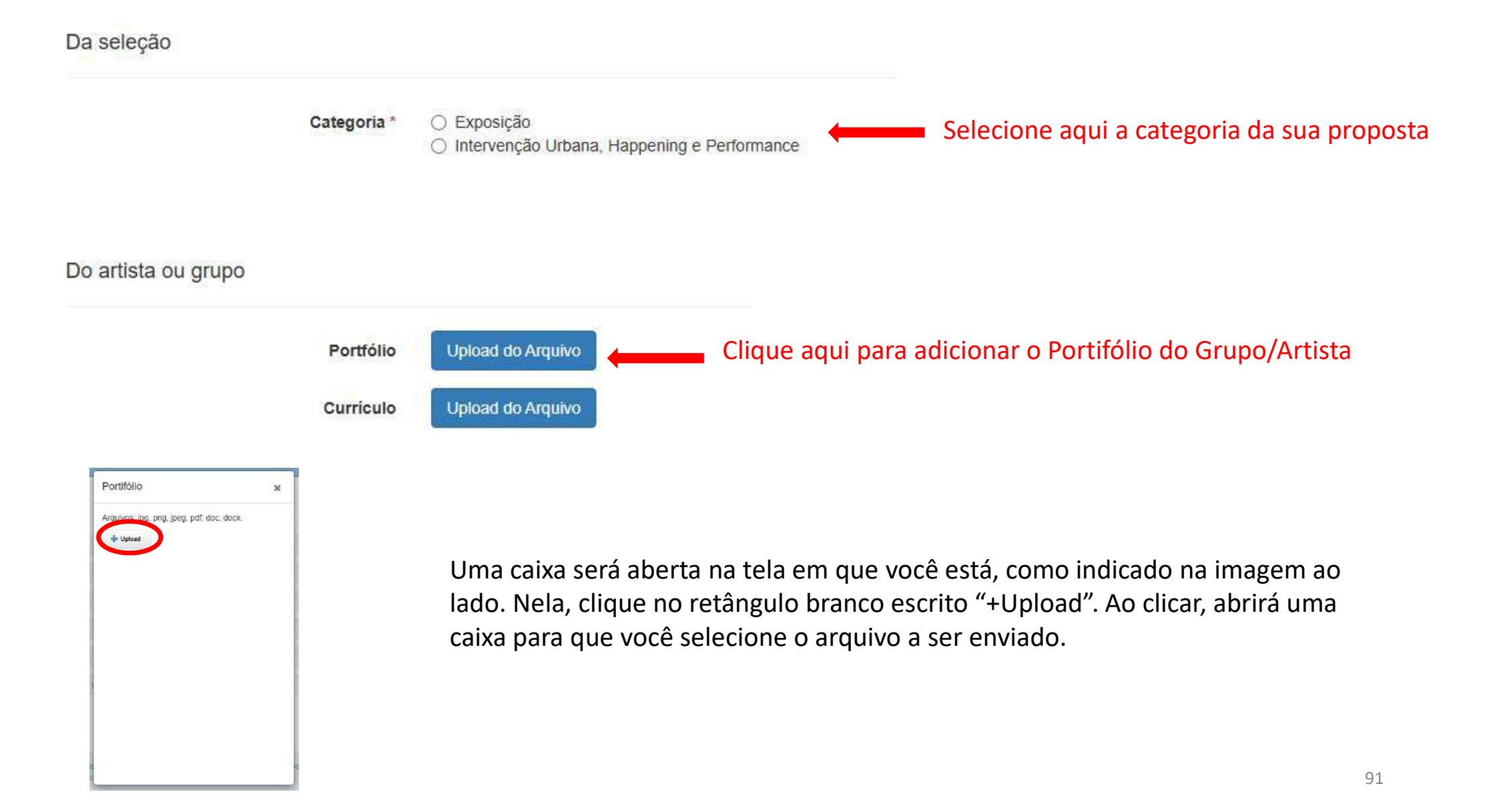

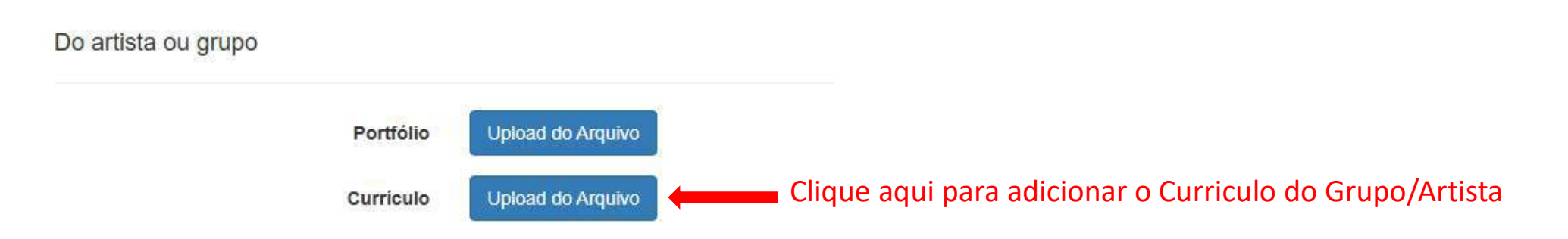

| iocx. |
|-------|
|       |
|       |
|       |
|       |
|       |
|       |
|       |
|       |
|       |
|       |
|       |
|       |

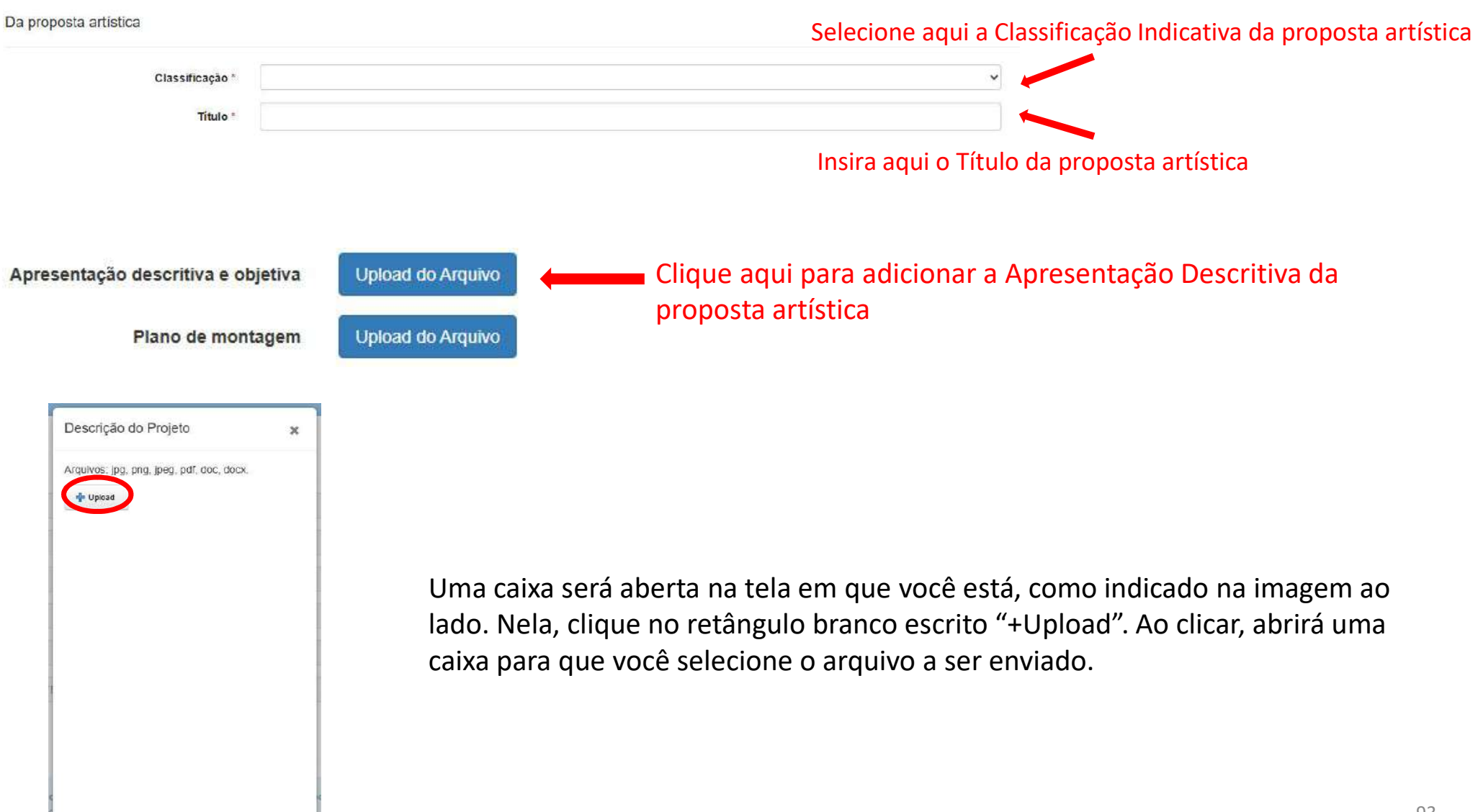

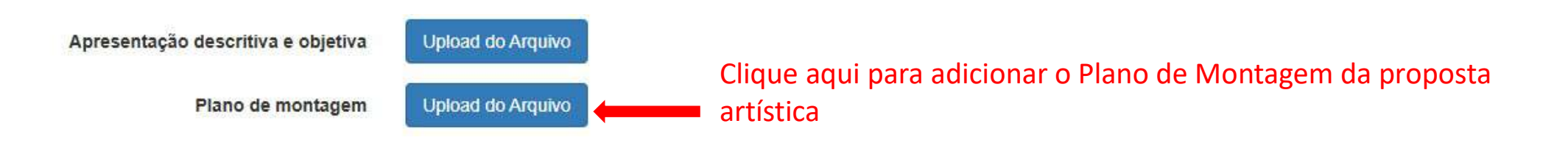

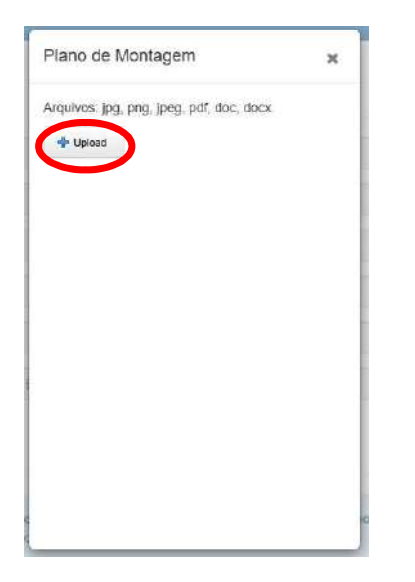

| Link dos vídeos * | Os vídeos deverão ser disponibilizados por meio das plataformas <b>Youtube</b> ou <b>Vimeo</b> . Todos os arquivos deverão ser disponibilizados 💥 e compartilhados no modo público e com URL's de acesso direto. |                                                                  |
|-------------------|----------------------------------------------------------------------------------------------------|------------------------------------------------------------------|
|                   | URL'S                                                                                                    | Insira aqui links de<br>vídeos relativos à<br>proposta artística |
|                   |                                                                                                    | 94                                                               |

### Da montagem

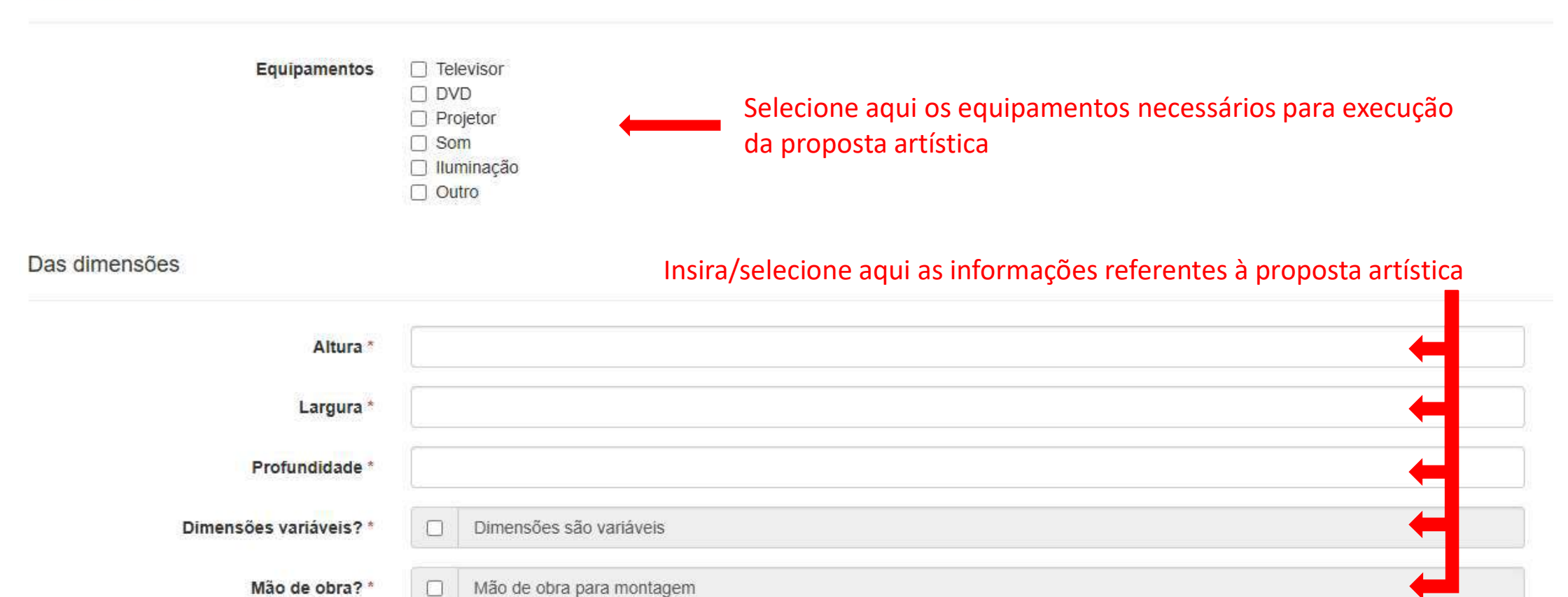

TERMOS LEGAIS

Editais

| rmos legais<br>GPD                                                                                                    |                                                                                               |  |  |
|----------------------------------------------------------------------------------------------------|-----------------------------------------------------------------------------------------------|--|--|
|                                                                                                    | Li e aceito todos os termos dispostos no(s) regulamento(s) Selecione a conformidade com a LGP |  |  |
|                                                                                                    | Termo de consentimento - Lei nº 13.709 - Lei geral de proteção de dados pessoais              |  |  |
| A second second s | Página Inicial                                                                                |  |  |

Clique no retângulo verde escrito "Cadastrar" e sua proposta estará cadastrada. Certifique-se do recebimento do número de protocolo.

# INSCRIÇÃO PROPOSTA AUDIOVISUAL

Após ler e aceitar os Termos do Regulamento, você será direcionado para uma página como a indicada na imagem abaixo:

| Início 1 - Representante Legal 👻 2 - Indivíduo / Grupo 👻 3 - Credenciamento ao Evento 👻 |  |  |  |  |  |  |  |
|-----------------------------------------------------------------------------------------|--|--|--|--|--|--|--|
|                                                                                         |  |  |  |  |  |  |  |
| Cadastrar Credenciamento                                                                |  |  |  |  |  |  |  |
| Dados gerais         Nesses campos aparecerão as informações disponibilizadas por você  |  |  |  |  |  |  |  |
| Representante                                                                           |  |  |  |  |  |  |  |
| Indivíduo/Grupo                                                                         |  |  |  |  |  |  |  |
| Composição                                                                              |  |  |  |  |  |  |  |
| Tipo da Composição                                                                      |  |  |  |  |  |  |  |
| Modalidade da Atividade                                                                 |  |  |  |  |  |  |  |
| Evento                                                                                  |  |  |  |  |  |  |  |

Agora, na mesma página, você irá inserir os arquivos referentes à sua proposta artística

#### Imagens

|              | As fotos deverão ser disponibilizadas por meio das plataformas Flickr, Google Photos, OneDrive, Google Drive ou Dropbox. Todos<br>os arquivos deverão ser disponibilizados e compartilhados no modo público e com URL de acesso direto. |                                                                        |
|--------------|----------------------------------------------------------------------------------------------------|------------------------------------------------------------------------|
| Foto 1 *     | URL                                                                                                    | Insira aqui um link que direcione para a foto da sua proposta          |
| Foto 2*      | URL                                                                                                    | Insira aqui um link que direcione para outra foto da sua proposta      |
| Foto 3 *     | URL                                                                                                    | Insira aqui um link que direcione para uma foto diferente das enviadas |
| Outras fotos | URL's                                                                                                    | Caso queira adicionar mais fotos, insira o link aqui                   |

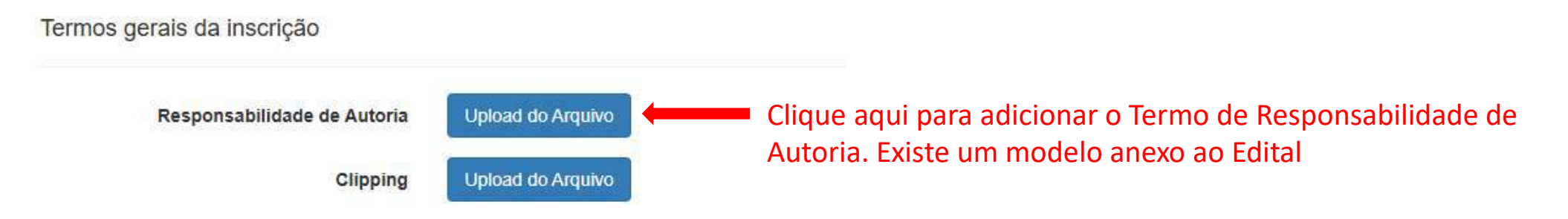

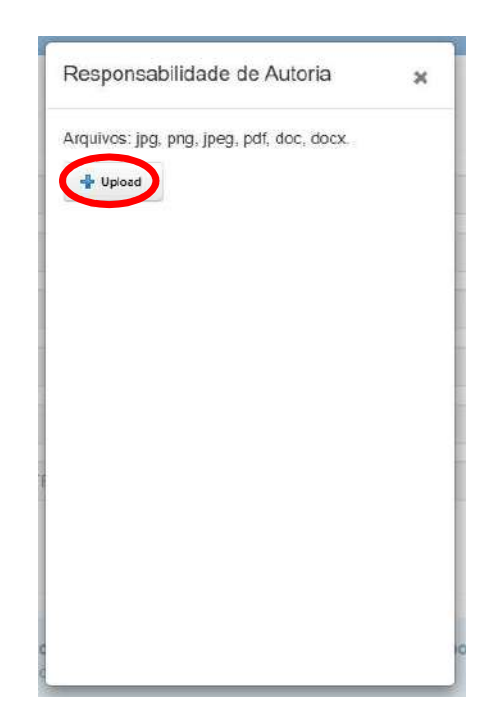

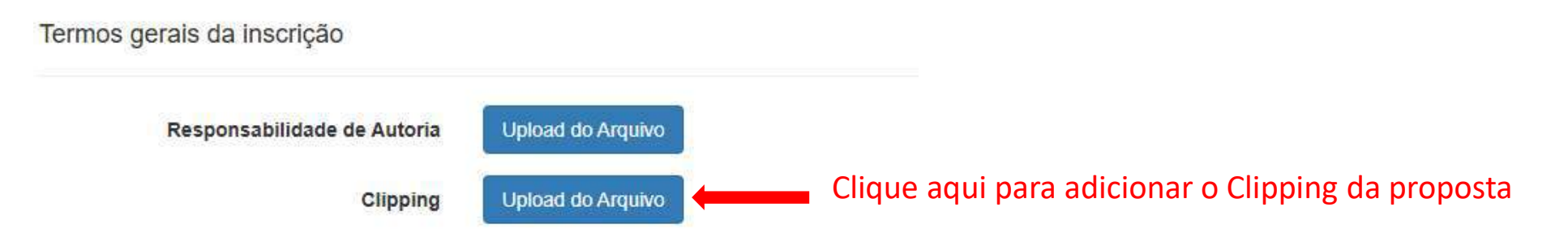

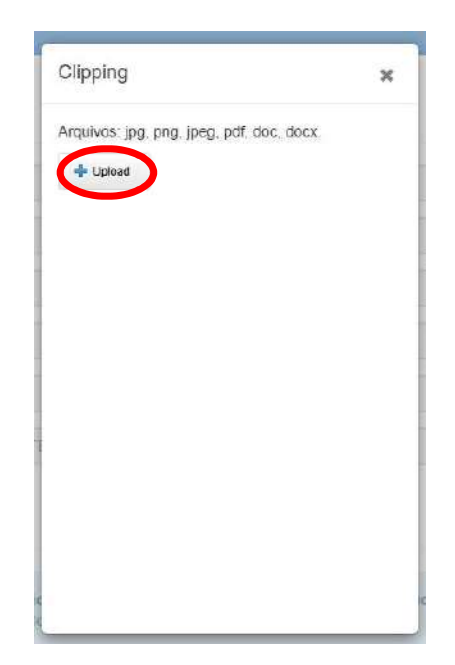

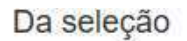

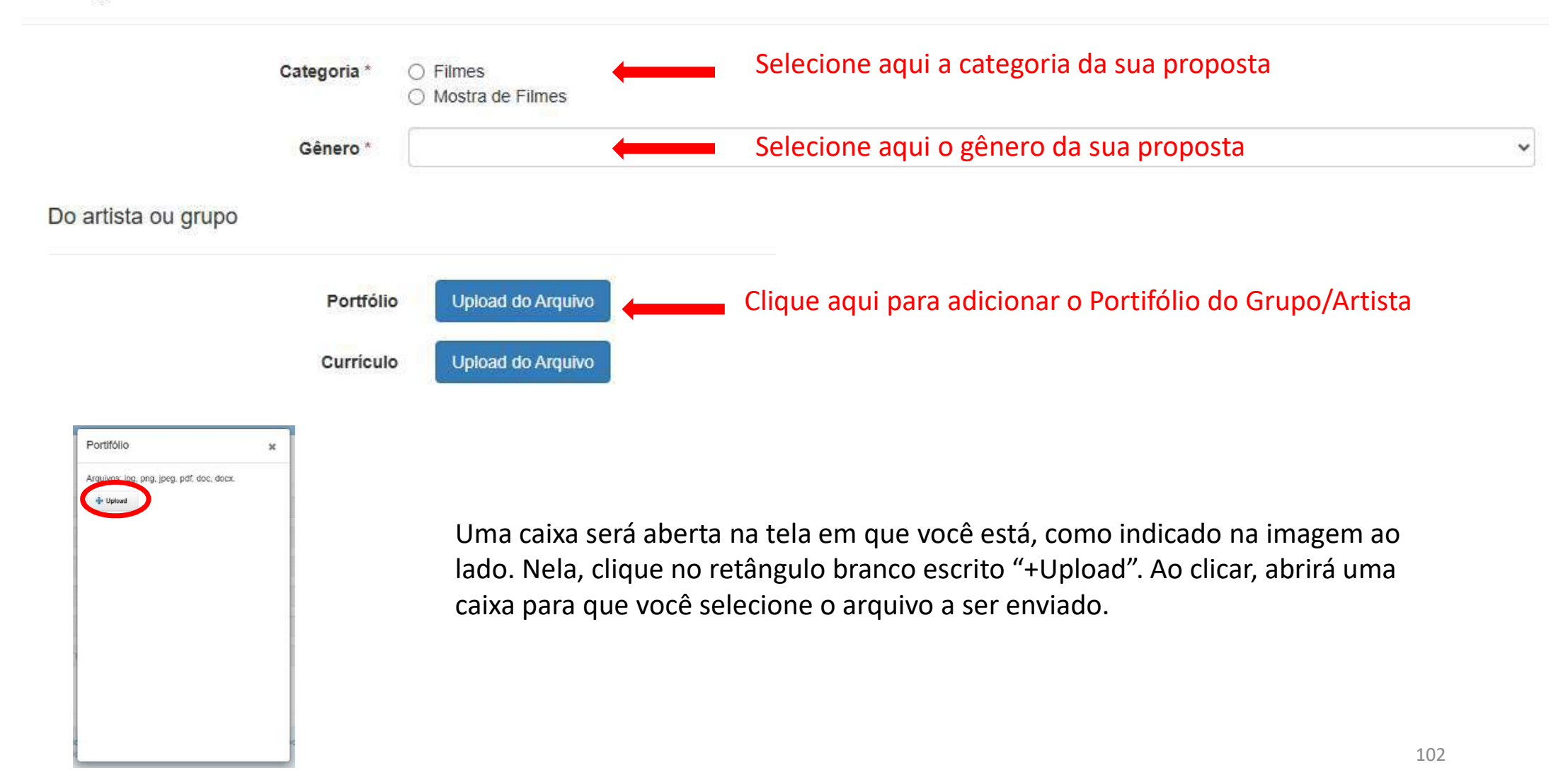

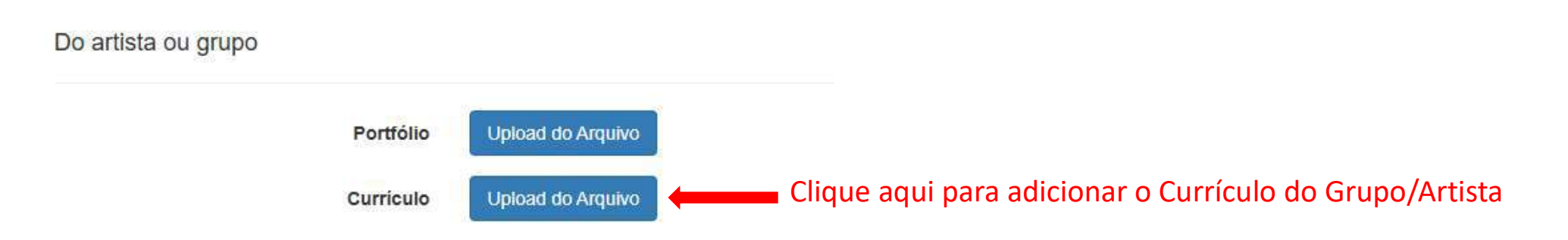

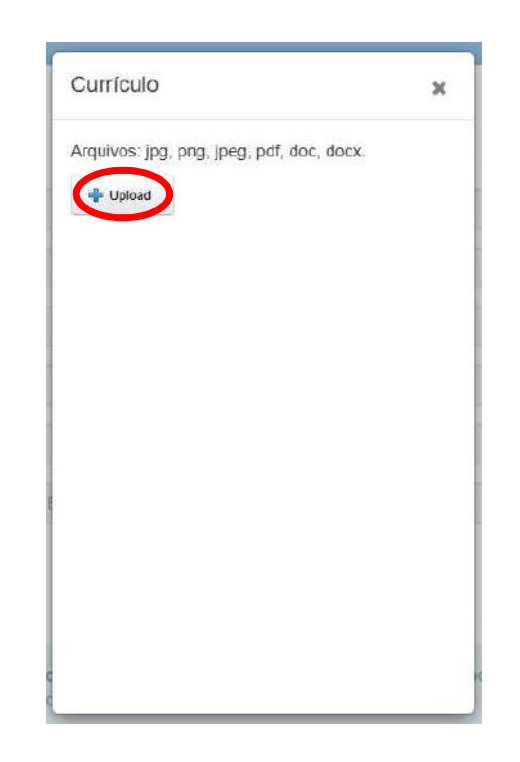

### Da proposta artística

| Selecione aqui a Classificação Indicativa da proposta artística | ~                                                                                                    |
|-----------------------------------------------------------------|----------------------------------------------------------------------------------------------------|
| Selecione aqui o Tipo de Duração da proposta artística          | ~                                                                                                    |
| Insira aqui a Duração da proposta artística                     |                                                                                                    |
| Insira aqui o Título da proposta artística                      |                                                                                                    |
| Insira aqui o ano em que foi criada proposta artística          |                                                                                                    |
| Insira aqui a Janela de Apresentação proposta artística         |                                                                                                    |
| Insira aqui a sinopse da proposta artística                     |                                                                                                    |
|                                                                 | Selecione aqui a Classificação Indicativa da proposta artística<br>Selecione aqui o Tipo de Duração da proposta artística<br>Insira aqui a Duração da proposta artística<br>Insira aqui o Título da proposta artística<br>Insira aqui o ano em que foi criada proposta artística<br>Insira aqui a Janela de Apresentação proposta artística<br>Insira aqui a sinopse da proposta artística |

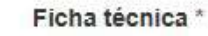

# Insira aqui a Ficha Técnica da proposta artística

Link do filme ou experiência visual \*

Os vídeos deverão ser disponibilizados por meio das plataformas Youtube ou Vimeo. Todos os arquivos deverão ser disponibilizados e compartilhados no modo público e com URL's de acesso direto.

## Insira aqui o link de vídeo da proposta artística

URL's
TERMOS LEGAIS

Editais

|                             | Li e aceito todos os termos dispostos no(s) regulamento(s) ESTA OPÇAO JA ESTARA MARCADA                                                                                            |  |  |
|-----------------------------|----------------------------------------------------------------------------------------------------|--|--|
| LGPD                        |                                                                                                    |  |  |
|                             | Li e aceito todos os termos dispostos no(s) regulamento(s) Selecione a conformidade com a LGPD<br>Termo de consentimento - Lei nº 13.709 - Lei geral de proteção de dados pessoais |  |  |
| Cadastrar Minhas Inscrições | Página Inicial                                                                                                    |  |  |
|                             |                                                                                                    |  |  |

Clique no retângulo verde escrito "Cadastrar" e sua proposta estará cadastrada. Certifique-se do recebimento do número de protocolo.

# INSCRIÇÃO PROPOSTA LITERATURA

Após ler e aceitar os Termos do Regulamento, você será direcionado para uma página como a indicada na imagem abaixo:

| Início 1 - Representante Legal 👻 2 - Indivíduo / Grupo 👻 3 - Credenciamento ao Evento 👻 |                                                                   |  |  |
|-----------------------------------------------------------------------------------------|-------------------------------------------------------------------|--|--|
|                                                                                         |                                                                   |  |  |
| Cadastrar Credenciamento                                                                |                                                                   |  |  |
| Dados gerais<br>Do credenciamento                                                       | Nesses campos aparecerão as informações disponibilizadas por você |  |  |
| Representante                                                                           |                                                                   |  |  |
| Indivíduo/Grupo                                                                         |                                                                   |  |  |
| Composição                                                                              |                                                                   |  |  |
| Tipo da Composição                                                                      |                                                                   |  |  |
| Modalidade da Atividade                                                                 |                                                                   |  |  |
| Evento                                                                                  |                                                                   |  |  |

Agora, na mesma página, você irá inserir os arquivos referentes à sua proposta artística

#### Imagens

|              | As foto<br>os arq | os deverão ser disponibilizadas por meio das plataformas Flickr, Google Photos, OneDrive, Google Drive ou Dropbox. Todos xivos deverão ser disponibilizados e compartilhados no modo público e com URL de acesso direto. |
|--------------|-------------------|----------------------------------------------------------------------------------------------------|
| Foto 1 *     | URL               | Insira aqui um link que direcione para a foto da sua proposta                                                                                                    |
| Foto 2*      | URL               | Insira aqui um link que direcione para outra foto da sua proposta                                                                                                    |
| Foto 3 *     | URL               | Insira aqui um link que direcione para uma foto diferente das enviadas                                                                                                    |
| Outras fotos | URL's             | Caso queira adicionar mais fotos, insira o link aqui                                                                                                    |

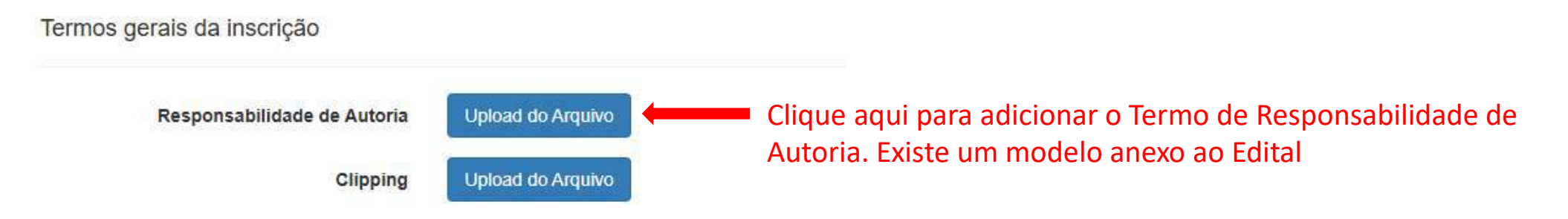

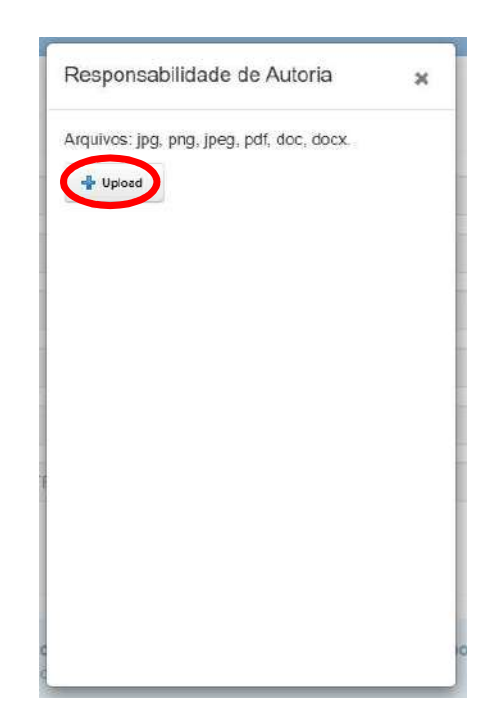

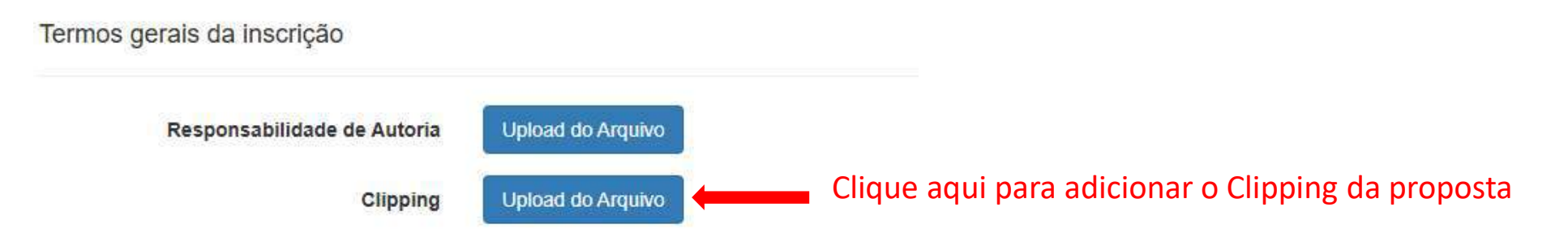

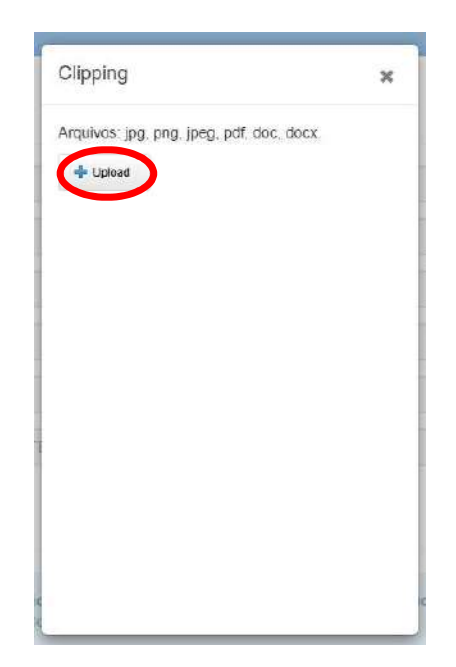

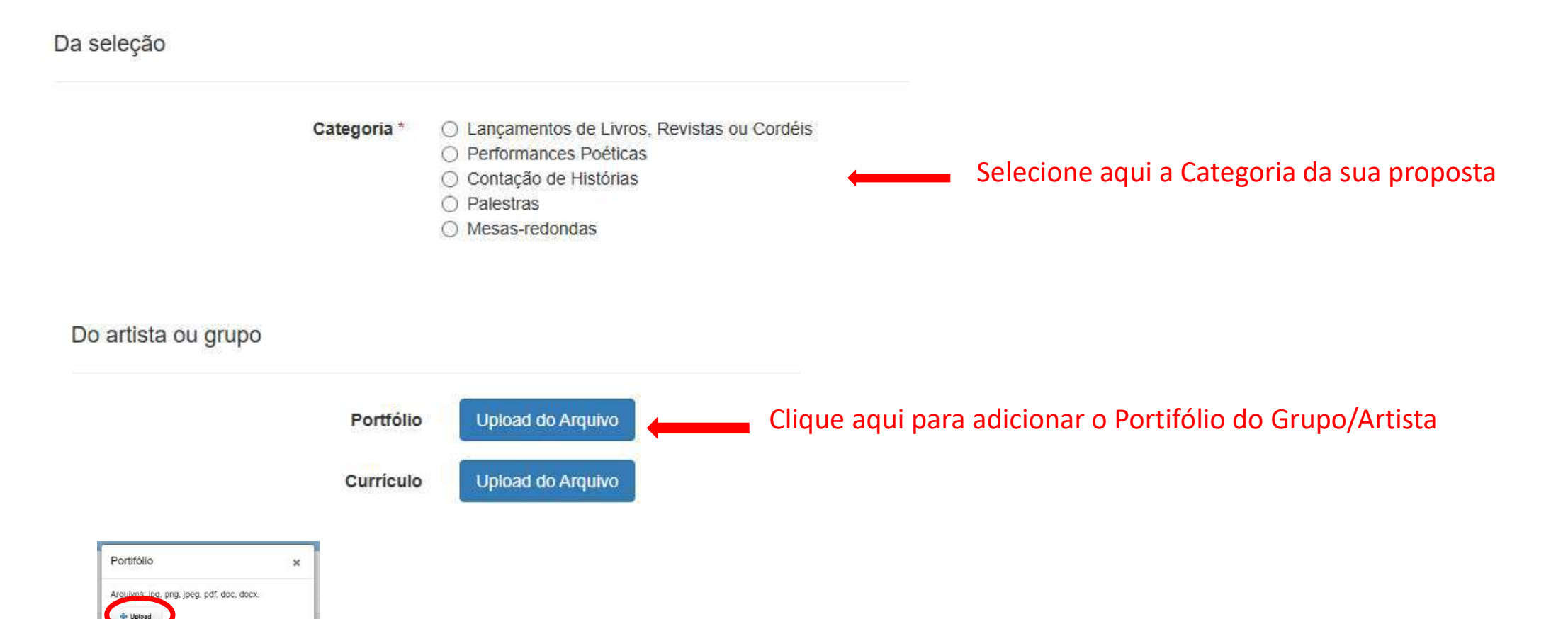

| Do artista ou grupo |           |                                                                            |                                                                                                    |
|---------------------|-----------|----------------------------------------------------------------------------|----------------------------------------------------------------------------------------------------|
|                     | Portfólio | Upload do Arquivo                                                          |                                                                                                    |
|                     | Curriculo | Upload do Arquivo                                                          | <ul> <li>Clique aqui para adicionar o Curriculo do Grupo/Artista</li> </ul>                                                                             |
| Portifólio *        |           | Uma caixa será aberta<br>lado. Nela, clique no r<br>caixa para que você se | a na tela em que você está, como indicado na imagem ao<br>etângulo branco escrito "+Upload". Ao clicar, abrirá uma<br>elecione o arquivo a ser enviado. |

Da proposta artística

| Classificação * | Selecione aqui a Classificação Indicativa da proposta | ~ |
|-----------------|-------------------------------------------------------|---|
| Nome da ação *  | Insira aqui o Título da proposta                      |   |
| Sinopse *       | Insira aqui a Sinopse da proposta                     |   |
| Ficha técnica * | Insira aqui a Ficha Técnica da proposta               |   |

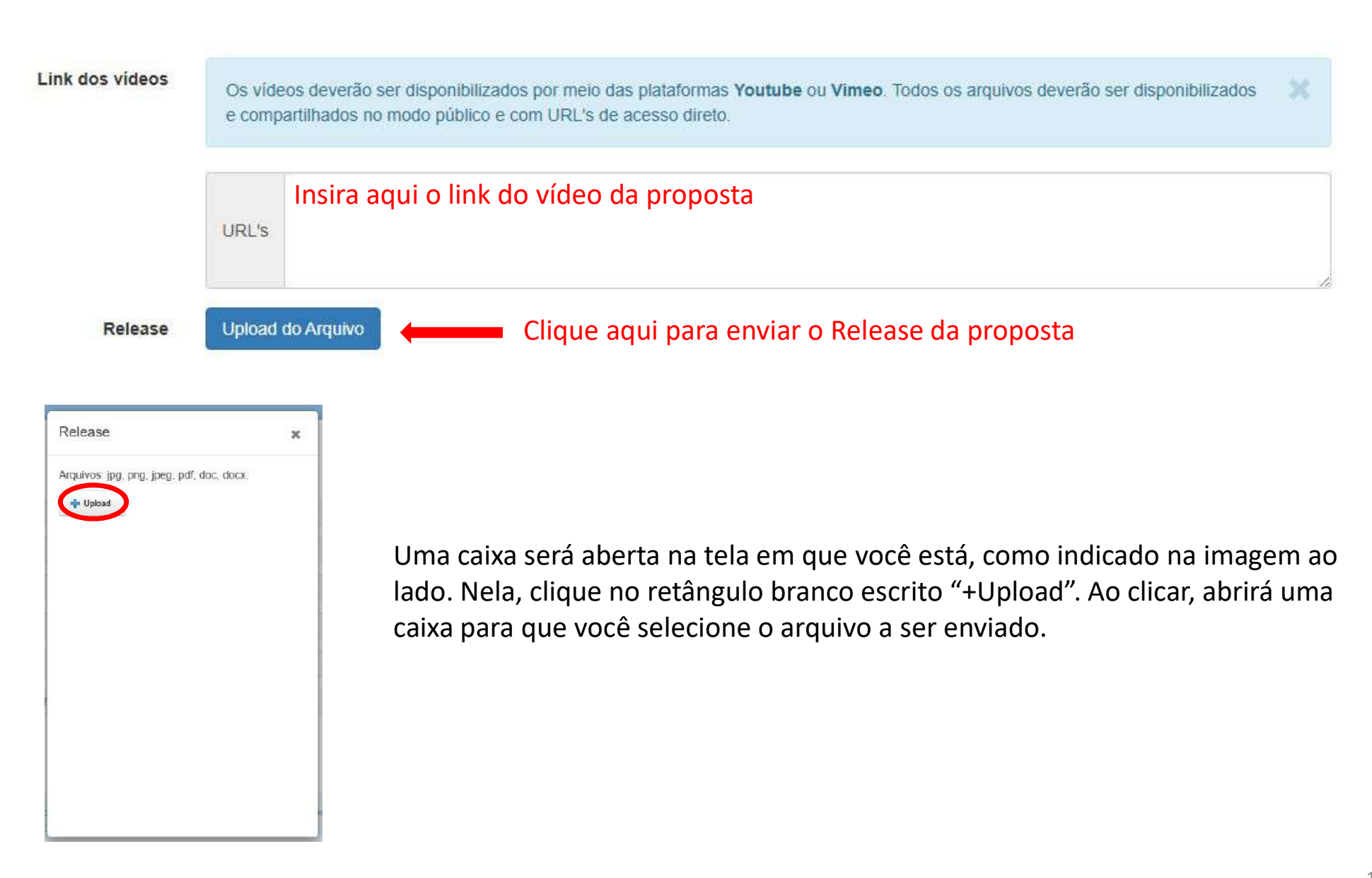

Das necessidades técnicas

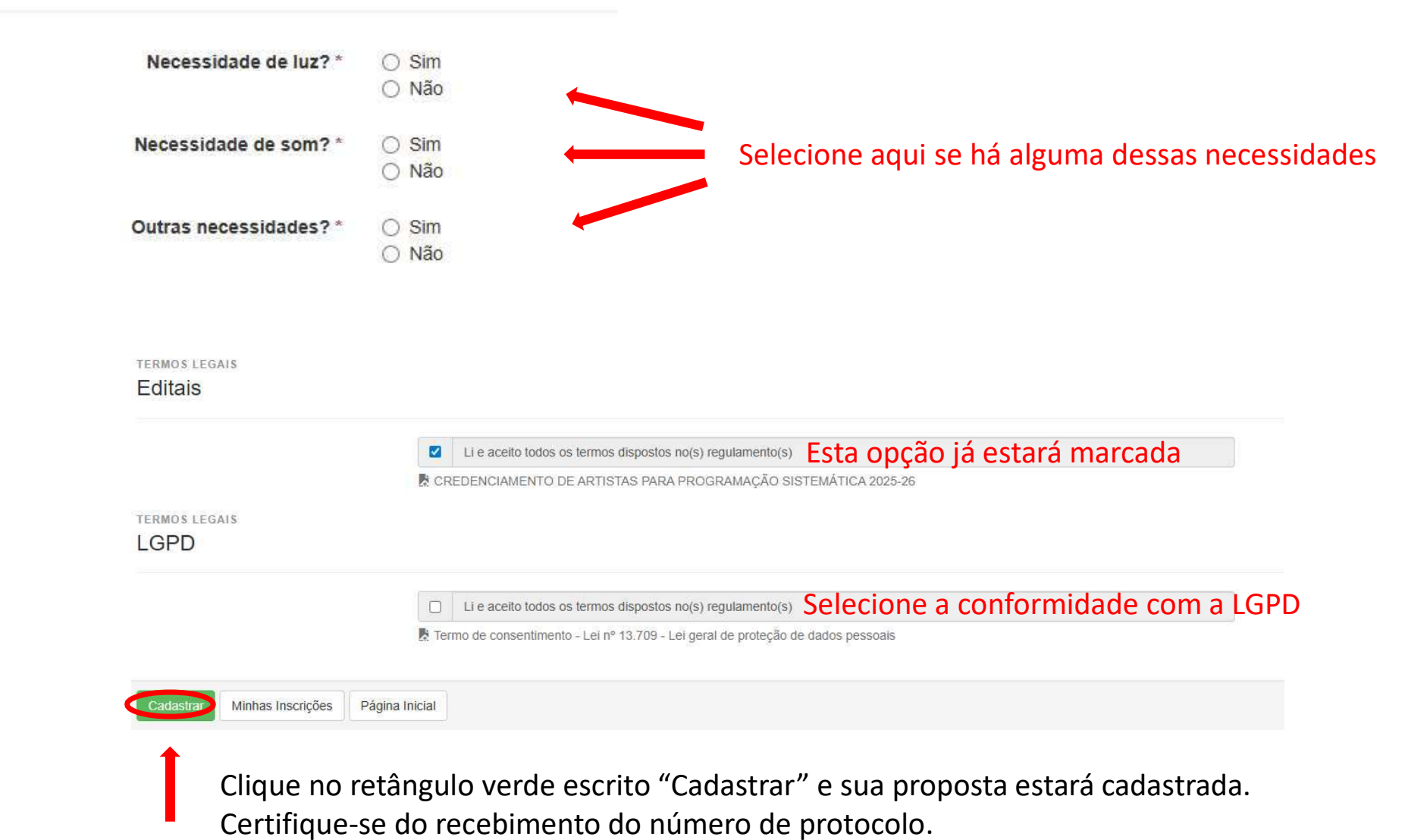

116

TERMOS LEGAIS

Editais

|                             | Li e aceito todos os termos dispostos no(s) regulamento(s) Esta opção já estará marcada<br>CREDENCIAMENTO DE ARTISTAS PARA PROGRAMAÇÃO SISTEMÁTICA 2025-26                        |
|-----------------------------|----------------------------------------------------------------------------------------------------|
| LGPD                        |                                                                                                    |
|                             | Li e aceito todos os termos dispostos no(s) regulamento(s) Selecione a conformidade com a LGP<br>Termo de consentimento - Lei nº 13.709 - Lei geral de proteção de dados pessoais |
| Cadastrar Minhas Inscrições | Página Inicial                                                                                                    |
| •                           |                                                                                                    |

Clique no retângulo verde escrito "Cadastrar" e sua proposta estará cadastrada. Certifique-se do recebimento do número de protocolo.

## INSCRIÇÃO PROPOSTA MEMÓRIA SOCIAL E PATRIMÔNIO CULTURAL

Após ler e aceitar os Termos do Regulamento, você será direcionado para uma página como a indicada na imagem abaixo:

| Início 1 - Representante Legal 👻 2 - Indivíduo / Grupo 👻 3 - Credenciamento ao Evento 👻 |                                                                   |  |  |
|-----------------------------------------------------------------------------------------|-------------------------------------------------------------------|--|--|
|                                                                                         |                                                                   |  |  |
| Cadastrar Credenciamento                                                                |                                                                   |  |  |
| Dados gerais<br>Do credenciamento                                                       | Nesses campos aparecerão as informações disponibilizadas por você |  |  |
| Representante                                                                           |                                                                   |  |  |
| Indivíduo/Grupo                                                                         |                                                                   |  |  |
| Composição                                                                              |                                                                   |  |  |
| Tipo da Composição                                                                      |                                                                   |  |  |
| Modalidade da Atividade                                                                 |                                                                   |  |  |
| Evento                                                                                  |                                                                   |  |  |

Agora, na mesma página, você irá inserir os arquivos referentes à sua proposta artística

#### Imagens

|              | As foto<br>os arq | os deverão ser disponibilizadas por meio das plataformas Flickr, Google Photos, OneDrive, Google Drive ou Dropbox. Todos xivos deverão ser disponibilizados e compartilhados no modo público e com URL de acesso direto. |
|--------------|-------------------|----------------------------------------------------------------------------------------------------|
| Foto 1 *     | URL               | Insira aqui um link que direcione para a foto da sua proposta                                                                                                    |
| Foto 2*      | URL               | Insira aqui um link que direcione para outra foto da sua proposta                                                                                                    |
| Foto 3 *     | URL               | Insira aqui um link que direcione para uma foto diferente das enviadas                                                                                                    |
| Outras fotos | URL's             | Caso queira adicionar mais fotos, insira o link aqui                                                                                                    |

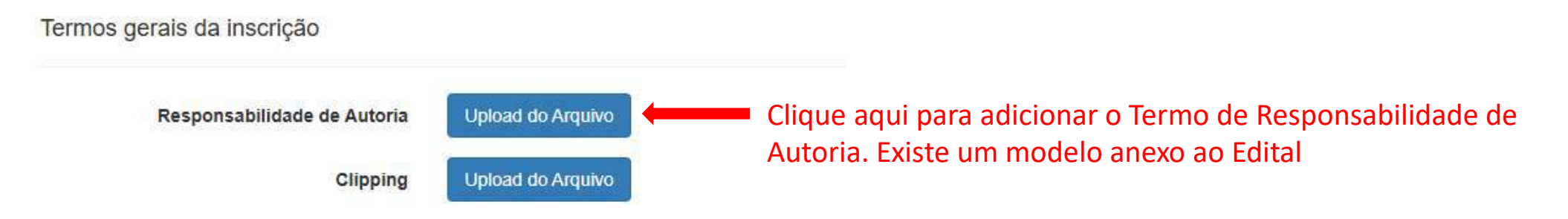

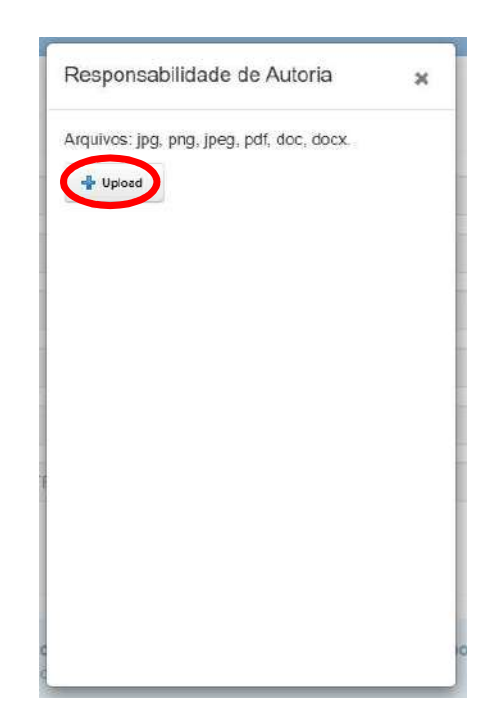

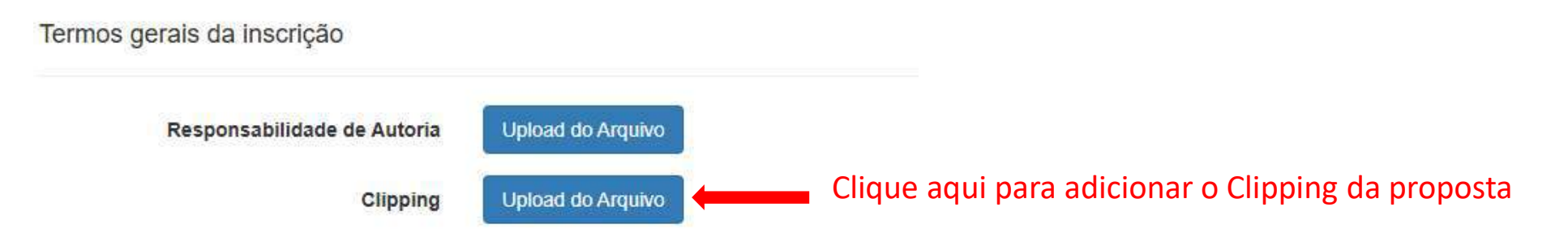

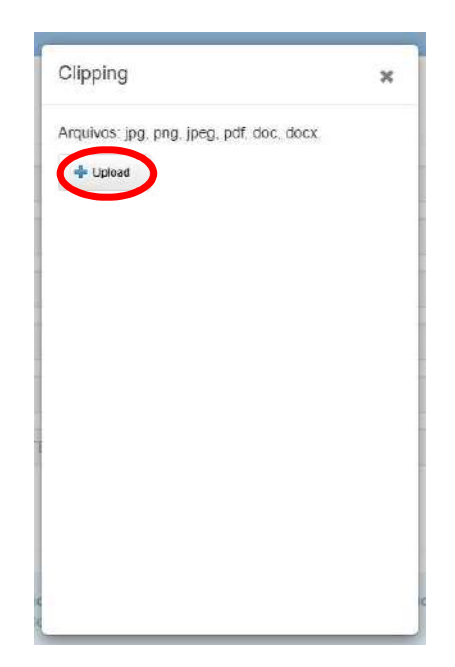

#### Do artista ou grupo

| Histórico * | Insira aqui o Histórico do Grupo/Artista                        |
|-------------|-----------------------------------------------------------------|
| Release *   | Insira aqui o Release do Grupo/Artista referente à apresentação |

#### Da proposta artística

| Link dos áudios * | Os áudios deverão ser disponibilizados por meio das plataformas <b>Soundcloud</b> , <b>YouTube</b> , <b>Vimeo</b> , <b>OneDrive</b> , <b>Google Drive</b> ou <b>Dropbox</b> . Todos os arquivos deverão ser disponibilizados e compartilhados no modo público e com URL's de acesso direto. |
|-------------------|----------------------------------------------------------------------------------------------------|
|                   | URL's Insira aqui o link dos audios da proposta                                                                                                    |
| Link dos vídeos * | Os vídeos deverão ser disponibilizados por meio das plataformas <b>Youtube</b> ou <b>Vimeo</b> . Todos os arquivos deverão ser disponibilizados e compartilhados no modo público e com URL's de acesso direto.                                                                              |
|                   | URL'S Insira aqui o link de vídeo da proposta                                                                                                    |

TERMOS LEGAIS

Editais

|                             | Li e aceito todos os termos dispostos no(s) regulamento(s) Esta opção ja estara marcada                                                                                            |  |  |
|-----------------------------|----------------------------------------------------------------------------------------------------|--|--|
| ERMOS LEGAIS                |                                                                                                    |  |  |
|                             | Li e aceito todos os termos dispostos no(s) regulamento(s) Selecione a conformidade com a LGPD<br>Termo de consentimento - Lei nº 13.709 - Lei geral de proteção de dados pessoais |  |  |
| Cadastrar Minhas Inscrições | Página Inicial                                                                                                    |  |  |
|                             |                                                                                                    |  |  |

Clique no retângulo verde escrito "Cadastrar" e sua proposta estará cadastrada. Certifique-se do recebimento do número de protocolo.

## INSCRIÇÃO PROPOSTA MÚSICA

Após ler e aceitar os Termos do Regulamento, você será direcionado para uma página como a indicada na imagem abaixo:

| Início 1 - Representante Legal 👻 2 - Indivíduo / Grupo 👻 3 - Credenciamento ao Evento 👻 |                                                                   |  |  |  |
|-----------------------------------------------------------------------------------------|-------------------------------------------------------------------|--|--|--|
| <u>28/19/07 1 / 2000 1 / 2000</u>                                                       | needis. Ar matter of 1751 24 m M                                  |  |  |  |
| Cadastrar Credenciamento                                                                |                                                                   |  |  |  |
| Do credenciamento                                                                       | Nesses campos aparecerão as informações disponibilizadas por você |  |  |  |
| Representante                                                                           |                                                                   |  |  |  |
| Indivíduo/Grupo                                                                         |                                                                   |  |  |  |
| Composição                                                                              |                                                                   |  |  |  |
| Tipo da Composição                                                                      |                                                                   |  |  |  |
| Modalidade da Atividade                                                                 |                                                                   |  |  |  |
| Evento                                                                                  |                                                                   |  |  |  |

Agora, na mesma página, você irá inserir os arquivos referentes à sua proposta artística

#### Imagens

|              | As fotos deverão ser disponibilizadas por meio das plataformas Flickr, Google Photos, OneDrive, Google Drive ou Dropbox. Todos os arquivos deverão ser disponibilizados e compartilhados no modo público e com URL de acesso direto. |                                                                        |  |  |
|--------------|----------------------------------------------------------------------------------------------------|------------------------------------------------------------------------|--|--|
| Foto 1 *     | URL                                                                                                    | Insira aqui um link que direcione para a foto da sua proposta          |  |  |
| Foto 2*      | URL                                                                                                    | Insira aqui um link que direcione para outra foto da sua proposta      |  |  |
| Foto 3 *     | URL                                                                                                    | Insira aqui um link que direcione para uma foto diferente das enviadas |  |  |
| Outras fotos | URL's                                                                                                    | Caso queira adicionar mais fotos, insira o link aqui                   |  |  |

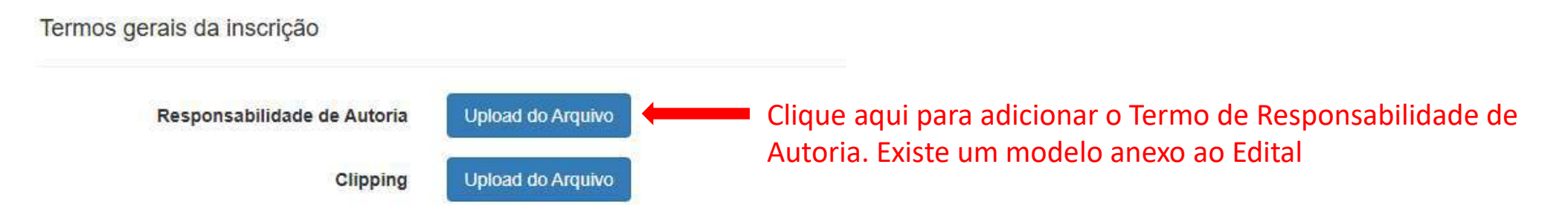

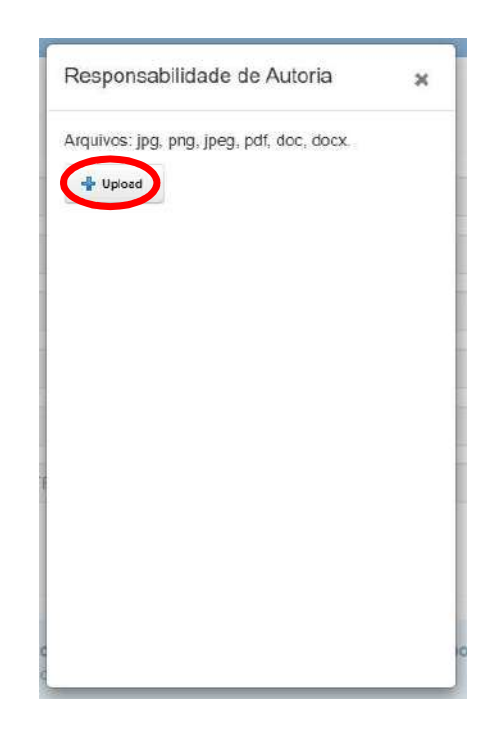

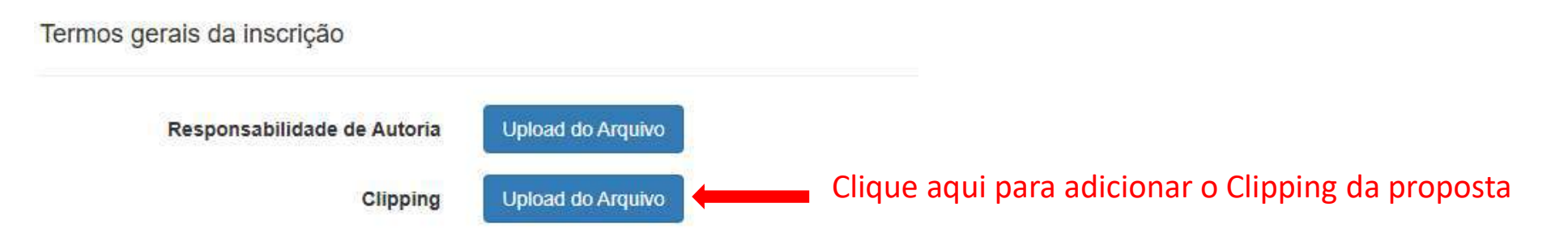

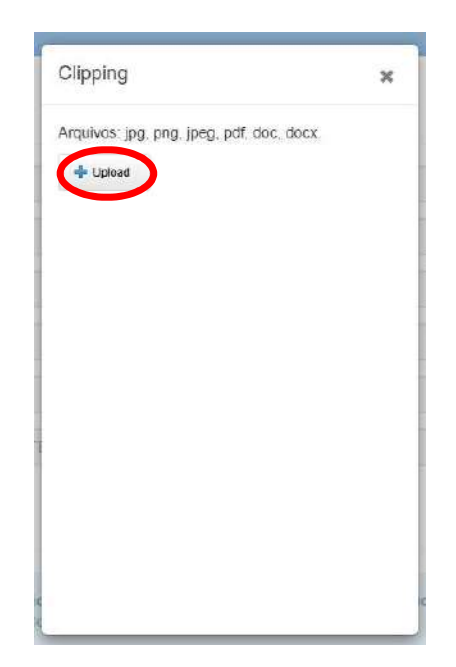

### Da seleção

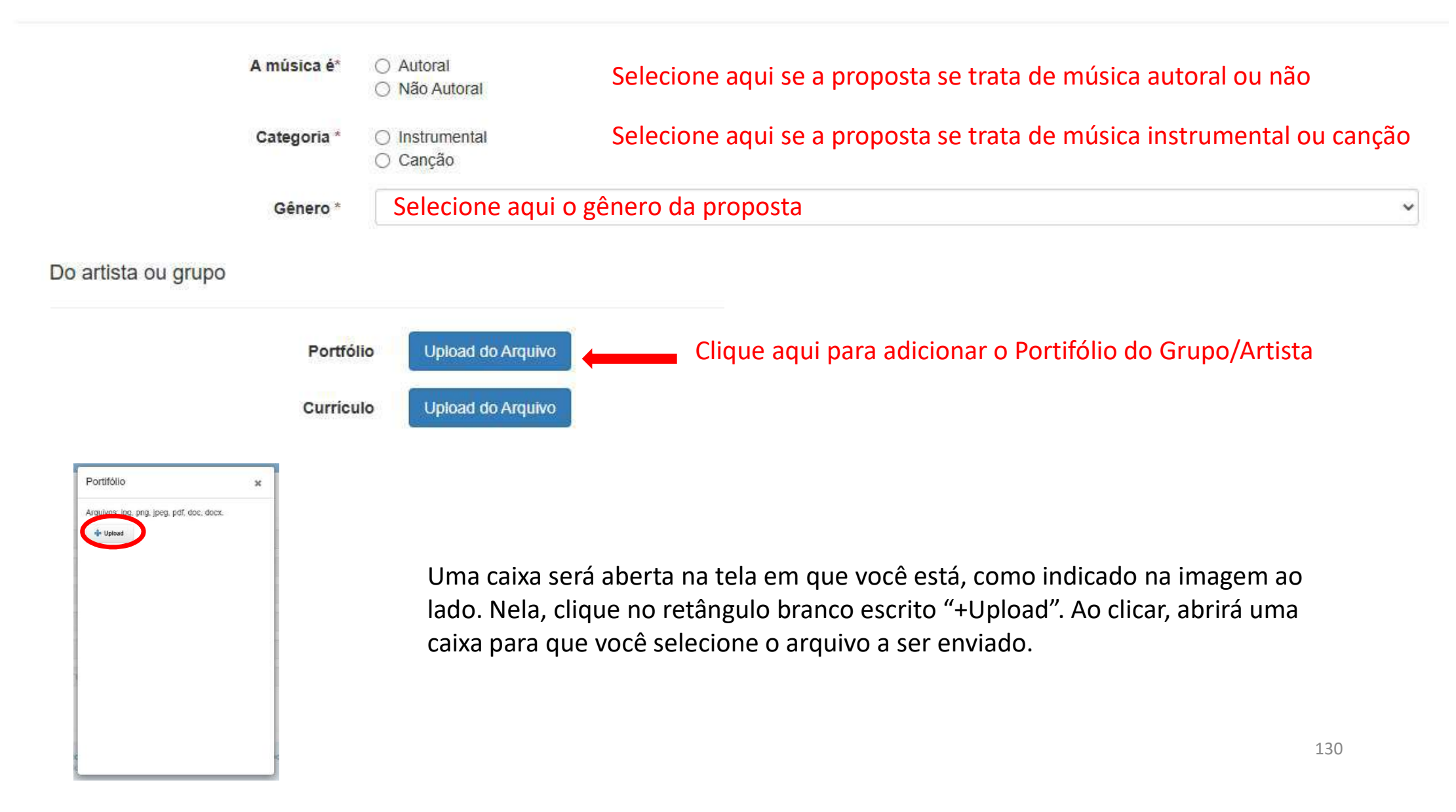

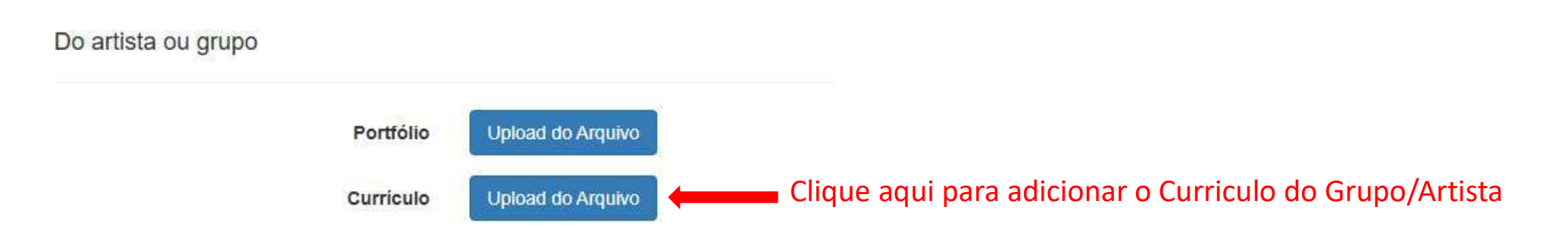

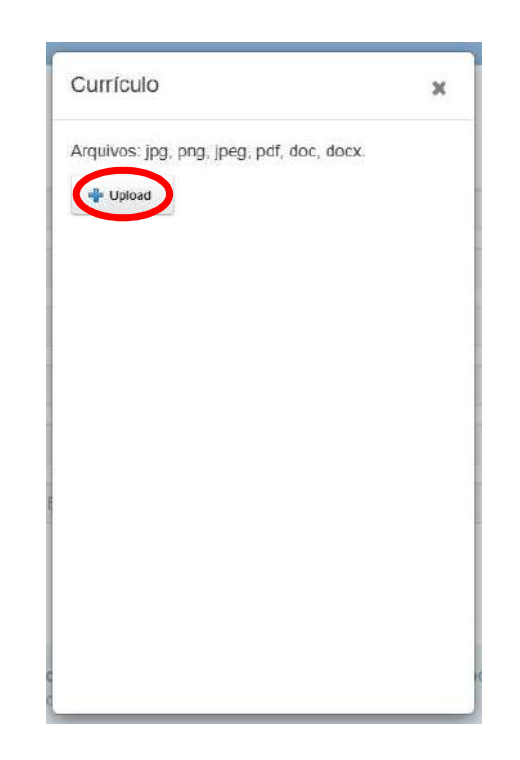

### Da proposta artística

| Classificação indicativa* | Selecione aqui a Classificação Indicativa da proposta                                                                                                    |
|---------------------------|----------------------------------------------------------------------------------------------------|
| Título*                   | Insira aqui o Título da proposta                                                                                                    |
| Release *                 | Insira aqui o Release da proposta                                                                                                    |
| Repertório *              | Insira aqui o Repertório da proposta                                                                                                    |
| Link dos áudios *         | Os áudios deverão ser disponibilizados por meio das plataformas <b>Soundcloud</b> , <b>YouTube</b> , <b>Vimeo</b> , <b>OneDrive</b> , <b>Google Drive</b> ou <b>Dropbox</b> . Todos os arquivos deverão ser disponibilizados e compartilhados no modo público e com URL's de acesso direto. |
|                           | URL's Insira aqui link dos áudios da proposta                                                                                                    |

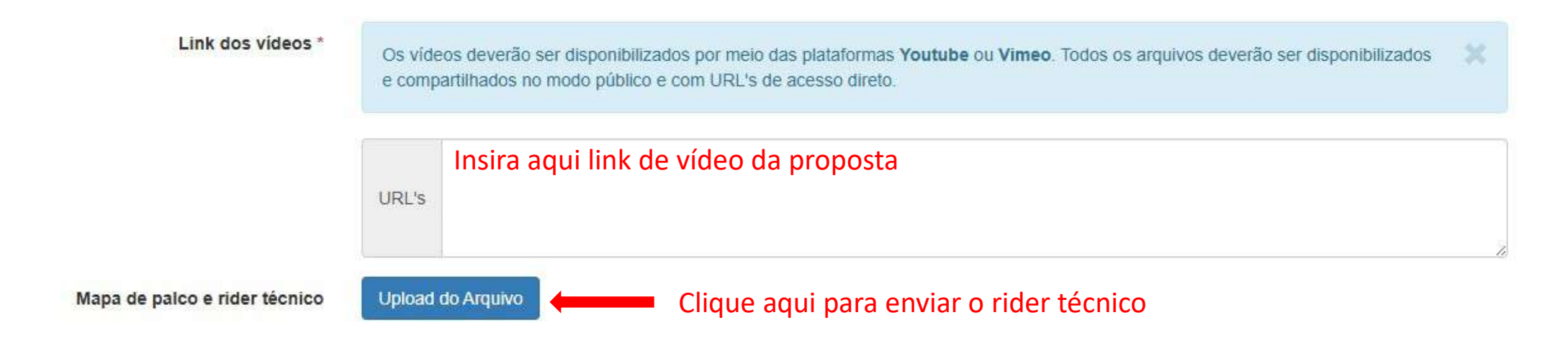

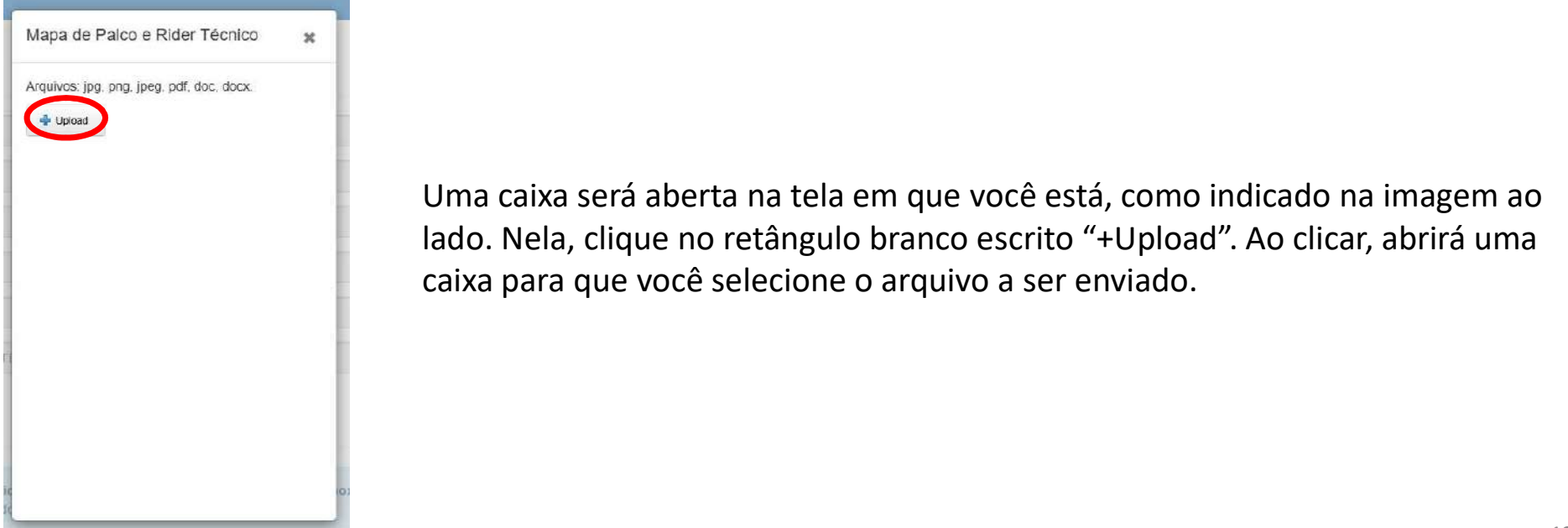

TERMOS LEGAIS

Editais

|                             | Li e aceito todos os termos dispostos no(s) regulamento(s) Esta opçao já estará marcada        |
|-----------------------------|------------------------------------------------------------------------------------------------|
|                             | CREDENCIAMENTO DE ARTISTAS PARA PROGRAMAÇÃO SISTEMÁTICA 2025-26                                |
| CDD                         |                                                                                                |
| GPD                         |                                                                                                |
|                             | Li e aceito todos os termos dispostos no(s) regulamento(s) Selecione a conformidade com a LGPD |
|                             | Termo de consentimento - Lei nº 13.709 - Lei geral de proteção de dados pessoais               |
|                             |                                                                                                |
| Cadastrar Minhas Inscrições | Página Inicial                                                                                 |
| •                           |                                                                                                |
|                             |                                                                                                |

Clique no retângulo verde escrito "Cadastrar" e sua proposta estará cadastrada. Certifique-se do recebimento do número de protocolo.